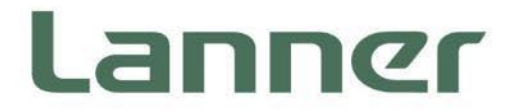

# **Edge Computing Appliance Platform**

Hardware Platforms for Edge Computing

# ECA-5540 User Manual

Version: 1.2 Date of Release:2024-03-21

# **About this Document**

This manual describes the overview of the various functionalities of this product, and the information you need to get it ready for operation. It is intended for those who are:

- responsible for installing, administering and troubleshooting this system or Information Technology professionals.
- assumed to be qualified in the servicing of computer equipment, such as professional system integrators, or service personnel and technicians.

The latest version of this document can be found on Lanner's official website, available either through the product page or through the Lanner Download Center page with a login account and password.

# **Conventions & Icons**

The icons are used in the manual to serve as an indication of interest topics or important messages.

| lcon                 | Usage                                                                                                    |  |
|----------------------|----------------------------------------------------------------------------------------------------|--|
| Note or Information  | This mark indicates that there is something you should pay special attention to while using the product.               |  |
| Warning or Important | This mark indicates that there is a caution or warning and it is something that could damage your property or product. |  |

### **Online Resources**

To obtain additional documentation resources and software updates for your system, please visit the <u>Lanner Download Center</u>. As certain categories of documents are only available to users who are logged in, please be registered for a Lanner Account at <u>http://www.lannerinc.com/</u> to access published documents and downloadable resources.

# **Technical Support**

In addition to contacting your distributor or sales representative, you could submit a request at our **Lanner Technical Support** and fill in a support ticket to our technical support department.

# **Documentation Feedback**

Your feedback is valuable to us, as it will help us continue to provide you with more accurate and relevant documentation. To provide any feedback, comments or to report an error, please email <u>contact@lannerinc.com</u>. Thank you for your time.

# **Contact Information**

### **Taiwan Corporate Headquarters**

Lanner Electronics Inc. 7F, No.173, Sec.2, Datong Rd. Xizhi District, New Taipei City 22184, Taiwan 立端科技股份有限公司 221 新北市汐止區 大同路二段 173 號 7 樓 T: +886-2-8692-6060 F: +886-2-8692-6101 E: <u>contact@lannerinc.com</u>

### China

Beijing L&S Lancom Platform Tech. Co., Ltd. Guodong LOFT 9 Layer No. 9 Huinan Road, Huilongguan Town, Changping District, Beijing 102208 China T: +86 010-82795600 F: +86 010-62963250 E: service@ls-china.com.cn

### Canada

Lanner Electronics Canada Ltd 3160A Orlando Drive Mississauga, ON L4V 1R5 Canada T: +1 877-813-2132 F: +1 905-362-2369 E: sales ca@lannerinc.com

### USA

Lanner Electronics Inc. 47790 Westinghouse Drive Fremont, CA 94539 T: +1-855-852-6637 F: +1-510-979-0689 E: <u>sales us@lannerinc.com</u>

### **Europe**

Lanner Europe B.V. Wilhelmina van Pruisenweg 104 2595 AN The Hague The Netherlands T: +31 70 701 3256 E: <u>sales eu@lannerinc.com</u>

# **Copyright and Trademarks**

This document is copyrighted © 2024. All rights are reserved. The original manufacturer reserves the right to make improvements to the products described in this manual at any time without notice.

No part of this manual may be reproduced, copied, translated or transmitted in any form or by any means without the prior written permission of the original manufacturer. Information provided in this manual is intended to be accurate and reliable. However, the original manufacturer assumes no responsibility for its use, nor for any infringements upon the rights of third parties that may result from such use.

# Aknowledgement

Intel<sup>®</sup> and Intel<sup>®</sup> Xeon<sup>®</sup> are trademarks of Intel Corporation or its subsidiaries in the U.S. and/or other countries. Microsoft Windows and MS-DOS are registered trademarks of Microsoft Corp. All other product names or trademarks are properties of their respective owners.

# **Federal Communication Commission Interference Statement**

This equipment has been tested and found to comply with the limits for a Class A digital device, pursuant to Part 15 of FCC Rules. These limits are designed to provide reasonable protection against harmful interference in a residential installation. This equipment generates, uses and can radiate radio frequency energy and, if not installed and used in accordance with the instruction, may cause harmful interference to radio communications. However, there is no guarantee that interference will not occur in a particular installation. If this equipment does cause harmful interference to radio or television reception, which can be determined by turning the equipment off and on, the user is encouraged to try to correct the interference by one or more of the following measures:

- Reorient or relocate the receiving antenna.
- Increase the separation between the equipment and receiver.
- Connect the equipment into an outlet on a circuit different from that to which the receiver is connected.
- ▶ Consult the dealer or an experienced radio/TV technician for help.

### **FCC Caution**

- Any changes or modifications not expressly approved by the party responsible for compliance could void the user's authority to operate this equipment.
- ▶ This transmitter must not be co-located or operating in conjunction with any other antenna or transmitter.

# Note

- 1. An unshielded-type power cord is required in order to meet FCC emission limits and also to prevent interference to the nearby radio and television reception. It is essential that only the supplied power cord be used.
- 2. Use only shielded cables to connect I/O devices to this equipment.
- **3.** Changes or modifications not expressly approved by the party responsible for compliance could void the user's authority to operate the equipment.

# 

- 1. Operations in the 5.15-5.25GHz band are restricted to indoor usage only.
- 2. This device meets all the other requirements specified in Part 15E, Section 15.407 of the FCC Rules.

# **Safety Guidelines**

Follow these guidelines to ensure general safety:

- ▶ Keep the chassis area clear and dust-free during and after installation.
- Do not wear loose clothing or jewelry that could get caught in the chassis. Fasten your tie or scarf and roll up your sleeves.
- Wear safety glasses if you are working under any conditions that might be hazardous to your eyes.
- Do not perform any action that creates a potential hazard to people or makes the equipment unsafe.
- Disconnect all power by turning off the power and unplugging the power cord before installing or removing a chassis or working near power supplies
- Do not work alone if potentially hazardous conditions exist.
- Never assume that power is disconnected from a circuit; always check the circuit.

# Consignes de sécurité

Suivez ces consignes pour assurer la sécurité générale :

- Laissez la zone du châssis propre et sans poussière pendant et après l'installation.
- Ne portez pas de vêtements amples ou de bijoux qui pourraient être pris dans le châssis. Attachez votre cravate ou écharpe et remontez vos manches.
- Portez des lunettes de sécurité pour protéger vos yeux.
- N'effectuez aucune action qui pourrait créer un danger pour d'autres ou rendre l'équipement dangereux.
- Coupez complètement l'alimentation en éteignant l'alimentation et en débranchant le cordon d'alimentation avant d'installer ou de retirer un châssis ou de travailler à proximité de sources d'alimentation.
- ▶ Ne travaillez pas seul si des conditions dangereuses sont présentes.
- Ne considérez jamais que l'alimentation est coupée d'un circuit, vérifiez toujours le circuit. Cet appareil génère, utilise et émet une énergie radiofréquence et, s'il n'est pas installé et utilisé conformément aux instructions des fournisseurs de composants sans fil, il risque de provoquer des interférences dans les communications radio.

# **Lithium Battery Caution**

- There is risk of explosion if the battery is replaced by an incorrect type.
- Dispose of used batteries according to the instructions.
- Installation should be conducted only by a trained electrician or only by an electrically trained person who knows all installation procedures and device specifications which are to be applied.
- ▶ Do not carry the handle of power supplies when moving to another place.
- ▶ Please conform to your local laws and regulations regarding safe disposal of lithium battery.
- Disposal of a battery into fire or a hot oven, or mechanically crushing or cutting of a battery can result in an explosion.
- Leaving a battery in an extremely high temperature environment can result in an explosion or the leakage of flammable liquid or gas.
- A battery subjected to extremely low air pressure may result in an explosion or the leakage of flammable liquid or gas.
- CAUTION: Risk of Explosion if Battery is replaced by an Incorrect Type. Dispose of Used Batteries According to the Instructions."

### Avertissement concernant la pile au lithium

- ▶ Risque d'explosion si la pile est remplacée par une autre d'un mauvais type.
- Jetez les piles usagées conformément aux instructions.
- L'installation doit être effectuée par un électricien formé ou une personne formée à l'électricité connaissant toutes les spécifications d'installation et d'appareil du produit.
- ▶ Ne transportez pas l'unité en la tenant par le câble d'alimentation lorsque vous déplacez l'appareil.
- ATTENTION: Risque d'explosion si la batterie est remplacée par un type incorrect. Mettre au rebus les batteries usagées selon les instructions."

# **Operating Safety**

- ► Electrical equipment generates heat. Ambient air temperature may not be adequate to cool equipment to acceptable operating temperatures without adequate circulation. Be sure that the room in which you choose to operate your system has adequate air circulation.
- ► Ensure that the chassis cover is secure. The chassis design allows cooling air to circulate effectively. An open chassis permits air leaks, which may interrupt and redirect the flow of cooling air from internal components.
- Electrostatic discharge (ESD) can damage equipment and impair electrical circuitry. ESD damage occurs when electronic components are improperly handled and can result in complete or intermittent failures. Be sure to follow ESD-prevention procedures when removing and replacing components to avoid these problems.
- Wear an ESD-preventive wrist strap, ensuring that it makes good skin contact. If no wrist strap is available, ground yourself by touching the metal part of the chassis.
- Periodically check the resistance value of the antistatic strap, which should be between 1 and 10 megohms (Mohms).
- Product shall be used with Class 1 laser device modules.
- The unit is only for Skilled person to install and maintenance
- The device can only be used in a fixed location such as a lab or a machine room. When you install the device, ensure that the protective earthing connection of the socket-outlet is verified by a skilled person.

# Sécurité de fonctionnement

- L'équipement électrique génère de la chaleur. La température ambiante peut ne pas être adéquate pour refroidir l'équipement à une température de fonctionnement acceptable sans circulation adaptée. Vérifiez que votre site propose une circulation d'air adéquate.
- Vérifiez que le couvercle du châssis est bien fixé. La conception du châssis permet à l'air de refroidissement de bien circuler. Un châssis ouvert laisse l'air s'échapper, ce qui peut interrompre et rediriger le flux d'air frais destiné aux composants internes.
- Les décharges électrostatiques (ESD) peuvent endommager l'équipement et gêner les circuits électriques. Des dégâts d'ESD surviennent lorsque des composants électroniques sont mal manipulés et peuvent causer des pannes totales ou intermittentes. Suivez les procédures de prévention d'ESD lors du retrait et du remplacement de composants.
- Portez un bracelet anti-ESD et veillez à ce qu'il soit bien au contact de la peau. Si aucun bracelet n'est disponible, reliez votre corps à la terre en touchant la partie métallique du châssis.
- Vérifiez régulièrement la valeur de résistance du bracelet antistatique, qui doit être comprise entre 1 et 10 mégohms (Mohms).
- Le produit doit être utilisé avec des modules de dispositifs laser de classe 1.
- Cette machine est réservée aux techniciens à installer et à entretenir
- L'appareil ne peut être utilisé que dans un lieu fixe, tel qu'un laboratoire ou une salle de machines. Lorsque vous installez l'appareil, assurez-vous que le raccordement à la terre de protection de la prise de courant a fait l'objet d'une vérification par une personne qualifiée.

# **Mounting Installation Precautions**

The following should be put into consideration for rack-mount or similar mounting installations:

- ▶ Do not install and/or operate this unit in any place that flammable objects are stored or used in.
- ► The installation of this product must be performed by trained specialists; otherwise, a non-specialist might create the risk of the system's falling to the ground or other damages.
- ► Lanner Electronics Inc. shall not be held liable for any losses resulting from insufficient strength for supporting the system or use of inappropriate installation components.
- ► Elevated Operating Ambient If installed in a closed or multi-unit rack assembly, the operating ambient temperature of the rack environment may be greater than room ambient. Therefore, consideration should be given to installing the equipment in an environment compatible with the maximum ambient

temperature (Tma) specified by the manufacturer.

- Reduced Air Flow Installation of the equipment in a rack should be such that the amount of airflow required for safe operation of the equipment is not compromised.
- Mechanical Loading Mounting of the equipment in the rack should be such that a hazardous condition is not achieved due to uneven mechanical loading.
- Circuit Overloading Consideration should be given to the connection of the equipment to the supply circuit and the effect that overloading of the circuits might have on overcurrent protection and supply wiring. Appropriate consideration of equipment nameplate ratings should be used when addressing this concern.
- Reliable Grounding Reliable grounding of rack mounted equipment should be maintained. Particular attention should be given to supply connections other than direct connections to the branch circuit (e.g. use of power strips).

### Installation & Operation

This equipment must be grounded. The power cord for product should be connected to a socket-outlet with earthing connection.

Cet équipement doit être mis à la terre. La fiche d'alimentation doit être connectée à une prise de terre correctement câblée

- Suitable for installation in Information Technology Rooms in accordance with Article 645 of the National Electrical Code and NFPA 75.
  Peut être installé dans des salles de matériel de traitement de l'information conformément à l'article 645
- The machine can only be used in a restricted access location and must be installed by a skilled person. Les matériels sont destinés à être installés dans des EMPLACEMENTS À ACCÈS RESTREINT.

### Warning

Class I Equipment. This equipment must be earthed. The power plug must be connected to a properly wired earth ground socket outlet. An improperly wired socket outlet could place hazardous voltages on accessible metal parts.

"Product shall be used with Class 1 laser device modules."

du National Electrical Code et à la NFPA 75.

### Avertissement

Équipement de classe I. Ce matériel doit être relié à la terre. La fiche d'alimentation doit être raccordée à une prise de terre correctement câblée. Une prise de courant mal câblée pourrait induire des tensions dangereuses sur des parties métalliques accessibles.

"Le produit doit être utilisé avec des modules de dispositifs laser de classe 1."

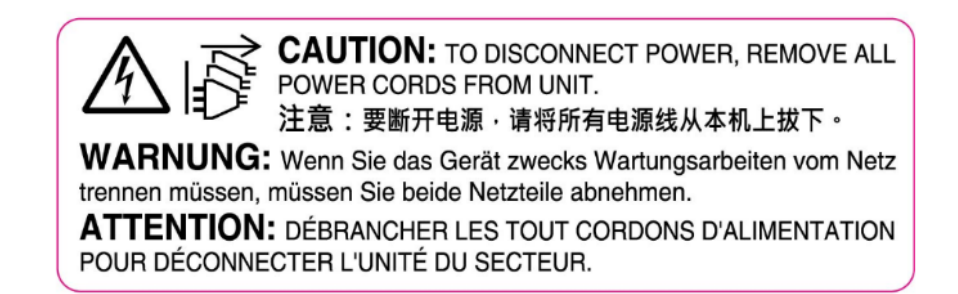

# **Electrical Safety Instructions**

Before turning on the device, ground the grounding cable of the equipment. Proper grounding (grounding) is very important to protect the equipment against the harmful effects of external noise and to reduce the risk of electrocution in the event of a lightning strike. To uninstall the equipment, disconnect the ground wire after turning off the power. A ground wire is required and the part connecting the conductor must be greater than 4 mm2 or 10 AWG.

# Consignes de sécurité électrique

- Avant d'allumer l'appareil, reliez le câble de mise à la terre de l'équipement à la terre.
- Une bonne mise à la terre (connexion à la terre) est très importante pour protéger l'équipement contre les effets néfastes du bruit externe et réduire les risques d'électrocution en cas de foudre.
- Pour désinstaller l'équipement, débranchez le câble de mise à la terre après avoir éteint l'appareil.
- Un câble de mise à la terre est requis et la zone reliant les sections du conducteur doit faire plus de 4 mm2 ou 10 AWG.

# **Grounding Procedure for DC Power Source**

- Connect the grounding cable to the ground.
- ▶ The protection device for the DC power source must provide 30 A current.
- This protection device must be connected to the power source before DC power.

# Procédure de mise à la terre pour source d'alimentation CC

- Branchez le câble de mise à la terre à la terre.
- L'appareil de protection pour la source d'alimentation CC doit fournir 30 A de courant.
- Cet appareil de protection doit être branché à la source d'alimentation avant l'alimentation CC.

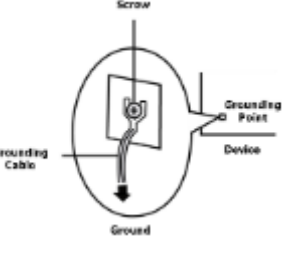

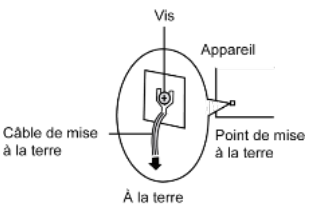

Instruction for the installation of the conductor to building earth by a skilled person.

| Chapter 1: Product Overview                                           | 11 |
|-----------------------------------------------------------------------|----|
| Package Content                                                       | 11 |
| Ordering Information                                                  | 11 |
| Optional Accessories                                                  | 11 |
| System Specifications                                                 | 12 |
| Front Panel                                                           | 13 |
| Rear Panel                                                            | 15 |
| Chapter 2: Motherboard information                                    |    |
| Block Diagram                                                         | 16 |
| Motherboard Layout                                                    | 17 |
| Internal Jumpers and Connectors                                       |    |
| Chapter 2: Hardware Setup                                             |    |
| Opening the Chassis                                                   | 29 |
| Installing the System Memory                                          |    |
| Installing M.2 Storage Modules (Optional)                             |    |
| Installing Low-Profile PCIe Expansion Card (Optional, ECA-5540A Only) |    |
| Installing FHHL PCIe Expansion Card (Optional, ECA-5540B/C Only)      |    |
| Installing FHFL PCIe Expansion Card (Optional, SKU A/B Only)          |    |
| Installing the Disk Drives (Optional, SKU A/B Only)                   |    |
| Replacing the Power Supply Units                                      | 41 |
| Chapter 3: Remote Server Management                                   |    |
| Overview                                                              | 42 |
| BMC Main Features                                                     | 42 |
| BMC Firmware Functional Description                                   | 43 |

| IPMI Commands Support List               | 45  |
|------------------------------------------|-----|
| Chapter 4: BIOS Setup                    |     |
| BIOS Setup                               | 52  |
| Main Page                                | 53  |
| Advanced Page                            | 54  |
| Platform Configuration                   | 70  |
| Socket Configuration                     | 75  |
| Server Mgmt                              |     |
| Security                                 |     |
| Boot Menu                                |     |
| Save & Exit Menu                         |     |
| Appendix A: LED Indicator Explanations   | 111 |
| Appendix B: Dual BIOS Introduction       | 112 |
| Appendix C: Connect to iproc via network | 114 |
| Appendix D: Port Map                     | 115 |
| Appendix E: Terms and Conditions         | 116 |
| Warranty Policy                          |     |

# **CHAPTER 1: PRODUCT OVERVIEW**

Lanner's ECA-5540 offers a scalable, high-performance platform for telecom operators to build and deploy 5G radio access networks that are open, efficient, and secure. The appliance is specifically designed for distributed/centralized RAN deployments and enables operators to enable multi-access edge computing and services with ease.

### **Main Features**

- ▶ 5th Gen Intel® Xeon® Scalable Processors
- Intel® vRAN Boost Support
- Short Depth Chassis and Front I/O Design
- 16x DDR5 4000MHz RDIMM, Max. 1024GB
- 1x OCP 3.0 NIC Module
- 1x M.2 NVMe 2280, 1x M.2 NVMe 2242/2260, 2x 2.5" SATA/ U.2
- 1x FHFL PCIe \*16 Slot, 2x LP or 1x FHHL Slot (PCIE\*8)
- Secure IPMI and TPM 2.0 Module onboard
- A NVIDIA-Certified System for Industrial Edge

### **Package Content**

Your package contains the following items:

- 1x ECA-5540 Edge Computing Platform
- ▶ 1x RJ45 Console Cable, 1x RJ45 LAN Cable, 1x VGA cable
- 2x Power Cable
- ► 1x GPS Antenna (ECA-5540C Only)
- 1x Short Ear Rack Mount Kit with screws

### **Ordering Information**

| SKU No.   | Description                                                                                                    |
|-----------|----------------------------------------------------------------------------------------------------|
| ECA-5540A | 5th Gen Intel <sup>®</sup> Xeon <sup>®</sup> Scalable Processors with QAT, 1x GbE RJ45, 1x FHFL PCIe, 2x LP PCIe, 1x OCP 3.0 NIC, 6x Smart Fans |
| ECA-5540B | 5th Gen Intel® Xeon® Scalable Processors with QAT, 1x GbE RJ45, 1x FHFL PCIe, 1x FHHL PCIe, 1x OCP 3.0 NIC, 6x Smart Fans                       |
| ECA-5540C | 5th Gen Intel® Xeon® Scalable Processors with QAT, 1x GbE RJ45, 2x FHHL PCIe, 6x Smart Fans                                                     |

### **Optional Accessories**

| Model                    | Description                          |
|--------------------------|--------------------------------------|
| DC CRPS Power Module     | Power Supply Unit Kit                |
| Fan Kit                  | Smart Fan Kit                        |
| Slide Rackmount Rail Kit | Slide rackmount rail kit with screws |

# System Specifications

| Form Factor              |                            | 1U 19" Rackmount                                                           |
|--------------------------|----------------------------|----------------------------------------------------------------------------|
|                          | Processor Options          | 5th Gen Intel® Xeon® Scalable Processors                                   |
|                          | Processor Options          | (Codenamed Emerald Rapids)                                                 |
| Platform                 | CPU Socket                 | 1x LGA 4677 socket type                                                    |
|                          | Chipset                    | Emmisburg PCH                                                              |
|                          | Security Acceleration      | Intel® QuickAssist Technology                                              |
| BIOS                     |                            | AMI SPI Flash BIOS                                                         |
|                          | Technology                 | DDR5 4000MHz RDIMM                                                         |
| System Memory            | Max. Capacity              | 1024GB                                                                     |
|                          | Socket                     | 16x 288pin DIMM                                                            |
|                          | Ethernet Ports             | 2x 1GbE RJ45 (Intel® i210-AT);<br>12x 10G SFP+ (Intel® XL710) [SKU C Only] |
| Networking               | IEEE 1588                  | Yes                                                                        |
|                          | GPS                        | Yes                                                                        |
|                          | IO Interface               | 1x LOM Port                                                                |
| LOM                      | OPMA slot                  | Yes. IAC-AST2600 IPMI Module installed on board                            |
|                          | Reset Button               | 1x Reset Button (Default SW Reset)                                         |
|                          | Power Button               | 1x Power Button                                                            |
|                          |                            | Power / Status refer to Appendix A                                         |
|                          | Console Port               | 1x RI45 Console Port                                                       |
| I/O Interface            | MGT Port                   | 1x RI45 Management Port                                                    |
|                          | LISB Port                  | 2x LISB 3.0 Port                                                           |
|                          |                            | Mini-DP via IAC-AST2600 IPMI card                                          |
|                          | Display<br>Rower Input     |                                                                            |
|                          |                            |                                                                            |
| Storago                  | Support                    | 2x 2.3 HDD/SSD [SKU A/D Offiy]                                             |
| Storage                  | Onboard Slots              | $1 \times M_2 2240 \text{ M-Rey for NVMe Module}$                          |
|                          |                            | SKU A: 1x FHFL (PCIe*16, double width, 350W); 2x LP (PCIe*8)               |
|                          | PCle                       | SKU B: 1x FHFL (PCIe*16, double width, 350W); 1x FHHL (PCIe*8)             |
| Expansion                |                            | SKU C: 2x FHHL (PCIe*8)                                                    |
|                          | OCP 3.0                    | 1x OCP 3.0 NIC Slot [SKU A/B Only]                                         |
|                          | Watchdog                   | Yes                                                                        |
| Miscellaneous            | Internal RTC w/ Li Battery | Yes                                                                        |
|                          | TPM                        | Yes, IAC-TPM04A Module installed on board                                  |
| Cooling                  | Processor                  | Passive CPU heat sink                                                      |
| Cooling                  | System                     | 6x Swappable Smart Fans                                                    |
| Environmental            | Temperature                | SKU A: 0~40°C Operating;<br>SKU B: -5~50°C Operating;<br>-40~70°C Storage  |
| Parameters               | Humidity (RH)              | 5~90% RH Operating;                                                        |
|                          |                            | 5~95% RH Storage                                                           |
| System Dimensions        | (WxDxH)                    | 438 x 580 x 44mm                                                           |
|                          | Weight                     | TBD                                                                        |
| Packago Dimonsions       | (WxDxH)                    | TBD                                                                        |
|                          | Weight                     | TBD                                                                        |
| Dewer                    | Type/Watts                 | 1600W AC PSU                                                               |
| Power                    | Input                      | 110-240V                                                                   |
| Approvals and Compliance |                            | RoHS Directive (EU) 2015/863, CE/FCC Class A, UL, NEBS<br>Compliance       |

# **Front Panel**

ECA-5540A / ECA-5540B

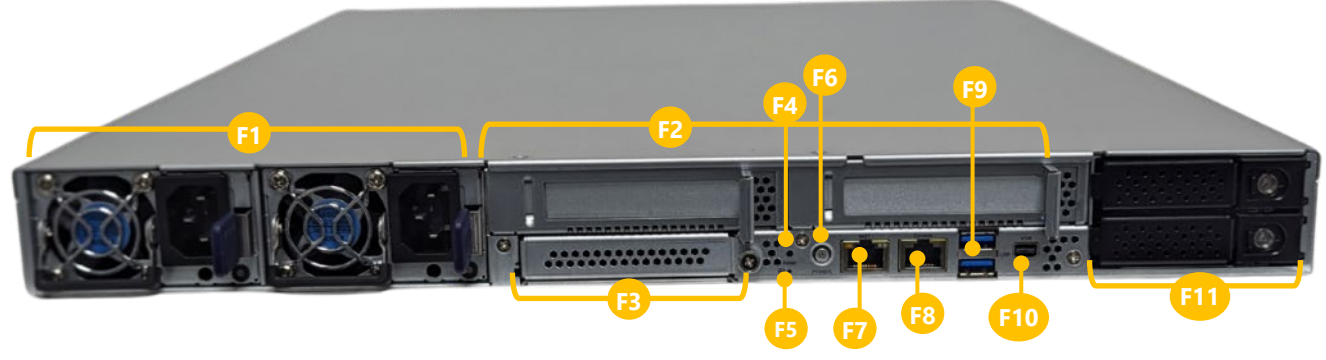

| No. |                | Description                                             |
|-----|----------------|---------------------------------------------------------|
| F1  | Power Supply   | AC 1+1 Redundant Power Supply                           |
| F2  | PCIe Expansion | 2x PCIe LP Slots (SKU A) or 1x PCIe*8 FHHL Slot (SKU B) |
| F3  | OCP NIC        | 1x OCP 3.0 NIC Slot                                     |
| F4  | Reset Button   | 1x Reset Button                                         |
| F5  | LED Indicators | Power / Status LED Indicators                           |
| F6  | Power Button   | 1x Power Button                                         |
| F7  | MGT Port       | 1x 1GbE RJ45 Management Port                            |
| F8  | Console Port   | 1x 1GbE RJ45 Console Port                               |
| F9  | USB Port       | 2x USB 3.0 Port                                         |
| F10 | Display Port   | 1x VGA Port                                             |
| F11 | SSD/HDD        | 2x SATA Drive Bays                                      |

# **Front Panel**

ECA-5540C

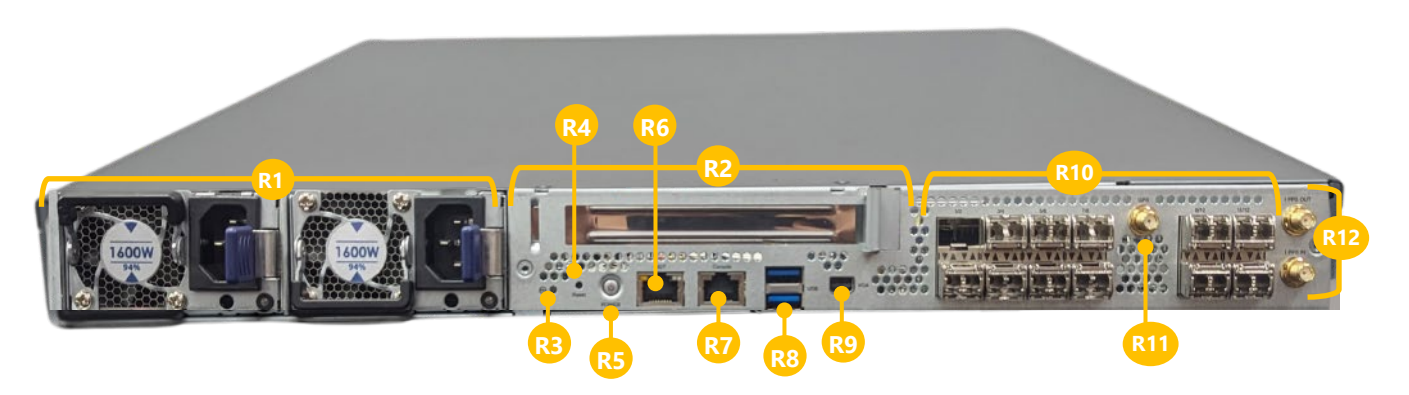

| No. |                | Description                       |
|-----|----------------|-----------------------------------|
| R1  | Power Supply   | AC 1+1 Redundant Power Supply     |
| R2  | PCIe Expansion | 1x PCIe*8 FHHL Slot               |
| R3  | LED Indicators | Power / Status LED Indicators     |
| R4  | Reset Button   | 1x Reset Button                   |
| R5  | Power Button   | 1x Power Button                   |
| R6  | MGT Port       | 1x 1GbE RJ45 Management Port      |
| R7  | Console Port   | 1x 1GbE RJ45 Console Port         |
| R8  | USB Port       | 2x USB 3.0 Port                   |
| R9  | Display Port   | 1x VGA Port                       |
| R10 | LAN Port       | 12x 10G SFP+ Ports                |
| R11 | Antenna        | 1x GPS Antenna Hole               |
| R12 | 1PPS Connector | IEEE 1588v2 1PPS IN/OUT Connector |

# **Rear Panel**

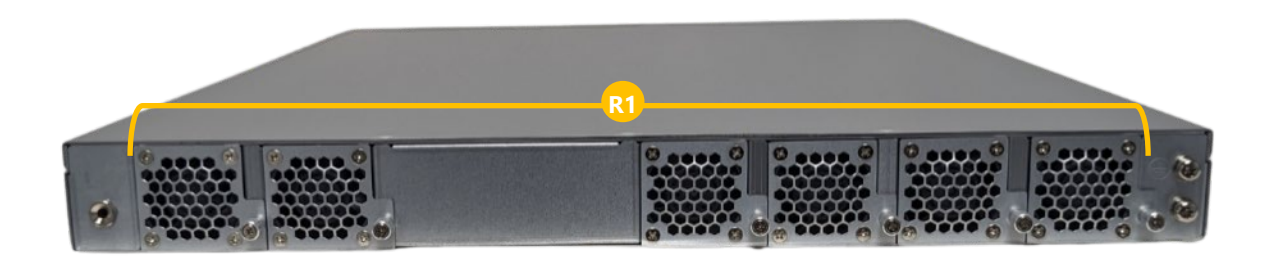

| No. | Description |                         |
|-----|-------------|-------------------------|
| R1  | Fan         | 6x Swappable Smart Fans |

# **CHAPTER 2: MOTHERBOARD INFORMATION**

## **Block Diagram**

### ECA-5540A / ECA-5540B

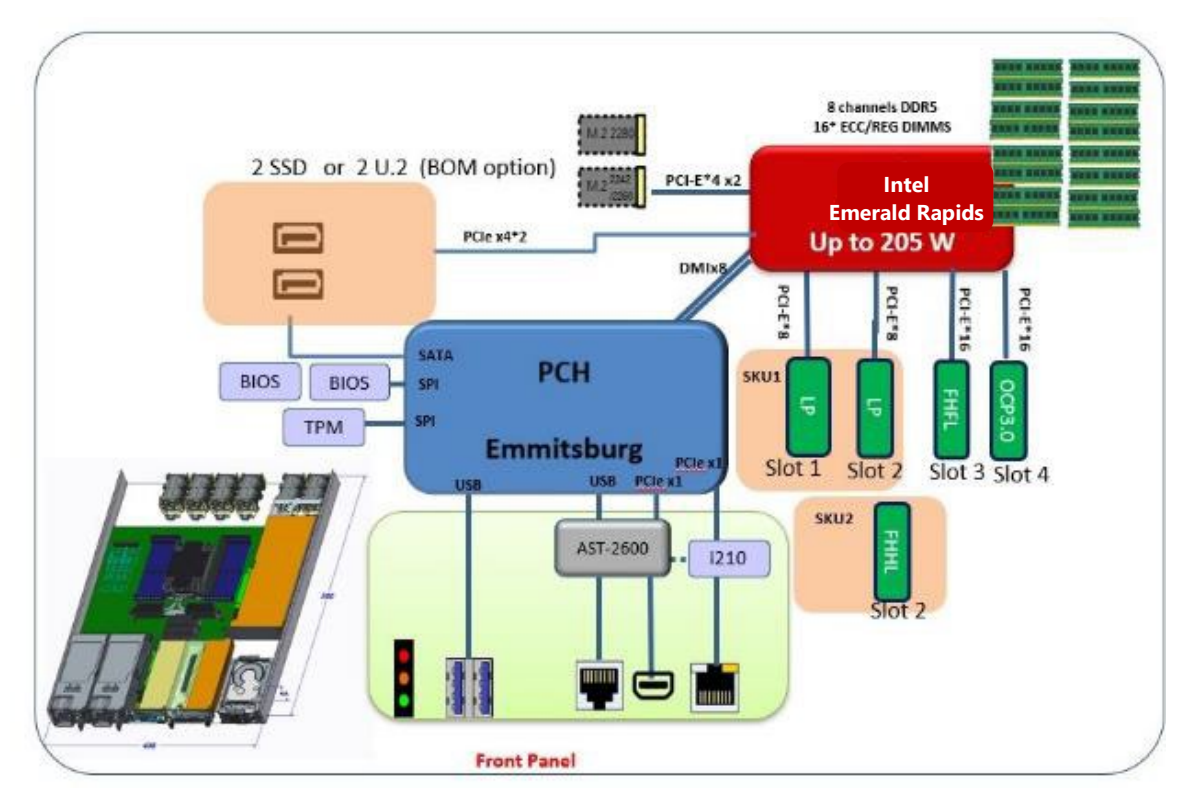

ECA-5540C

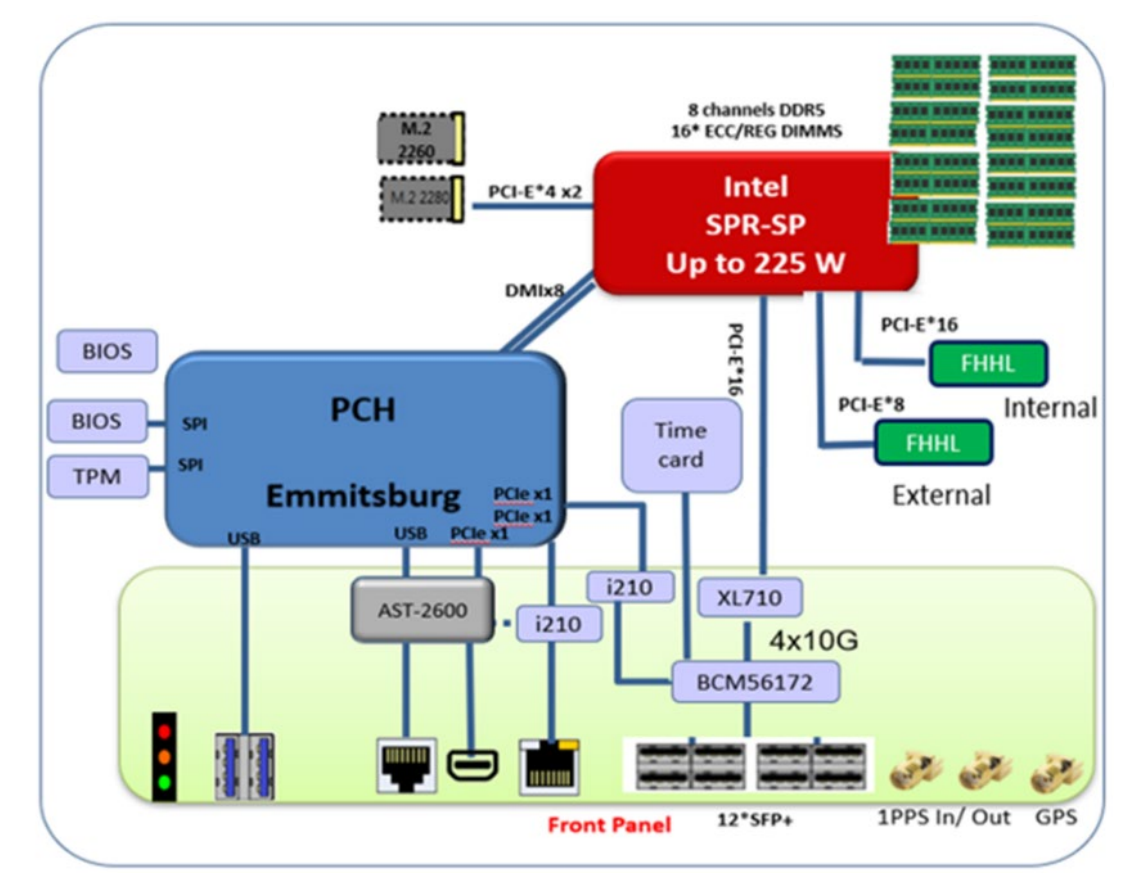

# **Motherboard Layout**

The motherboard layout shows the connectors and jumpers on the board. Refer to the following picture as a reference of the pin assignments and the internal connectors.

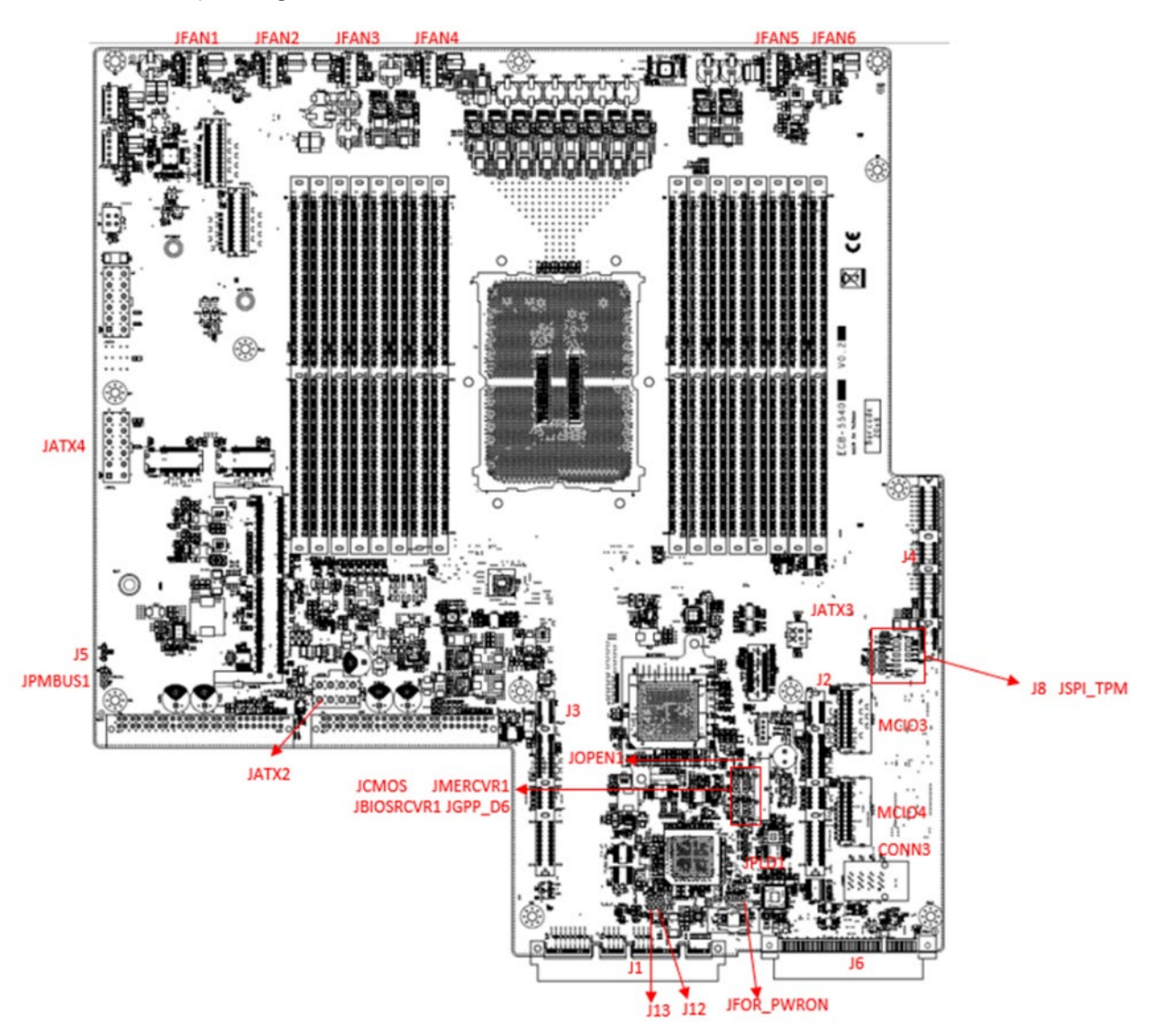

# **Internal Jumpers and Connectors**

The pin headers on the motherboard play a crucial role in controlling key functions. By placing a shunt (jumper) over the specified pins (whose numbers are labeled on the circuit board around the pin header), you can activate or deactivate specific features. Always ensure that your system is powered off before adjusting the jumpers.

To short the designated pins, push the jumper down, so that they become **SHORT**. To make the pins setting **OPEN**, remove the jumper cap.

| 2-pin Header | 3-pin Header      | 4-pin Header      |
|--------------|-------------------|-------------------|
|              |                   |                   |
| Open Short   | Open (1-2) Jumped | Open (1-2) Jumped |

### **Connectors Pin Assignment**

### 1. JFAN1~JFAN6: For Fan Module Connection

| Pin # | Description |
|-------|-------------|
| 1     | PWM control |
| 2     | RPM sense   |
| 3     | RPM sense   |
| 4     | +12V        |
| 5     | GND         |

### 2. JOPEN1: Case Open Indication

| Pin # | Description          |
|-------|----------------------|
| 1     | FP_CHASSIS_INTRUSION |
| 2     | GND                  |

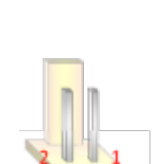

### 3. JSPITPM: For Lanner TPM Module (IAC-TPM04) or SPI Fixture Debug Purpose

| Pin # | Description | Pin # | Description |
|-------|-------------|-------|-------------|
| 1     | SPI_HOLD#   | 2     | SPI_CS1#    |
| 3     | SPI_CS0#    | 4     | SPI_3V3     |
| 5     | SPI_MISO    | 6     | SPI_IO3     |
| 7     | NC          | 8     | SPI_CLK     |
| 9     | GND         | 10    | SPI_MOSI    |
| 11    | TPM_PIRQ#   | 12    | Key         |
| 13    | TPM_CS0#    | 14    | TPM_PLTRST# |

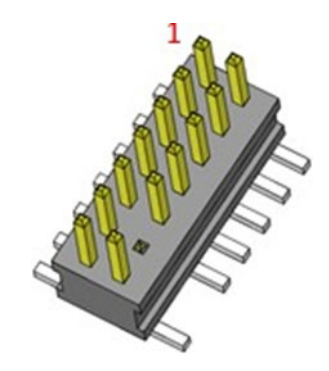

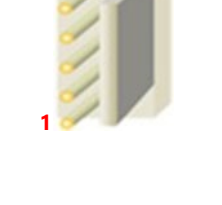

### 4. J5: For System or BMC Console Debug Purpose

| Pin # | Description |
|-------|-------------|
| 1     | RX          |
| 2     | ТХ          |
| 3     | GND         |

### 5. JPMBUS1: For Lanner Power Debug Purpose

| Pin # | Description               |
|-------|---------------------------|
| 1     | SMB_PMBUS_STBY_LVC3_R_SDA |
| 2     | GND                       |
| 3     | SMB_PMBUS_STBY_LVC3_R_SCL |

### 6. JESPI80PORT: For Lanner eSPI Fixture Debug Purpose

| Pin # | Description | Pin # | Description |
|-------|-------------|-------|-------------|
| 1     | ESPI_CLK    | 2     | ESPI_IO1    |
| 3     | ESPI_RST#   | 4     | ESPI_IO0    |
| 5     | ESPI_CS#    | 6     | +P3V3       |
| 7     | ESPI_IO3    | 8     | Кеу         |
| 9     | ESPI_IO2    | 10    | GND         |
| 11    | +P3V3_AUX   | 12    | NC          |

### 7. JPLD1: For Lanner CPLD Debug Purpose

| Pin # | Description |
|-------|-------------|
| 1     | CPLD_3V3    |
| 2     | JTAG_TDO    |
| 3     | JTAG_TDI    |
| 4     | JTAG_TMS    |
| 5     | GND         |
| 6     | JTAG_TCK    |

### 8. JFOR\_PWRON: For Power Debug Purpose

| Pin # | Description    |
|-------|----------------|
| 1-2   | Normal         |
| 2-3   | FORCE POWER ON |

### 9. JCMOS: For Clear CMOS

| Pin # | Description |
|-------|-------------|
| 1-2   | Normal      |
| 2-3   | Clear CMOS  |

### 10. J12: For Dual BIOS Enable

| Pin # | Description |
|-------|-------------|
| 1-2   | Enable      |
| 2-3   | Disable     |

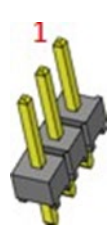

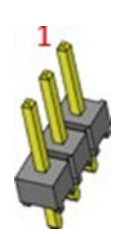

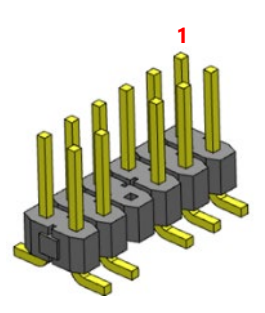

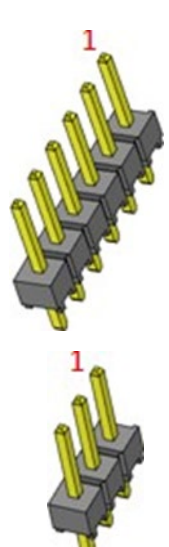

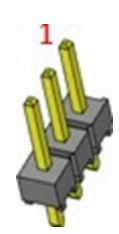

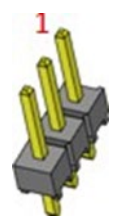

### 11. J13: For Boot Up BIOS Selection

| Pin # | Description |
|-------|-------------|
| 1-2   | First BIOS  |
| 2-3   | Second BIOS |

### 12. JGPP\_D6: For Flash Descriptor Security Override

| Pin # | Description |
|-------|-------------|
| 1-2   | Normal      |
| 2-3   | Override    |

### 13. JMERCVR1: For ME Force Update

| Pin # | Description     |
|-------|-----------------|
| 1-2   | Normal          |
| 2-3   | ME Force Update |

### 14. JBIOSRCVR1: For Recover BIOS

| Pin # | Description  |
|-------|--------------|
| 1-2   | Normal       |
| 2-3   | Recover BIOS |

### 15. JATX3: HDD Power CONN

| Pin # | Description |
|-------|-------------|
| 1     | GND         |
| 2     | GND         |
| 3     | +P5V        |
| 4     | +P12V       |

### 16. J2, J3: OCP X8 Slot

| Pin # | Description | Pin # | Description |
|-------|-------------|-------|-------------|
| OB1   | NC          | OA1   | NC          |
| OB2   | NC          | OA2   | NC          |
| OB3   | NC          | OA3   | WAKE#       |
| OB4   | NC          | OA4   | NC          |
| OB5   | NC          | OA5   | NC          |
| OB6   | NC          | OA6   | NC          |
| OB7   | NC          | OA7   | NC          |
| OB8   | NC          | OA8   | NC          |
| OB9   | NC          | OA9   | NC          |
| OB10  | +P3V3_AUX   | OA10  | NC          |
| OB11  | NC          | OA11  | NC          |
| OB12  | +P3V3       | OA12  | NC          |
| OB13  | +P3V3       | OA13  | NC          |
| OB14  | NC          | OA14  | NC          |
| B1    | +P12V       | A1    | GND         |

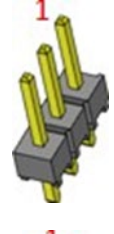

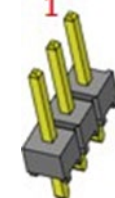

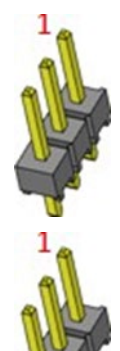

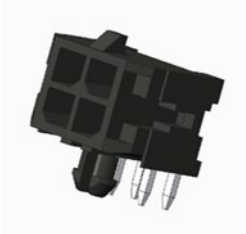

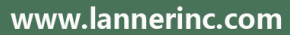

| B2  | +P12V    | A2  | GND      |
|-----|----------|-----|----------|
| B3  | +P12V    | A3  | GND      |
| B4  | +P12V    | A4  | GND      |
| B5  | +P12V    | A5  | GND      |
| B6  | +P12V    | A6  | GND      |
| B7  | NC       | A7  | SMB_SCL  |
| B8  | NC       | A8  | SMB_CDA  |
| B9  | NC       | A9  | NC       |
| B10 | PERST    | A10 | PRSNTA_N |
| B11 | +P3V3    | A11 | NC       |
| B12 | NC       | A12 | PRSNTB_N |
| B13 | GND      | A13 | NC       |
| B14 | REFCLK+  | A14 | NC       |
| B15 | REFCLK-  | A15 | NC       |
| B16 | GND      | A16 | GND      |
| B17 | CPUPETN7 | A17 | CPUPERN7 |
| B18 | CPUPETP7 | A18 | CPUPERP7 |
| B19 | GND      | A19 | GND      |
| B20 | CPUPETN6 | A20 | CPUPERN6 |
| B21 | CPUPETP6 | A21 | CPUPERP6 |
| B22 | GND      | A22 | GND      |
| B23 | CPUPETN5 | A23 | CPUPERN5 |
| B24 | CPUPETP5 | A24 | CPUPERP5 |
| B25 | GND      | A25 | GND      |
| B26 | CPUPETN4 | A26 | CPUPERN4 |
| B27 | CPUPETP4 | A27 | CPUPERP4 |
| B28 | GND      | A28 | GND      |
| B29 | GND      | A29 | GND      |
| B30 | CPUPETN3 | A30 | CPUPERN3 |
| B31 | CPUPETP3 | A31 | CPUPERP3 |
| B32 | GND      | A32 | GND      |
| B33 | CPUPETN2 | A33 | CPUPERN2 |
| B34 | CPUPETP2 | A34 | CPUPERP2 |
| B35 | GND      | A35 | GND      |
| B36 | CPUPETN1 | A36 | CPUPERN1 |
| B37 | CPUPETP1 | A37 | CPUPERP1 |
| B38 | GND      | A38 | GND      |
| B39 | CPUPETN0 | A39 | CPUPERN0 |
| B40 | CPUPETP0 | A40 | CPUPERP0 |
| B41 | GND      | A41 | GND      |
| B42 | PRSNTB   | A42 | PRSNTB   |

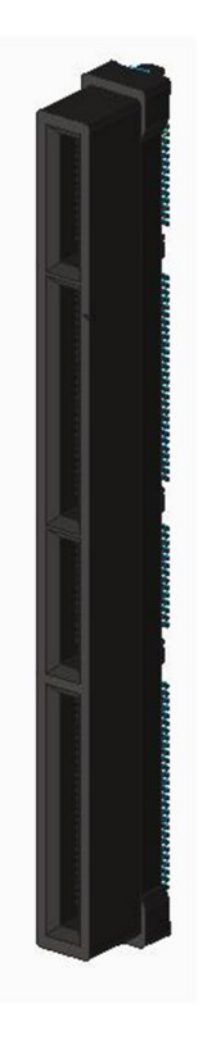

| B10 | NC  | A / 2 | NC  |
|-----|-----|-------|-----|
| D43 | INC | A43   | INC |
| B44 | NC  | A44   | NC  |
| B45 | NC  | A45   | NC  |
| B46 | NC  | A46   | NC  |
| B47 | NC  | A47   | NC  |
| B48 | NC  | A48   | NC  |
| B49 | NC  | A49   | NC  |
| B50 | NC  | A50   | NC  |
| B51 | NC  | A51   | NC  |
| B52 | NC  | A52   | NC  |
| B53 | NC  | A53   | NC  |
| B54 | NC  | A54   | NC  |
| B55 | NC  | A55   | NC  |
| B56 | NC  | A56   | NC  |
| B57 | NC  | A57   | NC  |
| B58 | NC  | A58   | NC  |
| B59 | NC  | A59   | NC  |
| B60 | NC  | A60   | NC  |
| B61 | NC  | A61   | NC  |
| B62 | NC  | A62   | NC  |
| B63 | NC  | A63   | NC  |
| B64 | NC  | A64   | NC  |
| B65 | NC  | A65   | NC  |
| B66 | NC  | A66   | NC  |
| B67 | NC  | A67   | NC  |
| B68 | NC  | A68   | NC  |
| B69 | NC  | A69   | NC  |
| B70 | NC  | A70   | NC  |

### 17. J4: OCP X16 Slot

| Pin # | Description | Pin # | Description |
|-------|-------------|-------|-------------|
| OB1   | NC          | OA1   | NC          |
| OB2   | NC          | OA2   | NC          |
| OB3   | NC          | OA3   | WAKE#       |
| OB4   | NC          | OA4   | NC          |
| OB5   | NC          | OA5   | NC          |
| OB6   | NC          | OA6   | NC          |
| OB7   | NC          | OA7   | NC          |
| OB8   | NC          | OA8   | NC          |
| OB9   | NC          | OA9   | NC          |
| OB10  | +P3V3_AUX   | OA10  | NC          |

| OB11 | NC       | OA11 | NC       |
|------|----------|------|----------|
| OB12 | +P3V3    | OA12 | NC       |
| OB13 | +P3V3    | OA13 | NC       |
| OB14 | NC       | OA14 | NC       |
| B1   | +P12V    | A1   | GND      |
| B2   | +P12V    | A2   | GND      |
| B3   | +P12V    | A3   | GND      |
| B4   | +P12V    | A4   | GND      |
| B5   | +P12V    | A5   | GND      |
| B6   | +P12V    | A6   | GND      |
| B7   | NC       | A7   | SMB_SCL  |
| B8   | NC       | A8   | SMB_CDA  |
| B9   | NC       | A9   | NC       |
| B10  | PERST    | A10  | PRSNTA_N |
| B11  | +P3V3    | A11  | NC       |
| B12  | NC       | A12  | PRSNTB_N |
| B13  | GND      | A13  | NC       |
| B14  | REFCLK+  | A14  | NC       |
| B15  | REFCLK-  | A15  | NC       |
| B16  | GND      | A16  | GND      |
| B17  | CPUPETN0 | A17  | CPUPERN0 |
| B18  | CPUPETP0 | A18  | CPUPERP0 |
| B19  | GND      | A19  | GND      |
| B20  | CPUPETN1 | A20  | CPUPERN1 |
| B21  | CPUPETP1 | A21  | CPUPERP1 |
| B22  | GND      | A22  | GND      |
| B23  | CPUPETN2 | A23  | CPUPERN2 |
| B24  | CPUPETP2 | A24  | CPUPERP2 |
| B25  | GND      | A25  | GND      |
| B26  | CPUPETN3 | A26  | CPUPERN3 |
| B27  | CPUPETP3 | A27  | CPUPERP3 |
| B28  | GND      | A28  | GND      |
| B29  | GND      | A29  | GND      |
| B30  | CPUPETN4 | A30  | CPUPERN4 |
| B31  | CPUPETP4 | A31  | CPUPERP4 |
| B32  | GND      | A32  | GND      |
| B33  | CPUPETN5 | A33  | CPUPERN5 |
| B34  | CPUPETP5 | A34  | CPUPERP5 |
| B35  | GND      | A35  | GND      |
| B36  | CPUPETN6 | A36  | CPUPERN6 |
| B37  | CPUPETP6 | A37  | CPUPERP6 |

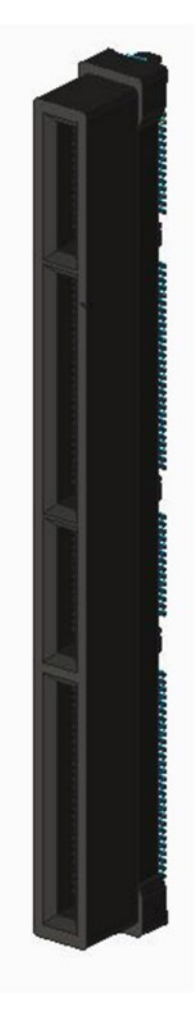

| B38 | GND       | A38 | GND       |
|-----|-----------|-----|-----------|
| B39 | CPUPETN7  | A39 | CPUPERN7  |
| B40 | CPUPETP7  | A40 | CPUPERP7  |
| B41 | GND       | A41 | GND       |
| B42 | PRSNTB    | A42 | PRSNTB    |
| B43 | GND       | A43 | GND       |
| B44 | CPUPETN8  | A44 | CPUPERN8  |
| B45 | CPUPETP8  | A45 | CPUPERP8  |
| B46 | GND       | A46 | GND       |
| B47 | CPUPETN9  | A47 | CPUPERN9  |
| B48 | CPUPETP9  | A48 | CPUPERP9  |
| B49 | GND       | A49 | GND       |
| B50 | CPUPETN10 | A50 | CPUPERN10 |
| B51 | CPUPETP10 | A51 | CPUPERP10 |
| B52 | GND       | A52 | GND       |
| B53 | CPUPETN11 | A53 | CPUPERN11 |
| B54 | CPUPETP11 | A54 | CPUPERP11 |
| B55 | GND       | A55 | GND       |
| B56 | CPUPETN12 | A56 | CPUPERN12 |
| B57 | CPUPETP12 | A57 | CPUPERP12 |
| B58 | GND       | A58 | GND       |
| B59 | CPUPETN13 | A59 | CPUPERN13 |
| B60 | CPUPETP13 | A60 | CPUPERP13 |
| B61 | GND       | A61 | GND       |
| B62 | CPUPETN14 | A62 | CPUPERN14 |
| B63 | CPUPETP14 | A63 | CPUPERP14 |
| B64 | GND       | A64 | GND       |
| B65 | CPUPETN15 | A65 | CPUPERN15 |
| B66 | CPUPETP15 | A66 | CPUPERP15 |
| B67 | GND       | A67 | GND       |
| B68 | NC        | A68 | NC        |
| B69 | NC        | A69 | NC        |
| B70 | PRSNTB_N  | A70 | NC        |

### 18. MCIO3: U.2 X8 Connector

| Pin # | Description | Pin # | Description |
|-------|-------------|-------|-------------|
| B1    | GND         | A1    | GND         |
| B2    | REFCLK+     | A2    | CPUPERP1    |
| B3    | REFCLK-     | A3    | CPUPERN1    |
| B4    | GND         | A4    | GND         |
| B5    | CPUPETP1    | A5    | CPUPERP2    |
| B6    | CPUPETN1    | A6    | CPUPERN2    |

| B7  | GND      | A7  | GND       |
|-----|----------|-----|-----------|
| B8  | CPUPETP2 | A8  | CPUPERP3  |
| B9  | CPUPETN2 | A9  | CPUPERN3  |
| B10 | GND      | A10 | GND       |
| B11 | CPUPETP3 | A11 | CPUPERP0  |
| B12 | CPUPETN3 | A12 | CPUPERN0  |
| B13 | GND      | A13 | GND       |
| B14 | CPUPETP0 | A14 | CPUPERP0  |
| B15 | CPUPETN0 | A15 | CPUPERN0  |
| B16 | GND      | A16 | GND       |
| B17 | CPUPETP0 | A17 | CPUPERP1  |
| B18 | CPUPETN0 | A18 | CPUPERN1  |
| B19 | GND      | A19 | GND       |
| B20 | CPUPETP1 | A20 | CPUPERP2  |
| B21 | CPUPETN1 | A21 | CPUPERN2  |
| B22 | GND      | A22 | GND       |
| B23 | CPUPETP2 | A23 | CPUPERP3  |
| B24 | CPUPETN2 | A24 | CPUPERN3  |
| B25 | GND      | A25 | GND       |
| B26 | CPUPETP3 | A26 | REFCLK+   |
| B27 | CPUPETN3 | A27 | REFCLK-   |
| B28 | GND      | A28 | GND       |
| B29 | PWR_ON_N | A29 | SMB_SCL   |
| B30 | PWR_ON_N | A30 | SMB_CDA   |
| B31 | GND      | A31 | GND       |
| B32 | PWRFL_N  | A32 | WAKE#     |
| B33 | PWRFL_N  | A33 | PRSNTB_N  |
| B34 | GND      | A34 | GND       |
| B35 | PRSNTB_N | A35 | +P3V3_AUX |
| B36 | PERST_N  | A36 | +P3V3_AUX |
| B37 | GND      | A37 | GND       |
| B38 | GND      | HM2 | GND       |
| B39 | GND      | HM4 | GND       |

### ND PERP1 PERN1

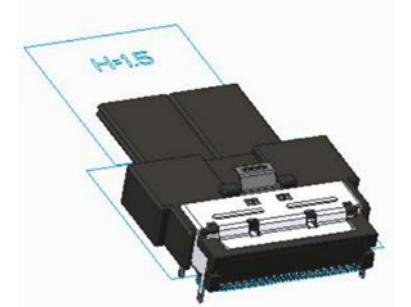

### 19. MCIO4: U.2 X8 Connector

| Pin # | Description | Pin # | Description |
|-------|-------------|-------|-------------|
| B1    | GND         | A1    | GND         |
| B2    | REFCLK+     | A2    | CPUPERP1    |
| B3    | REFCLK-     | A3    | CPUPERN1    |
| B4    | GND         | A4    | GND         |
| B5    | CPUPETP1    | A5    | CPUPERP2    |

| B6  | CPUPETN1 | A6  | CPUPERN2  |
|-----|----------|-----|-----------|
| B7  | GND      | A7  | GND       |
| B8  | CPUPETP2 | A8  | CPUPERP3  |
| B9  | CPUPETN2 | A9  | CPUPERN3  |
| B10 | GND      | A10 | GND       |
| B11 | CPUPETP3 | A11 | CPUPERP0  |
| B12 | CPUPETN3 | A12 | CPUPERN0  |
| B13 | GND      | A13 | GND       |
| B14 | CPUPETP0 | A14 | CPUPERP0  |
| B15 | CPUPETN0 | A15 | CPUPERN0  |
| B16 | GND      | A16 | GND       |
| B17 | CPUPETP0 | A17 | CPUPERP1  |
| B18 | CPUPETN0 | A18 | CPUPERN1  |
| B19 | GND      | A19 | GND       |
| B20 | CPUPETP1 | A20 | CPUPERP2  |
| B21 | CPUPETN1 | A21 | CPUPERN2  |
| B22 | GND      | A22 | GND       |
| B23 | CPUPETP2 | A23 | CPUPERP3  |
| B24 | CPUPETN2 | A24 | CPUPERN3  |
| B25 | GND      | A25 | GND       |
| B26 | CPUPETP3 | A26 | REFCLK+   |
| B27 | CPUPETN3 | A27 | REFCLK-   |
| B28 | GND      | A28 | GND       |
| B29 | GND      | A29 | SMB_SCL   |
| B30 | GND      | A30 | SMB_CDA   |
| B31 | GND      | A31 | GND       |
| B32 | NC       | A32 | WAKE#     |
| B33 | NC       | A33 | NC        |
| B34 | GND      | A34 | GND       |
| B35 | NC       | A35 | +P3V3_AUX |
| B36 | PERST_N  | A36 | +P3V3_AUX |
| B37 | GND      | A37 | GND       |
| B38 | GND      | HM2 | GND       |
| B39 | GND      | HM4 | GND       |

# HHIS

### 20. CONN3: SATA Connector

| Pin # | Description | Pin # | Description |
|-------|-------------|-------|-------------|
| A1    | NC          | B1    | NC          |
| A2    | NC          | B2    | NC          |
| A3    | GND         | B3    | GND         |
| A4    | SATA_P1_RXP | B4    | SATA_P0_RXP |

| A5 | SATA_P1_RXN | B5 | SATA_P0_RXN |
|----|-------------|----|-------------|
| A6 | GND         | B6 | GND         |
| A7 | SATA_P3_RXP | Β7 | SATA_P2_RXP |
| A8 | SATA_P3_RXN | B8 | SATA_P2_RXN |
| A9 | GND         | B9 | GND         |
| C1 | NC          | D1 | NC          |
| C2 | NC          | D2 | NC          |
| C3 | GND         | D3 | GND         |
| C4 | SATA_P1_TXP | D4 | SATA_P0_TXP |
| C5 | SATA_P1_TXN | D5 | SATA_P0_TXN |
| C6 | GND         | D6 | GND         |
| С7 | SATA_P3_TXP | D7 | SATA_P2_TXP |
| C8 | SATA_P3_TXN | D8 | SATA_P2_TXN |
| C9 | GND         | D9 | GND         |

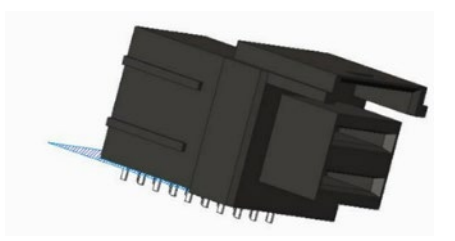

### 21. J6: X8 Slot (EIO-55401)

| Pin # | Description           | Pin # | Description  |
|-------|-----------------------|-------|--------------|
| B1    | +12V                  | A1    | +P5V_DSW     |
| B2    | +12V                  | A2    | NC           |
| B3    | +12V                  | A3    | +P5V_AUX     |
| B4    | +12V                  | A4    | +P5V_AUX     |
| B5    | +12V                  | A5    | +P5V_AUX     |
| B6    | +12V                  | A6    | +P5V_AUX     |
| Β7    | +12V                  | A7    | +P5V_AUX     |
| B8    | +12V                  | A8    | NC           |
| B9    | NC                    | A9    | +P5V         |
| B10   | NC                    | A10   | +P5V         |
| B11   | NC                    | A11   | NC           |
| B12   | FM_BMC_PWRBTN_OUT_R_N | A12   | GND          |
| B13   | GND                   | A13   | NC           |
| B14   | USB20_P2_DP           | A14   | NC           |
| B15   | USB20_P2_DN           | A15   | GND          |
| B16   | GND                   | A16   | IPMI_COM1_TX |
| B17   | USB20_OC2_N           | A17   | IPMI_COM1_RX |
| B18   | GND                   | A18   | GND          |
| B19   | USB20_P0_DP           | A19   | NC           |
| B20   | USB20_P0_DN           | A20   | GND          |
| B21   | GND                   | A21   | SMB_EIO_DAT  |
| B22   | GND                   | A22   | SMB_EIO_CLK  |
| B23   | USB3_P4_TXP           | A23   | GND          |
| B24   | USB3_P4_TXN           | A24   | GND          |
| B25   | GND                   | A25   | USB3_P5_TXP  |

| B26 | GND              | A26 | USB3_P5_TXN             |
|-----|------------------|-----|-------------------------|
| B27 | USB3_P4_RXP      | A27 | GND                     |
| B28 | USB3_P4_RXN      | A28 | GND                     |
| B29 | GND              | A29 | USB3_P5_RXP             |
| B30 | LAN1_LINK_100_N  | A30 | USB3_P5_RXN             |
| B31 | LAN1_LINK_1000_N | A31 | GND                     |
| B32 | GND              | A32 | NC                      |
| B33 | LAN1_MDI0P       | A33 | RST_PLTRST_N            |
| B34 | LAN1_MDI0N       | A34 | FM_PCH_PWRBTN_N         |
| B35 | GND              | A35 | FP_RESET_N              |
| B36 | GND              | A36 | RST_BMC_RSTBTN_OUT_N    |
| B37 | LAN1_MDI1P       | A37 | FP_CPLD_RST_BTN_N       |
| B38 | LAN1_MDI1N       | A38 | FP_PWR_BTN_N            |
| B39 | GND              | A39 | FP_PWR_BTN_NCT_N        |
| B40 | GND              | A40 | FM_BMC_PFR_PWRBTN_OUT_N |
| B41 | LAN1_MDI2P       | A41 | FM_BMC_PWRBTN_OUT_N     |
| B42 | LAN1_MDI2N       | A42 | FP_BMC_PWR_BTN_R2_N     |
| B43 | GND              | A43 | RST_CPLD_RSTBTN_OUT_R_N |
| B44 | GND              | A44 | FP_BMC_RST_BTN_N        |
| B45 | LAN1_MDI3P       | A45 | RST_BMC_RSTBTN_OUT_R_N  |
| B46 | LAN1_MDI3N       | A46 | FP_BMC_PWR_BTN_R_N      |
| B47 | GND              | A47 | PCH_GRN_GPPC_A_19       |
| B48 | LAN1_LINK_ACT_N  | A48 | PCH_YLW_GPPC_A_18       |
| B49 | GND              | A49 | GND                     |
|     |                  |     |                         |

### 22. JATX2: GPU Power CONN

| Pin # | Description | Pin # | Description |
|-------|-------------|-------|-------------|
| 1     | GND         | 2     | +12V        |
| 3     | GND         | 4     | +12V        |
| 5     | GND         | 6     | +12V        |
| 7     | GND         | 8     | +12V        |

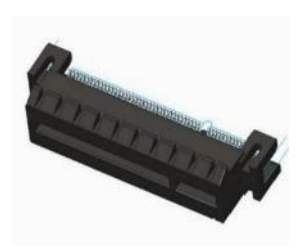

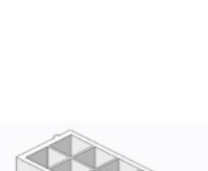

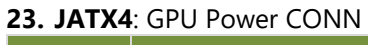

| Pin # | Description | Pin # | Description |
|-------|-------------|-------|-------------|
| 1     | +12V        | 7     | GND         |
| 2     | +12V        | 8     | GND         |
| 3     | +12V        | 9     | GND         |
| 4     | +12V        | 10    | GND         |
| 5     | +12V        | 11    | GND         |
| 6     | +12V        | 12    | GND         |

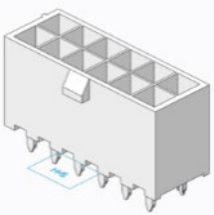

# **CHAPTER 2: HARDWARE SETUP**

To minimize the risk of personal injury, electric shock, or system damage, ensure all power connections are disconnected to fully shut down the device. Additionally, wear ESD protection gloves while carrying out the procedures in this chapter.

# **Opening the Chassis**

- 1. Power off the system.
- 2. Unscrew the two (2) screws on the top cover.

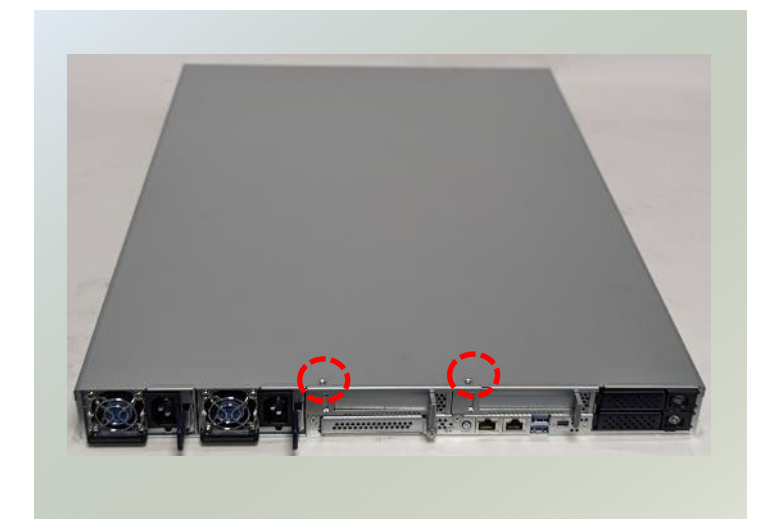

3. Gently slide the cover forward a bit.

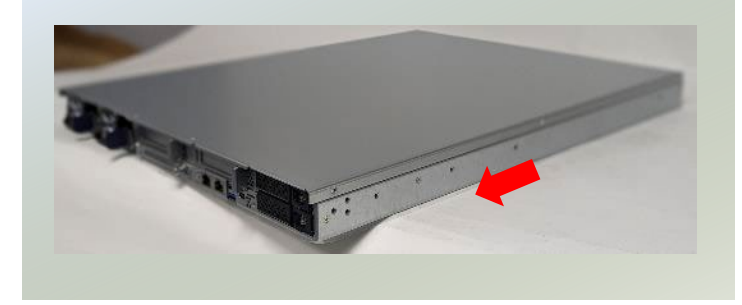

4. Lift the cover up to remove.

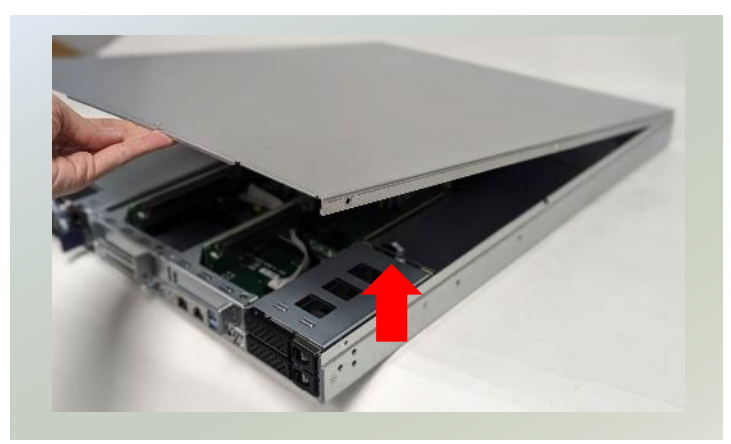

# **Installing the System Memory**

The motherboard supports 16 memory slots for DDR5 registered DIMM.

### Supported System Memory Summary

| Total Slots             | 16                                             |
|-------------------------|------------------------------------------------|
| Supported DIMM Capacity | 8GB, 16GB, 32GB, 64GB                          |
| Memory Size             | Maximum 1024GB RDIMM (64GB*16)                 |
| Memory Type             | DDR5 ECC RDIMM 4000MHZ                         |
| Minimum DIMM Installed  | At least 1 memory module to boot and run from. |

### **Memory Module Installation Instructions**

- 1. Power off the system and open the chassis.
- 2. Locate the DIMM memory modules slots on the motherboard.

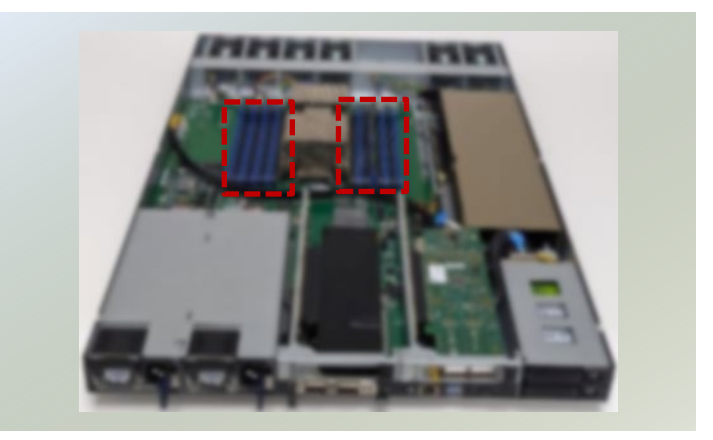

- Pull open the DIMM slot latches. Align the notch of the memory module with the socket key in the slot.
- 4. Push the module down into the slot until it is firmly seated and clicks into place.

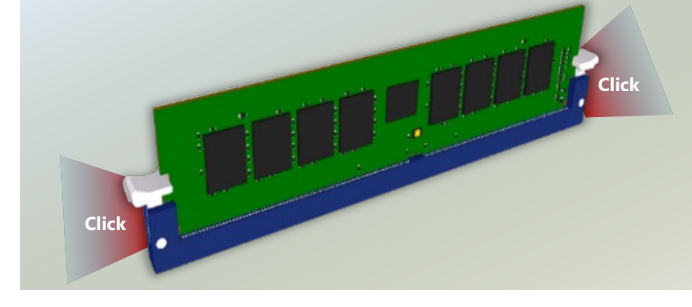

5. The memory module have been installed.

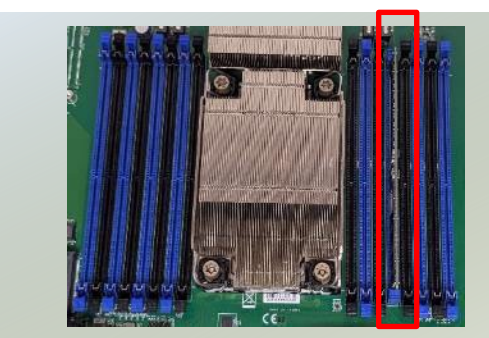

# Installing M.2 Storage Modules (Optional)

This system supports one M.2 2280 and one M.2 2242 storage module slot. Please proceed with the following steps for installation.

- 1. Power down the system and open the chassis.
- 2. Locate the M.2 module slot on the motherboard.

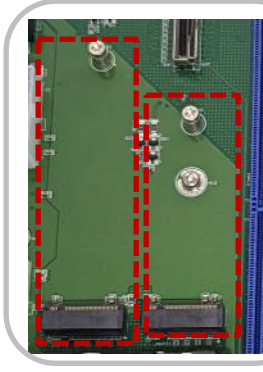

3. Align the notch of the module card with the socket key in the pin slot.

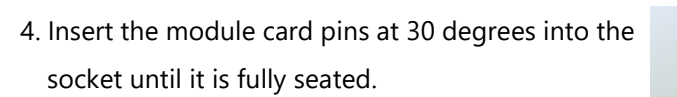

- 5. Push down on the module and secure it with a screw.
- 6. Follow the same steps to install a second storage module card.

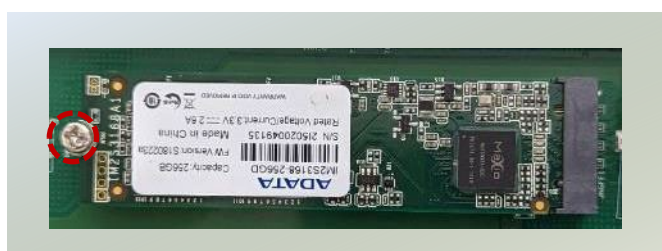

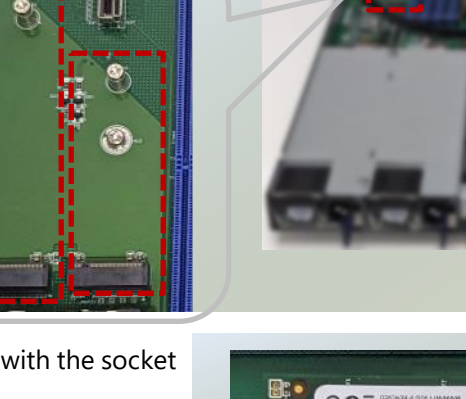

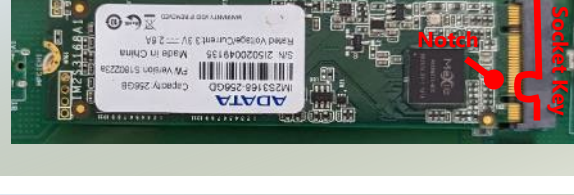

ATAGA

0.0

1712

# Installing Low-Profile PCIe Expansion Card (Optional, ECA-5540A Only)

ECA-5540A comes with two Low-Profile PCIe expansion slot (Optional) for graphics card, ethernet or accelerator card. Please proceed with the following steps for installation.

- 1. Power off the system and open the chassis cover.
- 2. Locate the LP PCIe slots. The slot bracket should be secured to the motherboard.

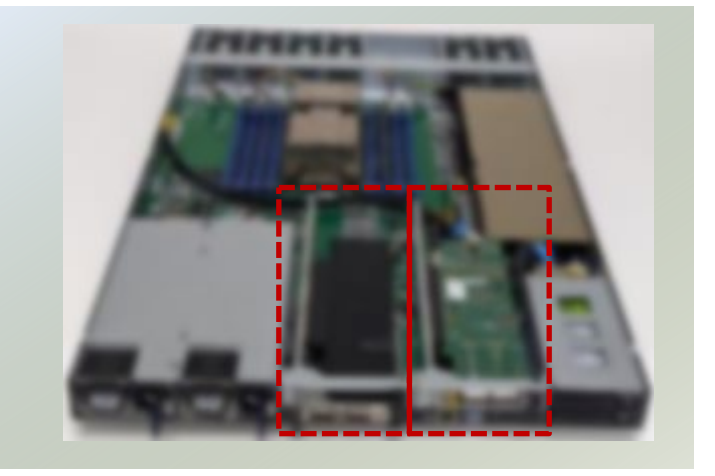

 Remove the two (2) screws securing the slot bracket to the motherboard. And the one (1) screw on the front. Then, lift up the slot bracket.

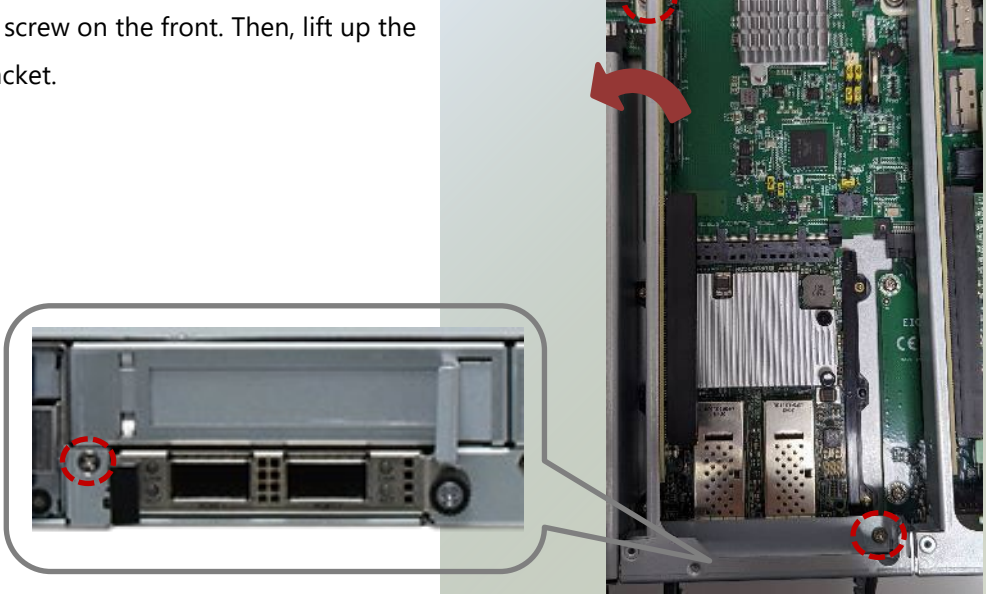

 Align the notch of the socket key in the pin slot, and slowly slide the GPU module card into the bracket until fully seated.

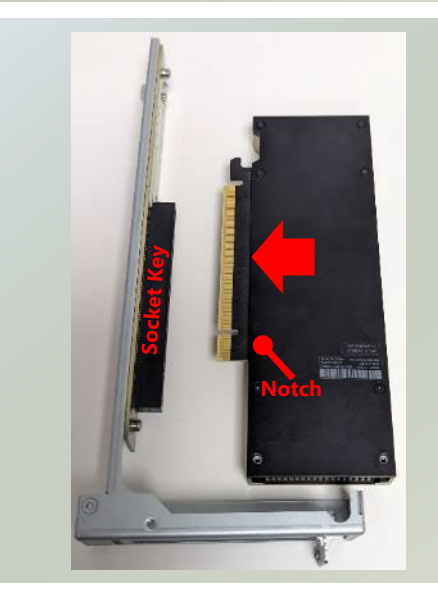

 Install the bracket back onto the motherboard. Secure with three (3) screws.
Repeat steps if installing a second module card.

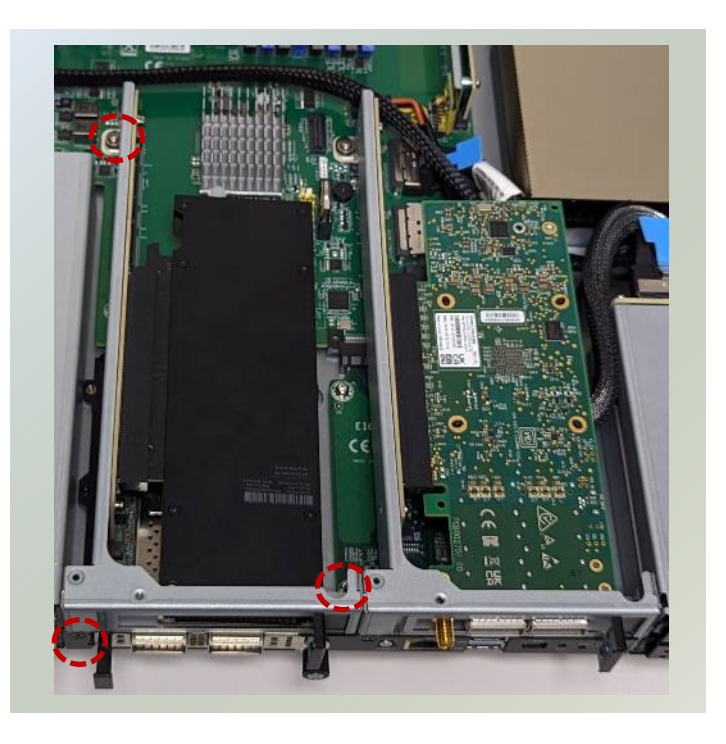

# Installing FHHL PCIe Expansion Card (Optional, ECA-5540B/C Only)

ECA-5540B and ECA-5540C comes with one FHHL PCIe expansion slot (Optional) for graphics card, ethernet or accelerator card. Please proceed with the following steps for installation.

- 1. Power off the system and open the chassis cover.
- 2. Locate the FHHL PCIe slot. The slot bracket should be secured to the motherboard.

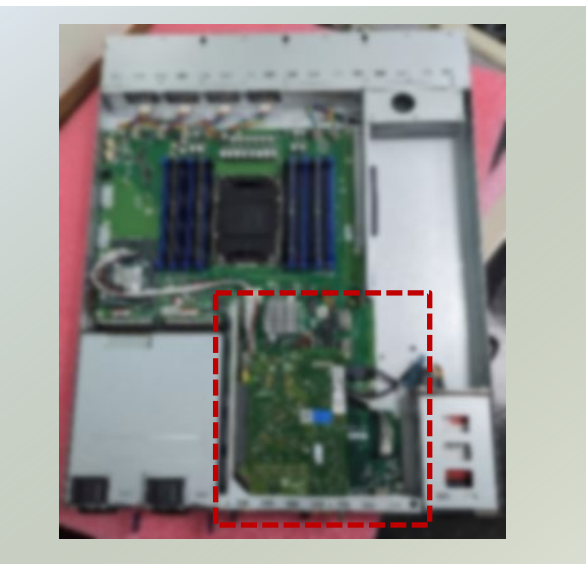

3. Unscrew and remove the two (2) screws that fasten the slot bracket to the motherboard, and the two (2) screws located at the front. Afterward, gently lift the slot bracket away.

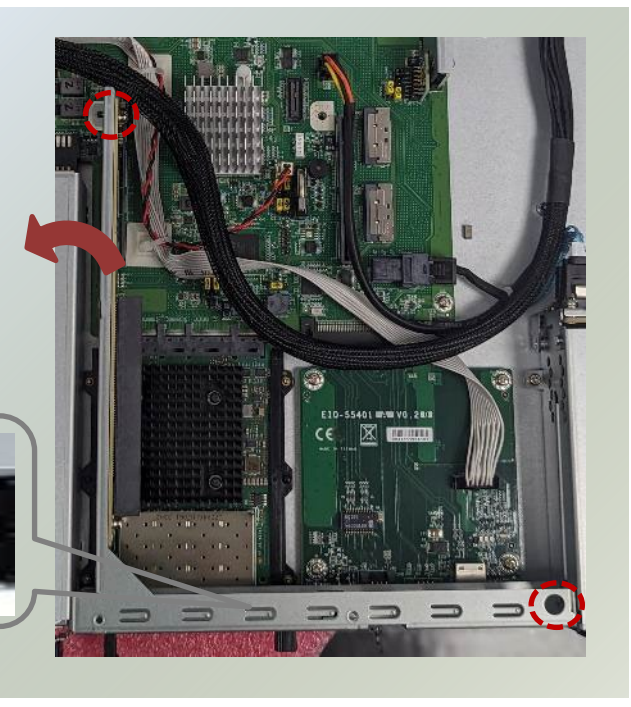

 Align the notch of the socket key in the pin slot, and slowly slide the GPU module card into the bracket until fully seated.

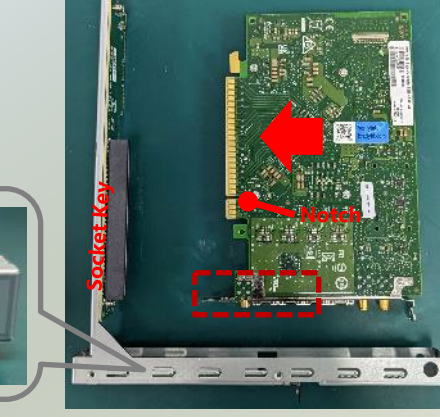

 Install the bracket back onto the motherboard. Secure with two (2) screws on the front, and two (2) screws on the bracket.

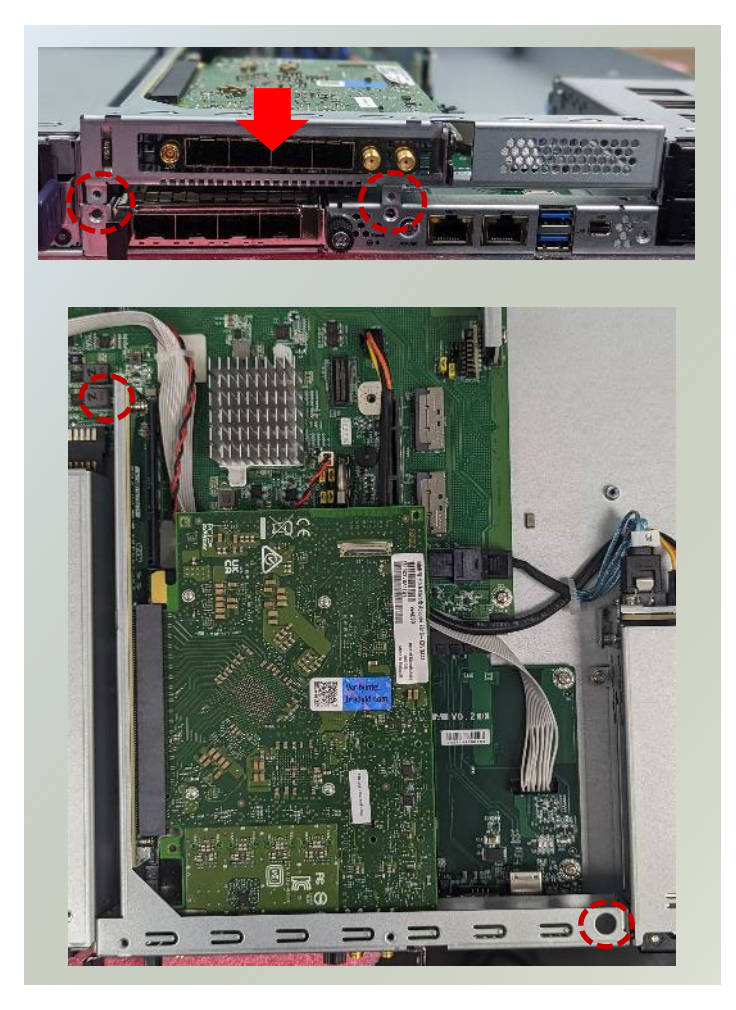

# Installing FHFL PCIe Expansion Card (Optional, SKU A/B Only)

The ECA-5540A/B is equipped with a PCIe x16 FH/FL slot, suitable for GPU graphics or acceleration card expansion. Please proceed with the following steps for installation.

### **GPU Power Cable Setup**

- 1. Power off the system and open the chassis cover.
- 2. Locate the GPU Power Cable socket.

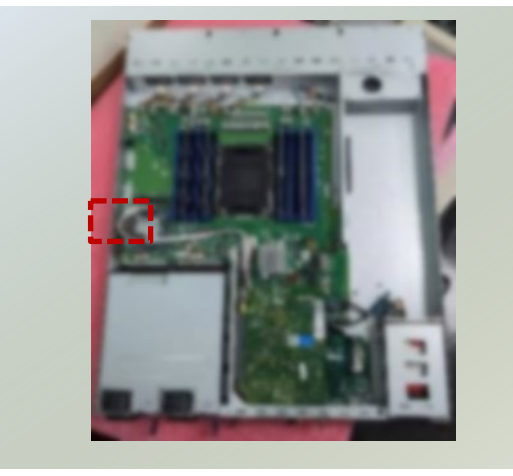

3. Next, the power cable should follow the other cable path across the motherboard (as in red below).

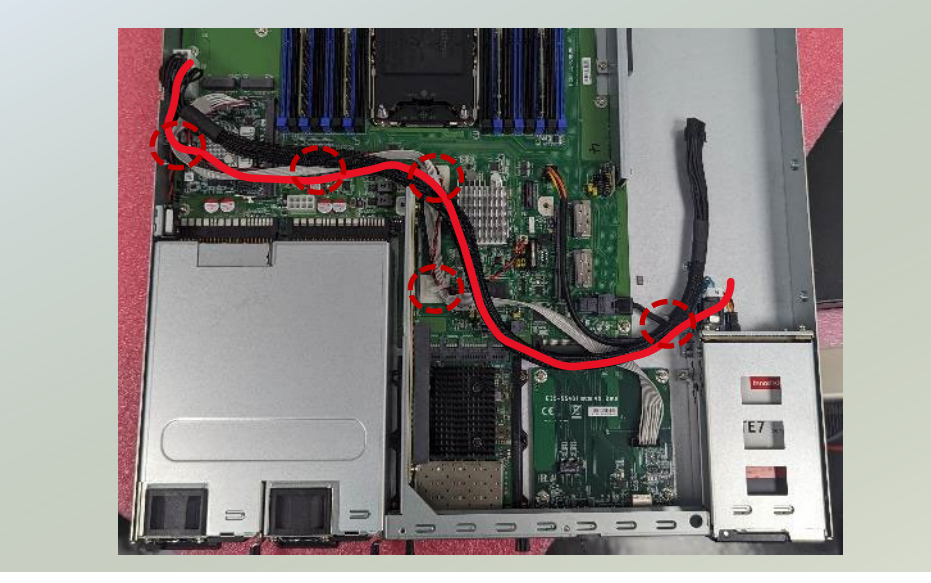

4. Please locate the zip ties marked by red circles in the image below. Carefully cut these ties, then secure them again, including the GPU power cable into the bundle.

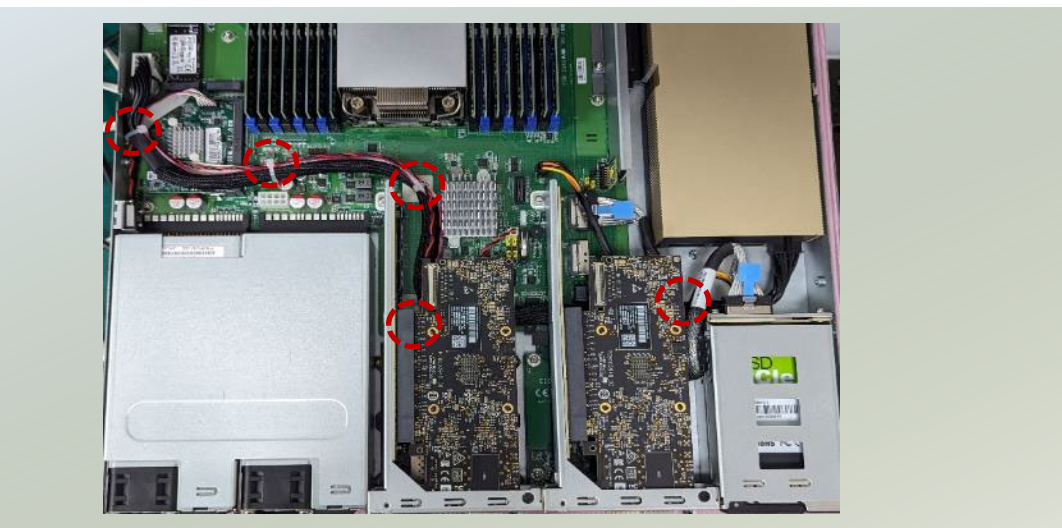
### **GPU Graphic Card Installation**

1. Locate the PCIe bracket on the motherboard, and unscrew the two (2) screws on the left side and one (1) screw on the right side of the bracket.

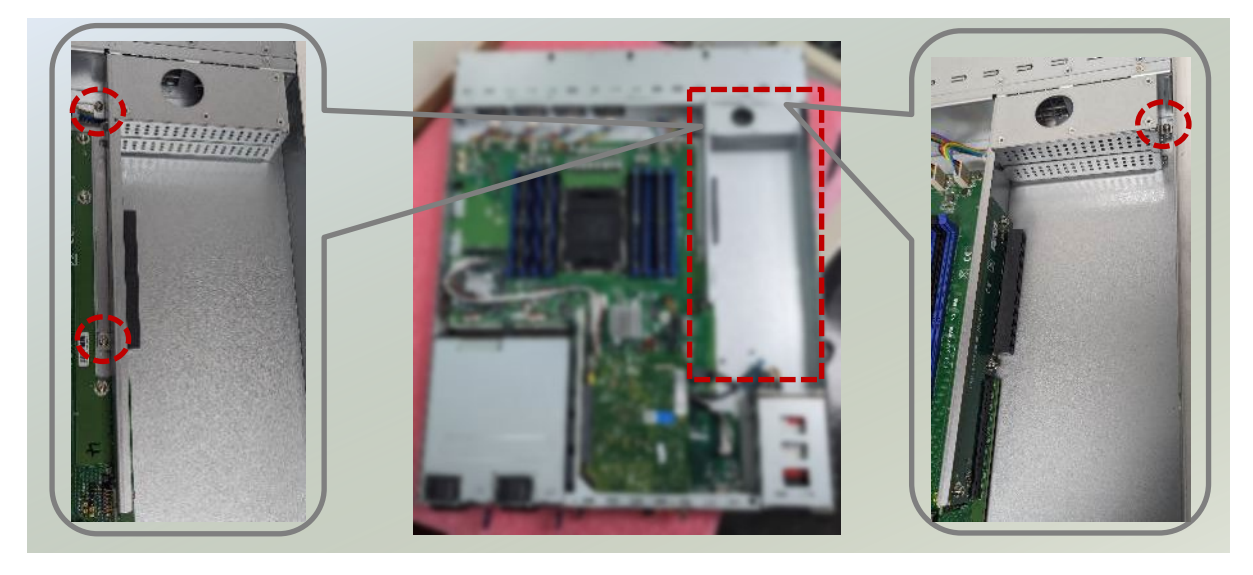

 Next, pick up the GPU module and secure the *metal holding bracket* to the GPU module with two (2) screws.

#### For Nvidia<sup>®</sup> GPU

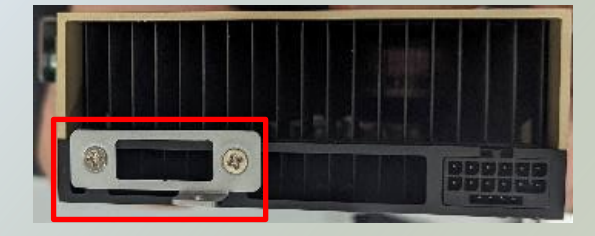

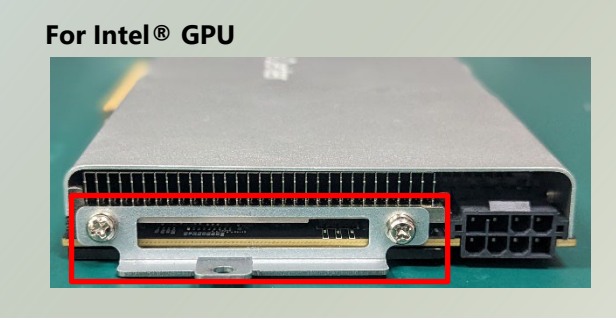

3. Then insert the power cable to the GPU module.

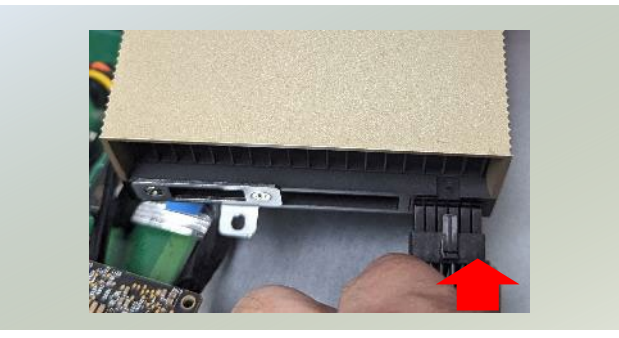

4. Then, pick up the PCIe bracket, align the GPU module pin slot to the socket key on the bracket. Slide the GPU module into the PCIe bracket until it is fully seated

5. Align the bracket on the motherboard and secure it with the three original screws.

Watch out for the TPM Module when placing the bracket back onto the motherboard.

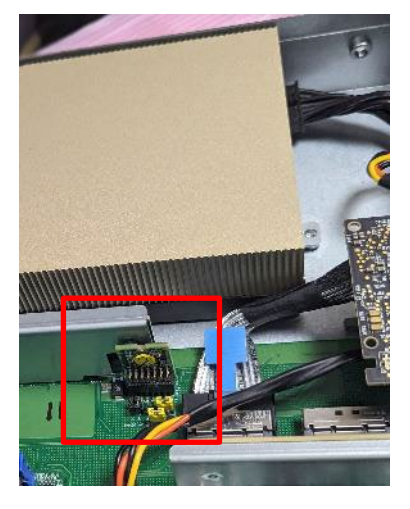

6. Fasten a single screw to secure the metal holding bracket in place.

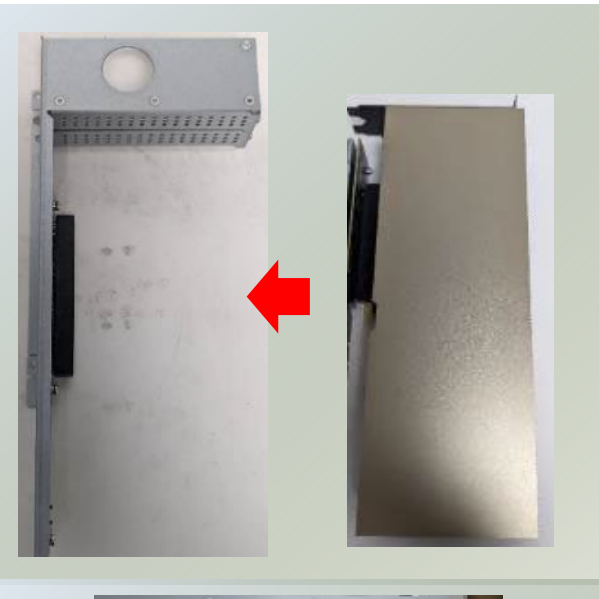

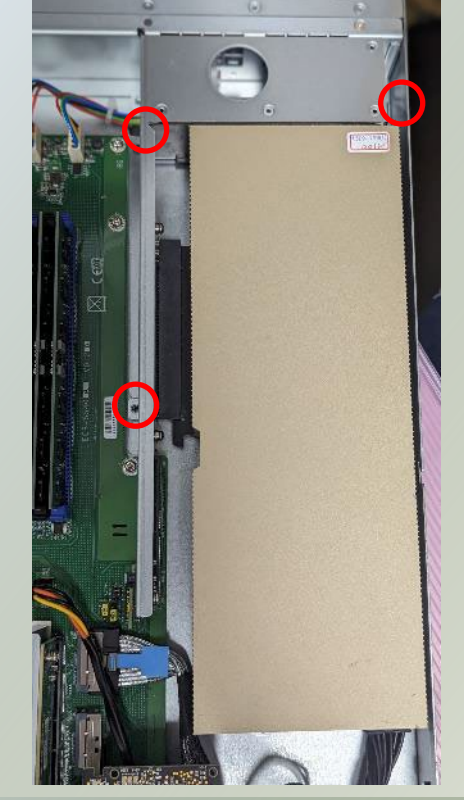

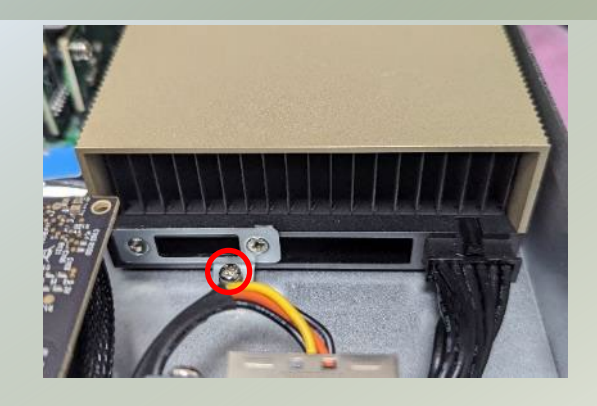

# Installing the Disk Drives (Optional, SKU A/B Only)

This system supports two 2.5" SATA SSD drive bays. Please follow the instructions to install the disk drives.

1. Power off the system. Locate the  $2.5^{\prime\prime}$  disk bay on the front panel.

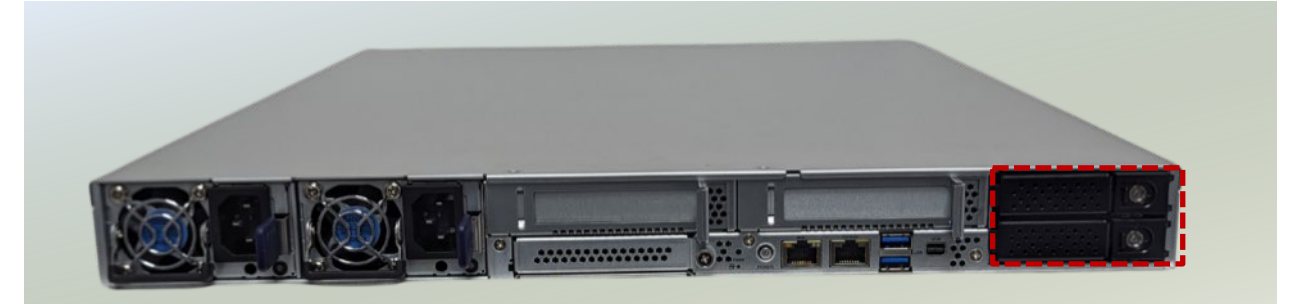

2. To remove the tray, push the tab for the tab lever to slide open, and then hold the tab lever to pull out the tray.

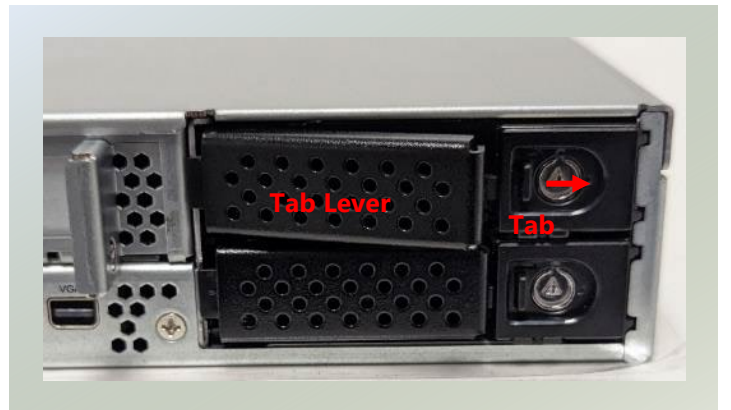

3. Slide one 2.5" SSD into the tray and make sure the SSD contacts are facing outwards.

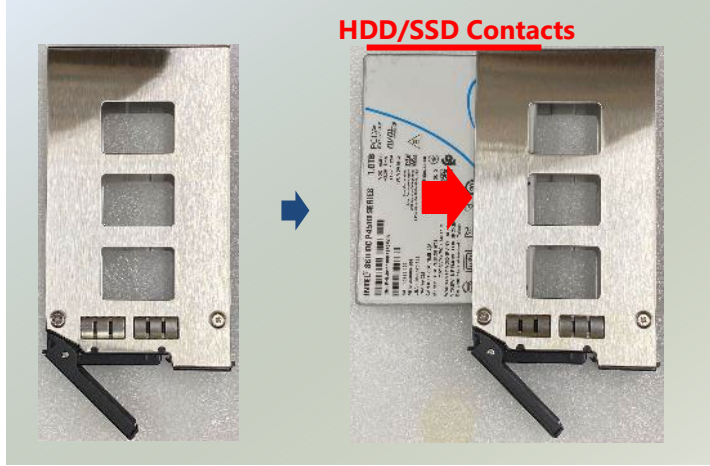

4. Then, turn the drive tray on the other side (bottom side), and secure the SSD with two (2) screws on each side.

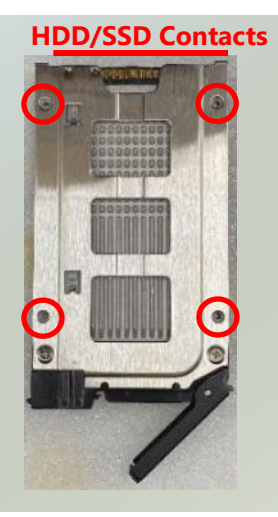

5. Place the mounted disk tray back into the system. Gently slide the tray in until it is securely seated, then press the tab lever until it clicks, indicating it is locked in place.

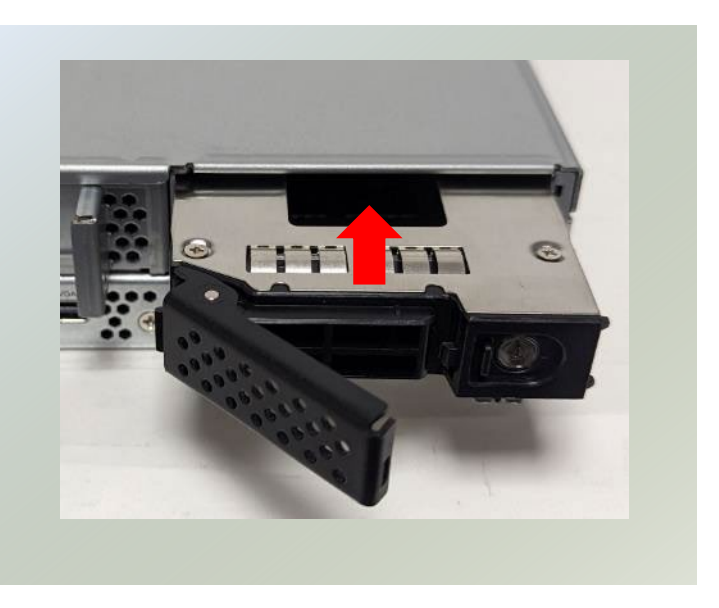

# **Replacing the Power Supply Units**

Power supply units may wear down eventually. Please be noted that ECA-5540 series supports 1600W AC PSUs. Please prepare the power supply units that matching this capacity.

1. Power off the system. Locate the power supply units on the front panel.

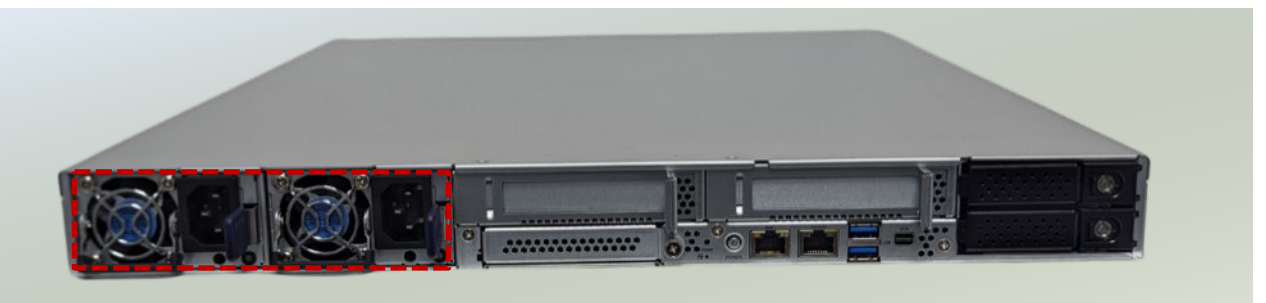

2. Press on the tab and hold the handle to pull out the power supply unit.

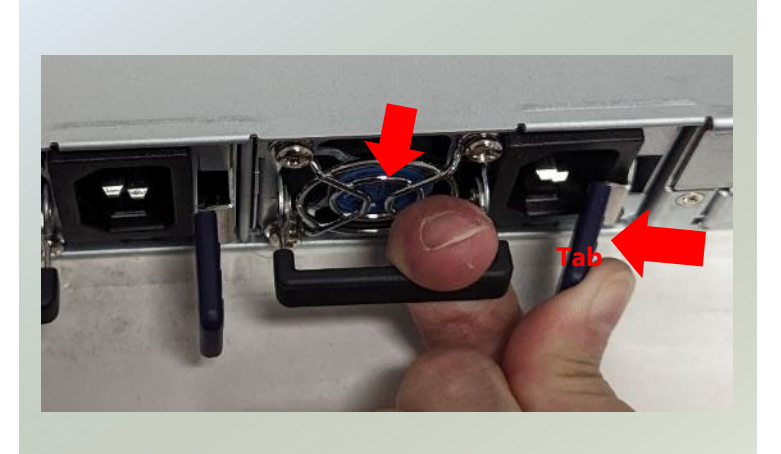

 Insert a new power supply unit. Push the unit in until it clicks into place. Repeat steps if replacing a second power supply unit.

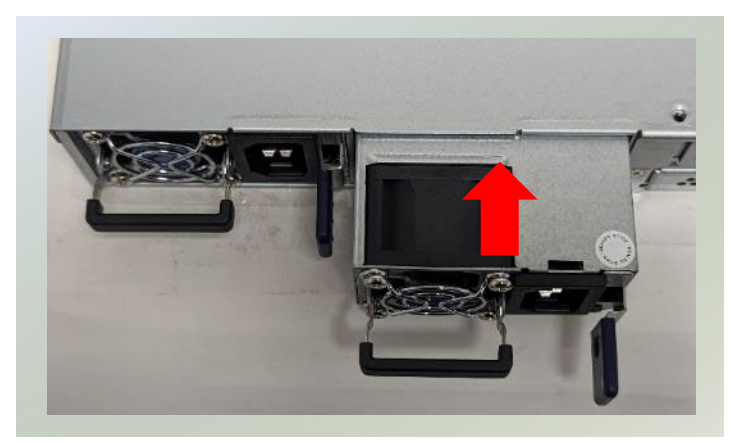

# **CHAPTER 3: REMOTE SERVER MANAGEMENT**

# **Overview**

This document specifies the BMC firmware features. The BMC firmware implements IPMI 2.0 based on ASPEED service processor. It performs all the BMC management tasks defined by IPMI 2.0. In addition, BMC firmware runs an embedded web-server for full configuration using Web UI, which has a low learning curve.

# **BMC Main Features**

|                    | Feature                       | Description                                                                                                    |
|--------------------|-------------------------------|----------------------------------------------------------------------------------------------------|
|                    | System Interface Support      | <ul><li>KCS (System Interface Support)</li><li>LAN (RMCP+)</li></ul>                                                                  |
|                    | IPMI 2.0 based Management     | • BMC stack with an IPMI 2.0 implementation                                                                                           |
| IPMI 2.0           | System Management             | <ul> <li>Sensor monitoring</li> <li>System power management</li> <li>Watchdog timer</li> <li>Fan speed monitor and control</li> </ul> |
| Standard Features  | Event Log                     | System Event Log (SEL)                                                                                                    |
|                    | Text Console Redirection: SOL | <ul> <li>Support in IPMI stack for SOL to remotely<br/>access BIOS and text console before OS<br/>booting</li> </ul>                  |
|                    | User Management               | <ul><li>IPMI based user management</li><li>Multiple user permission level</li></ul>                                                   |
|                    | Web User Interfaces           | <ul><li>BMC management via web user interface</li><li>Integrated KVM and Virtual Media</li></ul>                                      |
|                    | User authorization            | <ul><li> RADIUS support</li><li> LDAP support</li></ul>                                                                               |
|                    | Security                      | SSL and HTTPS support                                                                                                    |
| Non-IPMI functions | Maintenance                   | <ul> <li>Auto-sync time with NTP server</li> <li>Remote firmware update by Web UI or<br/>Linux tool</li> </ul>                        |
|                    | SNMP v3 Access                | <ul><li>SNMP walk to get BMC info.</li><li>SNMP set to control system power status.</li></ul>                                         |

## **BMC Firmware Functional Description**

### System health monitoring

The BMC implements system sensor monitoring feature. It could monitor voltage, temperature, and current of critical components.

#### **System Power Management**

The BMC implements chassis power and resets functions for system administrators to control and manage the system power behavior. These functions can be activated by sending the IPMI 2.0 compatible chassis commands to the BMC over messaging interfaces. The following list summaries the supported functions.

- Chassis power on
- Chassis power off
- Chassis power cycle
- Chassis power reset
- Chassis power soft off
- Server's power status report

#### Watchdog Timer

The BMC provides an IPMI 2.0 compatible watchdog timer which can prevent the system from system hanging.

#### **Fan Speed Control**

BMC oversees fan speed control. The fan speed can be modified by varying the duty cycle of PWM signal. The fan speed control algorithm mainly refers to the readings of on-board temperature sensors.

### System Event Log (SEL)

A non-volatile storage space is allocated to store system events for system status tracking.

#### Serial over LAN (SOL)

IPMI 2.0 SOL is implemented to redirect the system serial controller traffic over an IPMI session. System administrators can establish a SOL connection with a standard IPMI client, like IPMITOOL, to remotely interact with serial text-based interfaces such as OS command-line and serial redirected BIOS interfaces.

### **User Management**

The BMC supports 9 IDs for IPMI user accounts. The maximum length of the username and password are 16 and 20 respectively, and the possible privilege levels are Callback, User, Operator, and Administrator. Moreover, the account creator can enable/disable the user account at any time. If not specified, the default user accounts are listed follows:

| User Name | Password | User Access | Characteristics         |
|-----------|----------|-------------|-------------------------|
| admin     | admin    | Enabled     | Password can be changed |

#### Keyboard, Video, Mouse (KVM) Redirection

- The BMC provides keyboard, video, and mouse (KVM) redirection over LAN. This application is available remotely from the embedded web server.
- Support video recording, recorded videos to be downloaded & playable.

### **Virtual Media Redirection**

- The BMC provides remote virtual CD and HD redirection. CD image could be mounted directly in KVM window. HD could be mounted by NFS and SAMBA.
- Efficient USB 2.0 based CD/DVD redirection with a typical speed of 20XCD.
- Completely secured transmission.

#### **SNMP v3 access**

The BMC provides SNMP v3 accessibility, user could use the SNMP after setup the related setting on the User List page. The following are some SNMP command examples.

1.3.6.1.4.1.51188.2.1.1 (Get Sensor Info, column-1: index, column-2: name, column-3: number, column-4: reading)

1.3.6.1.4.1.51188.1.1.0 (Get/Set Hostname)

1.3.6.1.4.1.51188.1.2.0 (Get BMC Version)

1.3.6.1.4.1.51188.1.3.0 (Get System Power Status, 0 for off, 1 for on)

1.3.6.1.4.1.51188.1.4.0 (System Power Control, 1 for off, 2 for on, 3 for cycle, 4 for soft-off)

# **IPMI Commands Support List**

| COMMANDS                           | NETFN         | CMD |  |
|------------------------------------|---------------|-----|--|
| IPM Device "Global" Commands       |               |     |  |
| Get Device ID                      | APP (06h)     | 00h |  |
| Cold Reset                         | APP (06h)     | 02h |  |
| Warm Reset                         | APP (06h)     | 03h |  |
| Get Device GUID                    | APP (06h)     | 08h |  |
| BMC Watchdog Timer Commands        |               |     |  |
| Reset Watchdog Timer               | APP (06h)     | 22h |  |
| Set Watchdog Timer                 | APP (06h)     | 24h |  |
| Get Watchdog Timer                 | APP (06h)     | 25h |  |
| BMC Device and Messaging Commands  |               |     |  |
| Get System GUID                    | APP (06h)     | 37h |  |
| Get Channel Info                   | APP (06h)     | 42h |  |
| Set User Access                    | APP (06h)     | 43h |  |
| Get User Access                    | APP (06h)     | 44h |  |
| Set User Name                      | APP (06h)     | 45h |  |
| Get User Name                      | APP (06h)     | 46h |  |
| Set User Password                  | APP (06h)     | 47h |  |
| Chassis Device Commands            |               |     |  |
| Get Chassis Capabilities           | Chassis (00h) | 00h |  |
| Get Chassis Status                 | Chassis (00h) | 01h |  |
| Chassis Control                    | Chassis (00h) | 02h |  |
| Chassis Reset                      | Chassis (00h) | 03h |  |
| Sensor Device Commands             |               |     |  |
| Get Sensor Reading Factors         | S/E (04h)     | 23h |  |
| Get Sensor Hysteresis              | S/E (04h)     | 25h |  |
| Get Sensor Threshold               | S/E (04h)     | 27h |  |
| Get Sensor Event Enable            | S/E (04h)     | 29h |  |
| Get Sensor Event Status            | S/E (04h)     | 2Bh |  |
| Get Sensor Reading                 | S/E (04h)     | 2Dh |  |
| Get Sensor Type                    | S/E (04h)     | 2Fh |  |
| SDR Device Commands                |               |     |  |
| Get SDR Repository Info            | Storage (0Ah) | 20h |  |
| Get SDR Repository Allocation Info | Storage (0Ah) | 21h |  |
| Get SDR                            | Storage (0Ah) | 23h |  |
| Get SDR Repository Time            | Storage (0Ah) | 28h |  |
| SEL Device Commands                |               |     |  |
| Get SEL Info                       | Storage (0Ah) | 40h |  |
| Get SEL Allocation Info            | Storage (0Ah) | 41h |  |
| Get SEL Entry                      | Storage (0Ah) | 43h |  |
| Delete SEL Entry                   | Storage (0Ah) | 46h |  |
| Clear SEL                          | Storage (0Ah) | 47h |  |
| Get SEL Time                       | Storage (0Ah) | 48h |  |
| Set SEL Time                       | Storage (0Ah) | 49h |  |

| Get SEL Time UTC Offset          | Storage (0Ah)   | 5Ch |
|----------------------------------|-----------------|-----|
| Set SEL Time UTC Offset          | Storage (0Ah)   | 5Dh |
| LAN Device Commands              |                 |     |
| Set LAN Configuration Parameters | Transport (0Ch) | 01h |
| Get LAN Configuration Parameters | Transport (0Ch) | 02h |
| Serial/Modem Device Commands     |                 |     |
| Set User Callback Options        | Transport (0Ch) | 1Ah |
| Get User Callback Options        | Transport (0Ch) | 1Bh |
| SOL Activating                   | Transport (0Ch) | 20h |
| Set SOL Configuration Parameters | Transport (0Ch) | 21h |
| Get SOL Configuration Parameters | Transport (0Ch) | 22h |

# **Using BMC Web UI**

In the address bar of your Internet browser, input the IP address of the remote server to access the BMC interface of that server.

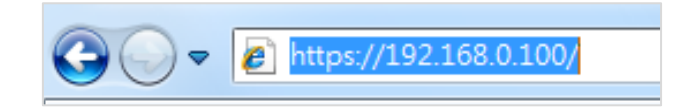

Initial access of BMC prompts you to enter username and password. A screenshot of the login screen is given below:

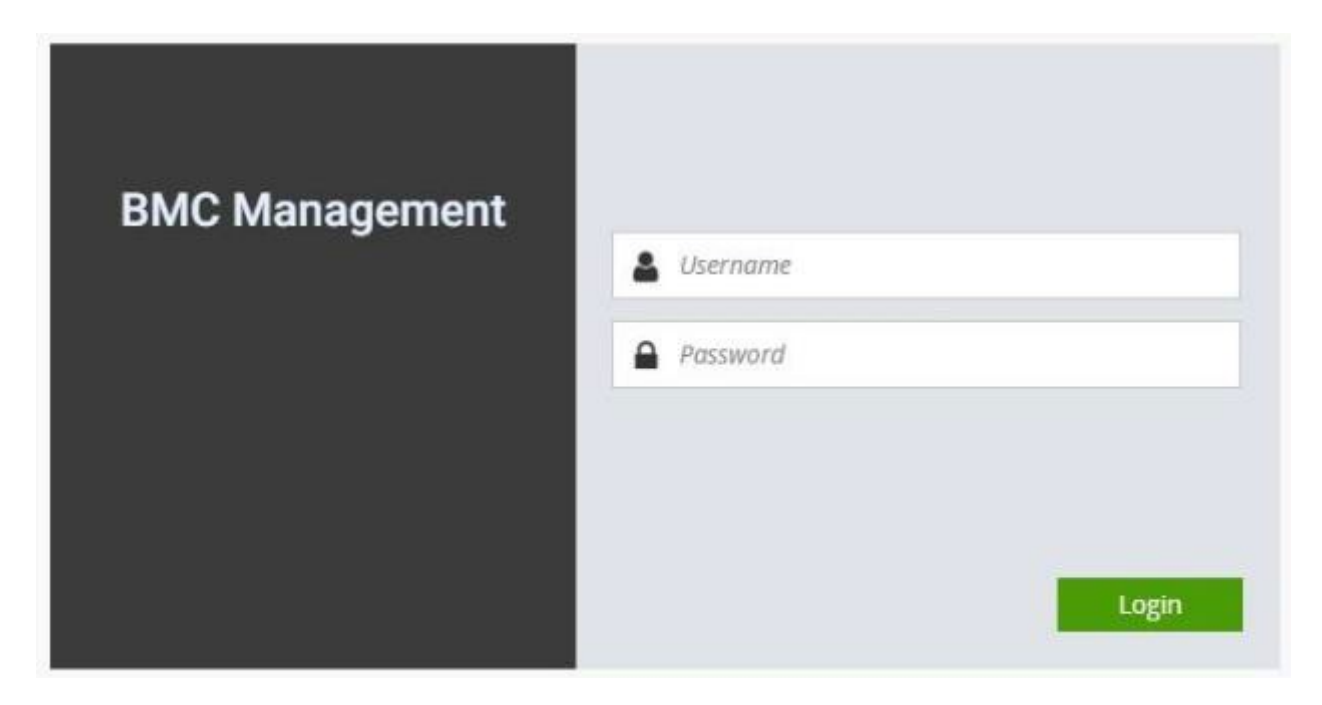

Login Page

- **Username**: Enter your username in this field.
- **Password**: Enter your password in this field.
- Login: After entering the required credentials, click the Login to log in to Web UI.

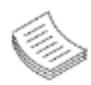

Note: (1) If not specified, the default IP to access BMC is <u>https://192.168.0.100</u>.(2) Please use **https** to access Web UI.

## **Default User Name and Password**

- Username: admin
- **Password**: admin

The default username and password are in lower-case characters. When you log in using the default username and password, you will get full administrative rights, and it will ask you to change the default password once you log in. The dialog is shown below:

| Change the password for the default user. The password must contain 8 |
|-----------------------------------------------------------------------|
| to 16 characters.                                                     |
| Password must follow these rules:                                     |
| 1. Cannot contain all of the user's account name.                     |
| 2. Includes three of the following four categories:                   |
| a. English uppercase characters.                                      |
| b. English lowercase characters.                                      |
| c. Numbers 0 to 9.                                                    |
| d. Non-alphanumeric characters (~!@#\$%^&*).                          |
|                                                                       |
| ОК                                                                    |
|                                                                       |

Change the default password - Dialog

Clicking **OK** will take you to set a password.

| BMC Management | 0                |
|----------------|------------------|
|                | New password     |
|                | Confirm password |
|                |                  |
|                |                  |
|                | Submit           |

### Change the default password – Set password

**Note**: Duplicate usernames shouldn't exist across various authentication methods like LDAP, RADIUS or IPMI since the privilege of one Authentication method is overwritten by another authentication method during logging in, and hence the correct privilege cannot be returned properly.

## **Wizard Welcome Page Introduction**

After the first-time login, you will see first time wizard welcome page as the following picture. Please press the "Next" button and configure your BMC step by step.

On the "IPv4", "IPv6" and "DNS" pages, you could specify the hostname and network settings of BMC.

On the "Remote Control" page, you could specify allowed IP region which could access KVM and Remote media web pages.

On the "Date and Time" page, you could specify the NTP and time settings.

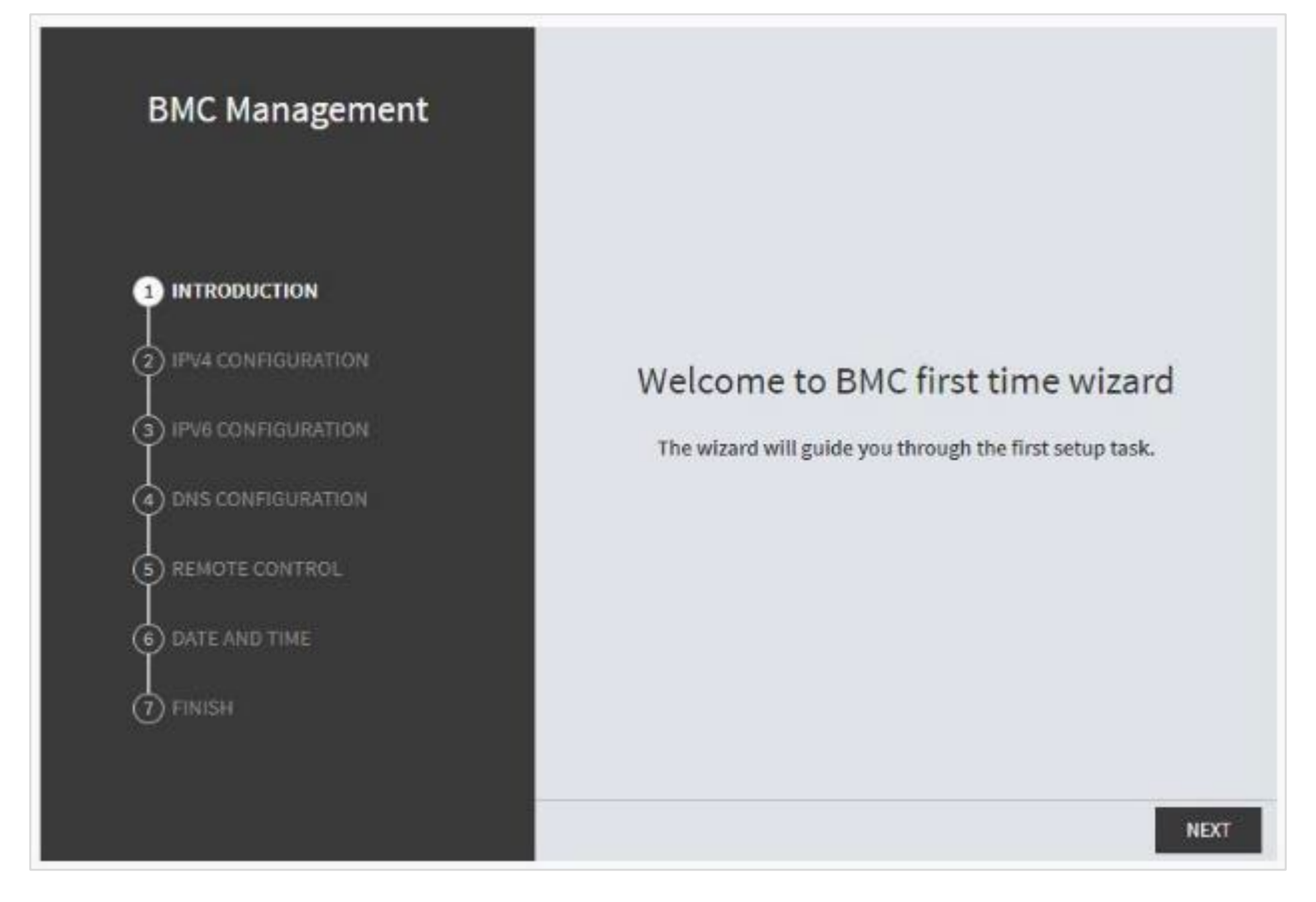

In the final page, please press "Finish" button to complete the first-time wizard. BMC will be rebooted and apply new settings. You could reconnect to the Web UI after a few minutes.

ECA-5540 User Manual

# Web UI Layout Introduction

The BMC Web UI consists of various menu items:

## Menu Bar

A screenshot of the menu bar is shown below:

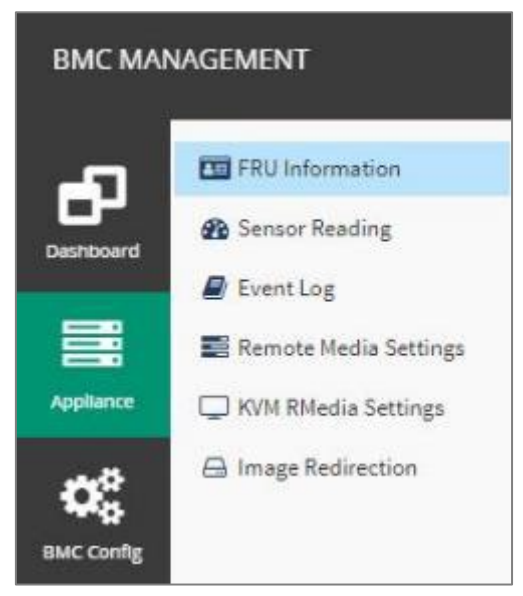

Menu Bar

## **Quick Button and Logged-in User**

The user information and quick buttons are located at the top right of the Web UI.

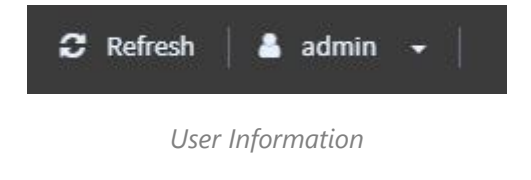

**Logged-in user information:** Click the icon **admin** to view the logged-in user information.

A screenshot of the logged-in user information is shown below:

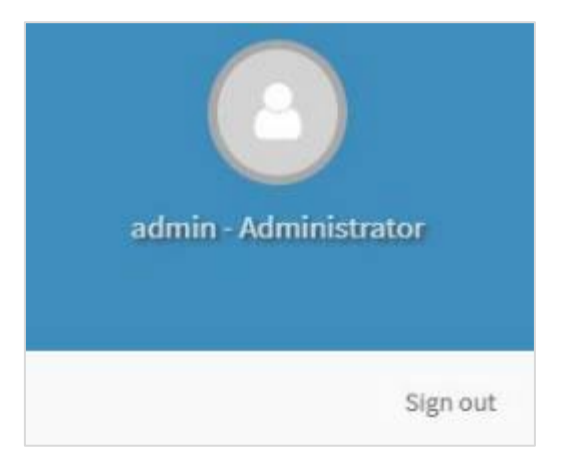

Logged-in User Information

The logged-in user information shows the logged-in user's username, privilege, with the quick buttons allowing you to perform the following functions:

- ► **Refresh**: Click the icon CREfresh to reload the current page.
- ► **Sign out**: Click the icon <sub>Sign out</sub> to log out of the Web UI.

## Logged-in user and its privilege level

This option shows the logged-in username and privilege. There are four kinds of privileges:

- User: Only valid commands are allowed.
- Operator: All BMC commands are allowed except for the configuration commands that can change the behavior of the out-of-hand interfaces.
- Administrator: All BMC commands are allowed.
- **No Access:** Login access denied.

# Help

**Help:** The **Help** icon <sup>(2)</sup> is located at the top right of each page in Web UI. Click this help icon to view more detailed field descriptions.

# **CHAPTER 4: BIOS SETUP**

BIOS is a firmware embedded on an exclusive chip on the system's motherboard. Lanner's BIOS firmware offering including market-proven technologies such as Secure Boot and Intel Boot Guard technology deliver solid commitments for the shield protection against malware, uncertified sequences and other named cyber threats.

# **BIOS Setup**

To enter the BIOS setup utility, simply follow the steps below:

- 1. Boot up the system.
- Pressing the <Tab> or <Del> key immediately allows you to enter the Setup utility, and then you will be directed to the BIOS main screen. The instructions for BIOS navigations are as below:

| Control Keys        | Description                                                                      |  |  |
|---------------------|----------------------------------------------------------------------------------|--|--|
| →←                  | select a setup screen                                                            |  |  |
| $\wedge \downarrow$ | select an item/option on a setup screen                                          |  |  |
| <enter></enter>     | select an item/option or enter a sub-menu                                        |  |  |
| +/-                 | adjust values for the selected setup item/option                                 |  |  |
| F1                  | display General Help screen                                                      |  |  |
| F2                  | retrieve previous values, such as the last configured parameters during the last |  |  |
|                     | time you entered BIOS                                                            |  |  |
| F3                  | load optimized default values                                                    |  |  |
| F4                  | save configurations and exit BIOS                                                |  |  |
| <esc></esc>         | exit the current screen                                                          |  |  |

# Main Page

Setup main page contains BIOS information and project version information.

| Main Advanced                                                                                                    | <b>Aptio Setup - AMI</b><br>d Platform Configuration Socket                                                                                                    | Configuration Server Mgmt >                                                                                                    |
|----------------------------------------------------------------------------------------------------|----------------------------------------------------------------------------------------------------|----------------------------------------------------------------------------------------------------|
| BIOS Informatic<br>BIOS Vendor<br>Core Version<br>Compliancy<br>Project Version<br>Build Date and<br>CPLD Project Ve<br>Access Level<br>Memory Informat<br>Total Memory<br>System Date<br>System Time | On<br>American Megatrends<br>5.31 0.84 × 64<br>UEFI 2.9; PI 1.7<br>FECB5540A000061205<br>Time 08/16/2023 11:30:08<br>ersion 554000 0106<br>Administrator<br>tion<br>262144 MB<br>[Wed 03/16/2023]<br>[05:08:45]<br>Version 2.22.1289 Copyright (C | Set the Date. Use Tab<br>to switch between Date<br>elements.<br>Default Ranges:<br>Year: 1998-2097<br>Months: 1-12<br>Days: Dependent on month<br>Range of Years may vary.<br> |
| Feature                                                                                                    | Descrip                                                                                                    | otion                                                                                                    |
| BIOS<br>Information                                                                                                    | BIOS Vendor: American Megatrer<br>Core Version :AMI Kernel version,<br>Compliancy : UEFI version, PI vers<br>BIOS Version : BIOS release versio<br>Build Date and Time : MM/DD/YY<br>Access Level: Administrator / Use                            | nds<br>, CRB code base, X64<br>sion<br>on<br>YYY<br>r                                                                                                    |
| Memory<br>Information                                                                                                    | Total Memory: by case                                                                                                    |                                                                                                    |
| System Date                                                                                                    | To set the Date, use< <b>Tab</b> >to switch between Date elements.<br>Default Range of Year: 1998-2097<br>Default Range of Month: 1-12<br>Days: dependent on Month.                                                                               |                                                                                                    |
| System Time                                                                                                    | To set the Date, use <tab>to swite</tab>                                                                                                    | ch between Date elements.                                                                                                    |

# **Advanced Page**

Select the **Advanced** menu item from the BIOS setup screen to enter the "Advanced" setup screen. Users can select any of the items in the left frame of the screen.

| Aptio Setup – AMI<br>Main Advanced Platform Configuration Socket Co                                                                                                    | nfiguration Server Mgmt 🌗                                                                                                    |
|----------------------------------------------------------------------------------------------------|----------------------------------------------------------------------------------------------------|
| <ul> <li>Trusted Computing</li> <li>AST2600 Super IO Configuration</li> <li>Serial Port Console Redirection</li> <li>PCI Subsystem Settings</li> <li>USB Configuration</li> <li>Network Stack Configuration</li> <li>NVMe Configuration</li> <li>Control PXE Boot</li> </ul> | Trusted Computing<br>Settings                                                                                                    |
|                                                                                                    | <pre>++: Select Screen fl: Select Item Enter: Select +/-: Change Opt. F1: General Help F2: Previous Values F3: Optimized Defaults F4: Save &amp; Exit ESC: Exit</pre> |
| Version 2.22.1287 Copyright (C) 2                                                                                                    | 023 AMI                                                                                                    |

# **Trusted Computing**

| Aptio Setup – American Megatrends International, LLC.<br>Advanced |                    |                             |                                                                                                    |
|-------------------------------------------------------------------|--------------------|-----------------------------|----------------------------------------------------------------------------------------------------|
| Configuration<br>Security Device So<br>NO Security Device         | upport<br>e Found  | [Enable]                    | Enables or Disables BIOS<br>support for security device.<br>O.S. will not show Security<br>Device. TCG EFI protocol and<br>INT1A interface will not be<br>available.  |
|                                                                   |                    |                             | <pre>++: Select Screen 14: Select Item Enter: Select +/-: Change Opt. F1: General Help F2: Previous Values F3: Optimized Defaults F4: Save &amp; Exit ESC: Exit</pre> |
| Ver. 2.21                                                         | .1277 Copyright (( | C) 2020 American Megatrends | International, LLC.                                                                                                    |
| Feature                                                           | Options            | Des                         | scription                                                                                                    |
|                                                                   |                    | Enables or disables BIOS    | support for security device. By                                                                                                    |
| Security Device                                                   | Enabled            | disabling this function,    | OS will not show Security                                                                                                    |
| Support                                                           | Disabled           | Device. TCG EFI protoco     | l and INT1A interface will not                                                                                                    |

be available.

### Trusted Computing (TPM1.2)

| Aptio Setup Utility<br>Advanced                             | y – Copyright (C) 2017 Amer   | ican Megatrends, Inc.                                            |
|-------------------------------------------------------------|-------------------------------|------------------------------------------------------------------|
| Configuration<br>Security Device<br>Support                 | [Enable]                      | Enables or Disables<br>BIOS support for<br>security device, O.S. |
| TPM State                                                   | [Enabled]                     | will not show Security                                           |
| Pending operation                                           | [None]                        | Device. TCG EFI                                                  |
| Device Select                                               | [Auto]                        | protocol and INT1A<br>interface will not be<br>available.        |
| Current Status Informa                                      | tion                          |                                                                  |
| TPM Enabled Status:                                         | Enable                        |                                                                  |
| TPM Active Status:                                          | Activated                     | ++: Select Screen                                                |
| TPM Owner Status:                                           | Owned                         | ↑↓: Select Item                                                  |
|                                                             |                               | Enter: Select                                                    |
|                                                             |                               | +/-: Change Opt.                                                 |
|                                                             |                               | F1: General Help                                                 |
|                                                             |                               | F2: Previous Values                                              |
|                                                             |                               | F3: Optimized Defaults                                           |
|                                                             |                               | F4: Save & Exit                                                  |
|                                                             |                               | ESC: Exit                                                        |
| Vancian 2 19 1269 Comunist (C) 2017 American Magathanda The |                               |                                                                  |
| VCI 31011 2.19.1200                                         | . oopgright (o/ zoir filleric | an nogati chas, the.                                             |

| Feature                 | Options                                                            | Description                                                       |
|-------------------------|--------------------------------------------------------------------|-------------------------------------------------------------------|
| Security Device Enabled | Enables or disables BIOS support for security device. By disabling |                                                                   |
| Support                 | Disabled                                                           | this function, OS will not show Security Device. TCG EFI protocol |
| Support                 |                                                                    | and INT1A interface will not be available.                        |
|                         | TPM State Disabled                                                 | Enables or disables Security Device.                              |
| TPM State               |                                                                    | NOTE: Your computer will reboot during restart in order to change |
|                         |                                                                    | State of the Device.                                              |
| Davadia                 | News                                                               | Schedules an Operation for the Security Device.                   |
| operation TPM Clea      |                                                                    | NOTE: Your computer will reboot during restart in order to change |
|                         | TPINI Clear                                                        | State of Security Device.                                         |
|                         | TDN 4.1.2                                                          | TPM 1.2 will restrict support to TPM 1.2 devices; while TPM 2.0   |
| Device Select           | TPM 1.2<br>TPM 2.0<br>Auto                                         | will restrict support to TPM 2.0 devices; Auto will support both  |
|                         |                                                                    | with the default set to TPM 2.0 devices. If not found, TPM 1.2    |
|                         |                                                                    | devices will be enumerated.                                       |

### Trusted Computing (TPM2.0)

| y – Copyright (C) 201                                                                                        | 7 American Megatrends, Inc.                                                                                                    |
|----------------------------------------------------------------------------------------------------|----------------------------------------------------------------------------------------------------|
| 3                                                                                                    | <ul> <li>Enables or Disables</li> <li>BIOS support for<br/>security device. 0.S.</li> <li>will not show Security</li> <li>Device. TCS EEL</li> </ul>                                                                                                    |
| (Enable)<br>SHA-1,SHA256<br>SHA-1,SHA256                                                                     | protocol and INTIA<br>interface will not be<br>available.                                                                                                    |
| [Enabled]<br>[Enabled]<br>[None]                                                                             | ++: Select Screen<br>t↓: Select Item<br>Enter: Select<br>+/-: Change Opt.                                                                                                    |
| [Enabled]<br>[Enabled]<br>[Enabled]                                                                          | F1: General Help<br>F2: Previous Values<br>F3: Optimized Defaults<br>F4: Save & Exit<br>ESC: Exit                                                                                                    |
| Copyright (C) 2017<br>Aptio Setup - A                                                                        | American Megatrends, Inc.<br>AB                                                                                                    |
| [Enable]<br>SHA256<br>SHA256<br>[Enabled]<br>[Enabled]<br>[Enabled]<br>[Enabled]<br>[1.3]<br>[11S]<br>[Auto] | <pre>^ TPM 1.2 will restrict ^ + support to TPM 1.2 * + devices, TPM 2.0 will * * restrict support to TPM * * 2.0 devices, Auto will * * 2.0 devices, Auto will * * 2.0 devices, Auto will * * support both with the * * default set to TPM 2.0 + * devices if not found, v *  *  *  * </pre> |
|                                                                                                    | <pre>Example (C) 201 (Enable) (Enable) SHA-1,SHA256 (Enabled) (Enabled) (Enabled) (Enabled) (Enabled) (Enabled) (Enabled) (Enabled) (Enabled) (Enabled) (Enabled) (Enabled) (Enabled) (Enable] SHA256 (Enabled] (Enabled] (Enabled] (Enabled] (I.3) (I.3) (IIS) (Auto]</pre>                  |

| Feature                    | Options             | Description                                                                                                    |
|----------------------------|---------------------|----------------------------------------------------------------------------------------------------|
| Security Device<br>Support | Enabled<br>Disabled | Enables or disables BIOS support for security device. By disabling this function, OS will not show Security Device. TCG EFI protocol and INT1A interface will not be available. |
| SHA-1 PCR Bank             | Enabled<br>Disabled | Enables or disables SHA-1 PCR Bank.                                                                                                    |

| SHA256 PCR Bank                   | Enabled<br>Disabled            | Enables or disables SHA256 PCR Bank.                                                                                                    |
|-----------------------------------|--------------------------------|----------------------------------------------------------------------------------------------------|
| Pending<br>operation              | <mark>None</mark><br>TPM Clear | Schedules an Operation for the Security Device.<br>NOTE: Your computer will reboot during restart in order to<br>change State of Security Device.                                                                                                    |
| Platform<br>Hierarchy             | Enabled<br>Disabled            | Enables or disables Platform Hierarchy.                                                                                                    |
| Storage Hierarchy                 | Enabled<br>Disabled            | Enables or disables Storage Hierarchy.                                                                                                    |
| Endorsement<br>Hierarchy          | Enabled<br>Disabled            | Enables or disables Endorsement Hierarchy.                                                                                                    |
| Physical Presence<br>Spec Version | 1.2<br>1.3                     | Select to tell OS to support PPI Spec Version 1.2 or 1.3.<br>NOTE: Some HCK tests might not support 1.3.                                                                                                    |
| TPM 20<br>InterfaceType           | TIS                            | Select <b>TPM 20 Device</b> for the Communication Interface.                                                                                                    |
| Device Select                     | TPM 1.2<br>TPM 2.0<br>Auto     | <b>TPM 1.2</b> will restrict support to TPM 1.2 devices; while <b>TPM</b><br><b>2.0</b> will restrict support to TPM 2.0 devices; <b>Auto</b> will support<br>both with the default set to TPM 2.0 devices. If not found, TPM<br>1.2 devices will be enumerated. |
| Security Device<br>Support        | Enabled<br>Disabled            | Enables or disables BIOS support for security device. By disabling this function, OS will not show Security Device. TCG EFI protocol and INT1A interface will not be available.                                                                                  |

# AST2600 Super IO Configuration

| Aptio Setup -<br>Advanced                                                                                                 | AMI                                                                                                    |  |
|----------------------------------------------------------------------------------------------------|----------------------------------------------------------------------------------------------------|--|
| AST2600 Super IO Configuration<br>Super IO Chip AST2600<br>> Serial Port 1 Configuration<br>> Serial Port 2 Configuration | Set Parameters of<br>Serial Port 1 (COMA)                                                                                                    |  |
|                                                                                                    | ++: Select Screen<br>++: Select Item<br>Enter: Select<br>+/-: Change Opt.<br>F1: General Help<br>F2: Previous Values<br>F3: Optimized Defaults<br>F4: Save & Exit<br>ESC: Exit |  |
| Version 2.22.1287 Copyright (C) 2023 AMI                                                                                  |                                                                                                    |  |

### Serial Port 1 Configuration

| Advanced                       | Aptio Setup – Am    | merican Megatrends Internati | onal, LLC.                                                                                                    |
|--------------------------------|---------------------|------------------------------|----------------------------------------------------------------------------------------------------|
| Serial Port 1 Confi            | guration            |                              | Enable or Disable Serial Port                                                                                                    |
| Serial Port<br>Device Settings |                     | [Enabled]<br>IO=3F8h; IRQ=4; | <pre>(COM)  ++: Select Screen 11: Select Item Enter: Select +/-: Change Opt. F1: General Help F2: Previous Values F3: Optimized Defaults F4: Save &amp; Exit ESC: Exit</pre> |
|                                |                     |                              |                                                                                                    |
| Ver. 2.21                      | .1277 Copyright (   | C) 2020 American Megatrends  | International, LLC.                                                                                                    |
| Feature                        | Options             | De                           | escription                                                                                                    |
| Serial Port                    | Enabled<br>Disabled | Enable or Disable Serial     | Port (COM)                                                                                                    |

IO=3F8h; IRQ = 4

NA

Device Settings

### Serial Port 2 Configuration

| Advanced                       | Aptio Setup – Am    | merican Megatrends Internati | onal, LLC.                                                                                                    |
|--------------------------------|---------------------|------------------------------|----------------------------------------------------------------------------------------------------|
| Serial Port 2 Confi            | guration            |                              | Enable or Disable Serial Port                                                                                                    |
| Serial Port<br>Device Settings |                     | [Enab1ed]<br>ID=2F8h; IRQ=3; | (COM)<br>++: Select Screen<br>f1: Select Item<br>Enter: Select<br>+/-: Change Opt.<br>F1: General Help<br>F2: Previous Values<br>F3: Optimized Defaults<br>F4: Save & Exit<br>ESC: Exit |
|                                |                     |                              |                                                                                                    |
| Ver. 2.21                      | .1277 Copyright (   | C) 2020 American Megatrends  | International, LLC.                                                                                                    |
| Feature                        | Options             | De                           | escription                                                                                                    |
| Serial Port                    | Enabled<br>Disabled | Enables or disables Seria    | al Port 2                                                                                                    |

IO=2F8h; IRQ = 3

NA

**Device Settings** 

### **Serial Port Console Redirection**

| Advanced                                             | Aptio                | Setup - AMI                               |
|------------------------------------------------------|----------------------|-------------------------------------------|
| COMO<br>Console Redirection<br>▶ Console Redirection | [Enabled<br>Settings | Console Redirection<br>Enable or Disable. |
| Ve                                                   | rsion 2.22.128       | 7 Copyright (C) 2023 AMI                  |
| Feature                                              | Options              | Description                               |
| COMO                                                 | Enabled              |                                           |

| Feature             | Options  | Description                              |
|---------------------|----------|------------------------------------------|
| COM0                | Enabled  | Franklas en dischlas Consola Dadirastian |
| Console Redirection | Disabled | Enables of disables console Redirection  |

### **Console Redirection Settings**

| Aptio Setup -<br>Advanced                                                                                                    | - American Megatrends In                               | ternational, LLC.                                                                                                    |
|----------------------------------------------------------------------------------------------------|--------------------------------------------------------|----------------------------------------------------------------------------------------------------|
| COMO<br>Console Redirection Settings<br>Terminal Type<br>Bits per second<br>Data Bits<br>Parity<br>Stop Bits<br>Flow Control | [VT100+]<br>[115200]<br>[8]<br>[None]<br>[1]<br>[None] | Emulation: ANSI: Extended<br>ASCII char set. VT100: ASCII<br>char set. VT100+: Extends<br>VT100 to support color,<br>function keys, etc. VT-UTF8:<br>Uses UTF8 encoding to map<br>Unicode chars onto 1 or more<br>bytes. |
| VT-UTF8 Combo Key Support<br>Recorder Mode<br>Resolution 100x31<br>Putty KeyPad                                              | [Enabled]<br>[Disabled]<br>[Disabled]<br>[VT100]       | ++: Select Screen<br>11: Select Item<br>Enter: Select<br>+/-: Change Opt.<br>F1: General Help<br>F2: Previous Values<br>F3: Optimized Defaults<br>F4: Save & Exit<br>ESC: Exit                                           |
| Ver. 2.21.1277 Copyrigh                                                                                                    | nt (C) 2020 American Meg                               | atrends International, LLC.                                                                                                    |

| Feature         | Options                                   | Description                                                                                                    |
|-----------------|-------------------------------------------|----------------------------------------------------------------------------------------------------|
| Terminal Type   | VT100<br>VT100+<br>VT-UTF8<br>ANSI        | <ul> <li>VT100: ASCII char set</li> <li>VT100+:Extends VT100 to support color, function keys, etc.</li> <li>VT-UTF8:Uses UTF8 encoding to map Unicode chars onto 1 or more bytes</li> <li>ANSI: Extended ASCII char set</li> </ul> |
| Bits per second | 9600<br>19200<br>38400<br>57600<br>115200 | Selects serial port transmission speed. The speed must<br>be matched on the other side. Long or noisy lines may<br>require lower speeds.                                                                                           |
| Data Bits       | 7<br>8                                    | Data Bits                                                                                                    |
| Parity          | None<br>Even<br>Odd<br>Mark<br>Space      | A parity bit can be sent with the data bits to detect some transmission errors.                                                                                                    |
| Stop Bits       | 1<br>2                                    | Indicates the end of a serial data packet.                                                                                                    |

| Flow Control      | None<br>Hardware<br>RTS/CTS | Flow Control can prevent data loss from buffer overflow. |  |  |
|-------------------|-----------------------------|----------------------------------------------------------|--|--|
| VT-UTF8 Combo Key | Disabled                    | Enables VT-UTF8 Combination Key Support for              |  |  |
| Support           | Enabled                     | ANSI/VT100 terminals                                     |  |  |
| Pocordor Modo     | Disabled                    | With this mode enabled, only text will be sent. This is  |  |  |
| Recorder Mode     | Enabled                     | to capture Terminal data.                                |  |  |
| Possiution 100v21 | Disabled                    | Enables or disables extended terminal resolution         |  |  |
| Resolution 100x31 | Enabled                     |                                                          |  |  |
|                   | VT100                       |                                                          |  |  |
|                   | LINUX                       |                                                          |  |  |
| Putty KeyPad      | XTERM86                     | Calanta Function Key and Key Dad an Dutter               |  |  |
|                   | SCO                         | Selects Functionkey and keyPad on Putty.                 |  |  |
|                   | ESCN                        |                                                          |  |  |
|                   | VT400                       |                                                          |  |  |

# PCI Subsystem Settings

| Advanced                            | Aptio Setup – AMI       |                                                                                                    |
|-------------------------------------|-------------------------|----------------------------------------------------------------------------------------------------|
| PCI Bus Driver Version              | A5.01.29                | Enables or Disables<br>64bit capable Devices                                                                                                    |
| PCI Devices Common Setti            | ngs:                    | to be Decoded in Above                                                                                                    |
| Above 4G Decoding<br>SR-IOV Support | [Enabled]<br>[Disabled] | 4G Address Space (Only<br>if System Supports 64<br>bit PCI Decoding).<br>++: Select Screen<br>14: Select Item<br>Enter: Select<br>+/-: Change Opt.<br>F1: General Help<br>F2: Previous Values<br>F3: Optimized Defaults |
|                                     |                         | ESC: Exit                                                                                                    |

Version 2.22.1287 Copyright (C) 2023 AMI

| Feature              | Options                          | Description                                                                                                    |
|----------------------|----------------------------------|----------------------------------------------------------------------------------------------------|
| Above 4G<br>Decoding | Disabled<br><mark>Enabled</mark> | Enables or disables 64bit capable Devices to be<br>Decoded in Above 4G Address Space (Only if System<br>Supports 64 bit PCI Decoding) |
| SR-IOV Support       | Disabled<br>Enabled              | If the system has SR-IOV capable PCIe Devices, this option enables or disables Single Root IO Virtualization Support.                 |

# **USB** Configuration

| Advanced                                                                                                    | Aptio Setup - AMI                                            |                                                                                                    |
|----------------------------------------------------------------------------------------------------|--------------------------------------------------------------|----------------------------------------------------------------------------------------------------|
| USB Configuration<br>USB Module Version<br>USB Controllers:<br>1 XHCI<br>USB Devices:<br>2 Keybos                                                                   | 32                                                           | *Icontection will keep USB<br>*Isupport. AUTO option<br>*Idisables legacy support<br>*Iif no USB devices are<br>*Iconnected. DISABLE<br>*Ioption will keep USB<br>*Idevices available only<br>*Idevices available only |
| Legacy USB Support<br>XHCI Hand-off<br>USB Mass Storage<br>Driver Support<br>Port 60/64 Emulation<br>USB hardware delays<br>and time-outs:<br>USB transfer time-out | [Enabled]<br>[Enabled]<br>[Enabled]<br>[Enabled]<br>[20 sec] | <pre>*   *   &gt;&lt;: Select Screen *   &gt; *   Select Item +   Enter: Select +   +/-: Change Opt. +   F1: General Help +   F2: Previous Values +   F3: Optimized Defaults v  F4: Save &amp; Exit   ESC: Exit</pre>  |
| Version                                                                                                    | 2.22.1289 Copyright (C)                                      | 2023 AMI                                                                                                    |

| Feature          | Options  | Description                                                        |  |
|------------------|----------|--------------------------------------------------------------------|--|
|                  |          | Enables Legacy USB support.                                        |  |
|                  | Enabled  | Auto option disables legacy support if no USB devices are          |  |
| Legacy USB       | Disabled | connected;                                                         |  |
| Support          | Auto     | Disabled option will keep USB devices available only for EFI       |  |
|                  |          | applications.                                                      |  |
| VUCI Hand-off    | Enabled  | This is a workaround for OSes without XHCI hand-off support.       |  |
|                  | Disabled | The XHCI ownership change should be claimed by XHCI driver.        |  |
| USB Mass Storage | Enabled  | Enables or disables LISP Mass Storage Driver Support               |  |
| Driver Support   | Disabled | Enables of disables USB mass storage Driver support.               |  |
| Dort 60/64       | Enabled  | Enables I/O port 60h/64h emulation support. This should be         |  |
| Fort 60/64       | Dischlad | enabled for the complete USB keyboard legacy support for non-      |  |
| Emulation        | Disabled | USB aware OSes.                                                    |  |
|                  | 1 sec    |                                                                    |  |
| USB Transfer     | 5 sec    | The time extended for Control Dulling distances there for          |  |
| Time-out         | 10 sec   | The time-out value for Control, Bulk, and Interrupt transfers      |  |
|                  | 20 sec   |                                                                    |  |
|                  | 10 sec   |                                                                    |  |
| Device Reset     | 20 sec   |                                                                    |  |
| Time-out         | 30 sec   | USB mass storage device Start Unit command time-out                |  |
|                  | 40 sec   |                                                                    |  |
|                  |          | Maximum time the device will take before it properly reports       |  |
| Device Power-up  | Auto     | itself to the Host Controller. Auto uses default value: for a Root |  |
| Delay            | Manual   | port, it is 100 ms, for a Hub port the delay is taken from Hub     |  |
|                  |          | descriptor.                                                        |  |

# **Network Stack Configuration**

| Advanced      | Aptio Setup – American Megatrends Internat:  | ional, LLC.                                                                                                    |
|---------------|----------------------------------------------|----------------------------------------------------------------------------------------------------|
| Network Stack | [Disable]                                    | Enable/Disable UEFI Network<br>Stack                                                                                                    |
|               |                                              | <pre>++: Select Screen 14: Select Item Enter: Select +/-: Change Opt. F1: General Help F2: Previous Values F3: Optimized Defaults F4: Save &amp; Exit ESC: Exit</pre> |
| Ver. 2.21     | .1277 Copyright (C) 2020 American Megatrends | s International, LLC.                                                                                                    |

# **NVMe Configuration**

| Advanced                                               | Aptio Setup – AMI       |                                                                                                    |
|--------------------------------------------------------|-------------------------|----------------------------------------------------------------------------------------------------|
| Advanced<br>NVMe Configuration<br>No NVME Device Found | Aptio Setup – AMI       | ++: Select Screen<br>14: Select Item<br>Enter: Select<br>+/-: Change Opt.<br>F1: General Help<br>E2: Provinue Values |
|                                                        |                         | F2: Previous Values<br>F3: Optimized Defaults<br>F4: Save & Exit<br>ESC: Exit                                        |
| Version 2.2                                            | 2.1287 Copyright (C) 20 | D23 AMI                                                                                                    |

### **Control PXE Boot**

| Advanc        | Aptic              | ) Setup – AMI                                                                                |
|---------------|--------------------|----------------------------------------------------------------------------------------------|
| Control PXE E | Boot               | Control PXE Boot from<br>which Lan                                                           |
| Control PXE E | 3oot from [Disable | :d]                                                                                          |
|               |                    | <pre>→+: Select Screen ↑↓: Select Item Enter: Select +/-: Change Opt. E1: General Help</pre> |
|               |                    | F2: Previous Values<br>F3: Optimized Defaults<br>F4: Save & Exit<br>ESC: Exit                |
|               | Version 2.21.127   | 8 Copyright (C) 2021 AMI<br>AB                                                               |
| Feature       | Options            | Description                                                                                  |

| Feature            | Options  | Description               |
|--------------------|----------|---------------------------|
| Control Legacy PXE | Disabled | Select On Reard LAN# Reat |
| Boot from          | Enabled  |                           |

# **Platform Configuration**

Select the Platform menu item from the BIOS setup screen to enter the Platform Setup screen. Users can select any of the items in the left frame of the screen.

| Aptio Setup - AMI                                                                            |                        |                                                                                                    |  |
|----------------------------------------------------------------------------------------------|------------------------|----------------------------------------------------------------------------------------------------|--|
| Main Advanced Platfor                                                                        | m Configuration Socket | Configuration Server Mgmt                                                                                                    |  |
| <ul> <li>PCH-IO Configuration</li> <li>Server ME Configuration<br/>State After G3</li> </ul> | [Last State]           | PCH Parameters<br>++: Select Screen<br>14: Select Item<br>Enter: Select<br>+/-: Change Opt.<br>F1: General Help<br>F2: Previous Values<br>F3: Optimized Defaults<br>F4: Save & Exit<br>ESC: Exit |  |
| Vanatar                                                                                      | 0.00.4007.0            | 2000 DAT                                                                                                    |  |
| Version 2.22.1287 Copyright (C) 2023 AMI                                                     |                        |                                                                                                    |  |

| Feature                    | Options                             | Description                                                |
|----------------------------|-------------------------------------|------------------------------------------------------------|
| PCH Configuration          | None                                | Displays and provides option to change the PCH<br>Settings |
| Server ME<br>Configuration | None                                | Configure Server ME Technology Parameters                  |
| State After G3             | Power ON<br>Power Off<br>Last State | Select S0/S5 for ACPI state after a G3                     |

# **PCH Configuration**

| Aptio Setup – AMI<br>Platform Configuration |                                                                                                    |  |
|---------------------------------------------|----------------------------------------------------------------------------------------------------|--|
| PCH-IO Configuration                        | Device Options Settings                                                                                                    |  |
| ▶ SATA And RST Configuration                |                                                                                                    |  |
|                                             | <pre>++: Select Screen 1↓: Select Item Enter: Select +/-: Change Opt. F1: General Help F2: Previous Values F3: Optimized Defaults F4: Save &amp; Exit ESC: Exit</pre> |  |
| Version 2.22.1287 Copyright (C) 2023 AMI    |                                                                                                    |  |

| Feature       | Options | Description |
|---------------|---------|-------------|
| SATA And RST  | N1/A    |             |
| Configuration | N/A     |             |

### **Controller 1 SATA and RST Configuration**

| Platform                                                                                                    | Aptio Setup - AMI<br>Configuration                                                                                                    |                                                                                                    |
|----------------------------------------------------------------------------------------------------|----------------------------------------------------------------------------------------------------|----------------------------------------------------------------------------------------------------|
| Controller 1 SATA And RS                                                                                                    | Configuration                                                                                                    | Determines how SATA                                                                                                    |
| SATA Configuration<br>SATA Mode Selection                                                                                                    | [Enabled]<br>[AHC]]                                                                                                    |                                                                                                    |
| SATA Port 0<br>Software Preserve<br>SATA Port 0<br>Hot Plug<br>Configured as eSATA<br>Spin Up Device<br>SATA Device Type<br>SATA Port 1<br>Software Preserve<br>SATA Port 1<br>Hot Plug<br>Configured as eSATA<br>Spin Up Device | [Not Installed]<br>Unknown<br>[Enabled]<br>Hot Plug supported<br>[Disabled]<br>Hard Disk Drive]<br>[Not Installed]<br>Unknown<br>[Enabled]<br>[Disabled]<br>Hot Plug supported<br>[Disabled] | <pre>&gt;&lt;: Select Screen<br/>^v: Select Item<br/>Enter: Select<br/>+/-: Change Opt.<br/>F1: General Help<br/>F2: Previous Values<br/>F3: Optimized Defaults<br/>F4: Save &amp; Exit<br/>ESC: Exit</pre> |

Version 2.22.1289 Copyright (C) 2023 AMI

| Feature             | Options           | Description                                                |
|---------------------|-------------------|------------------------------------------------------------|
| SATA Configuration  | Disabled          | Enables or disables SATA Controller                        |
|                     | Enabled           |                                                            |
| SATA Mode Selection | AHCI              | Determines how SATA controller(s) operate.                 |
| Port0               | Disabled          | Enable or Disable SATA Port                                |
|                     | Enabled           |                                                            |
| Hot Plug            | Disabled          | Designates this port as Hot Pluggable.                     |
|                     | Enabled           |                                                            |
| Configured as eSATA | Disabled          | Configures port as External SATA (eSATA)                   |
|                     | Enabled           |                                                            |
| Spin Up Device      |                   | If enabled for any of ports Staggerred Spin Up will be     |
|                     | Disabled          | performed and only the drives switch has this option       |
|                     | Enabled           | enabled will spin up at boot. Otherwise all drives spin up |
|                     |                   | at boot.                                                   |
| SATA Device Type    | Hard Disk Drive   | Identify the SATA port is connected to Solid State Drive   |
|                     | Solid State Drive | or Hard Disk Drive                                         |
| Port1               | Disabled          | Enable or Disable SATA Port                                |
|                     | Enabled           |                                                            |
| Hot Plug            | Disabled          | Designates this port as Hot Pluggable.                     |
|                     | Enabled           |                                                            |
| Configured as eSATA | Disabled          | Configures port as External SATA (eSATA)                   |
|                     | Enabled           |                                                            |
| Spin Up Device      |                   | If enabled for any of ports Staggerred Spin Up will be     |
|                     | Disabled          | performed and only the drives switch has this option       |
|                     | Enabled           | enabled will spin up at boot. Otherwise all drives spin up |
|                     |                   | at boot.                                                   |
| SATA Device Type    | Hard Disk Drive   | Identify the SATA port is connected to Solid State Drive   |
|                     | Solid State Drive | or Hard Disk Drive                                         |
| Dauta               | Disabled          | Frankla av Disselva CATA Davit                             |
|---------------------|-------------------|------------------------------------------------------------|
| Port2               | Enabled           | Enable of Disable SATA Port                                |
| List Dive           | Disabled          | Designates this part as List Diversible                    |
| Hot Plug            | Enabled           | Designates this port as Hot Pluggable.                     |
| Configurad as aSATA | Disabled          | Configures port as External SATA (SATA)                    |
|                     | Enabled           | Configures port as external SATA (ESATA)                   |
|                     |                   | If enabled for any of ports Staggerred Spin Up will be     |
| Spin Up Dovico      | Disabled          | performed and only the drives switch has this option       |
| Spin op Device      | Enabled           | enabled will spin up at boot. Otherwise all drives spin up |
|                     |                   | at boot.                                                   |
| SATA Dovico Typo    | Hard Disk Drive   | Identify the SATA port is connected to Solid State Drive   |
| SATA Device Type    | Solid State Drive | or Hard Disk Drive                                         |
| De et 2             | Disabled          | Enable or Disable SATA Port                                |
| Ports               | Enabled           | Enable of Disable SATA Port                                |
| List Dive           | Disabled          | Designates this part as List Diversible                    |
| HOLPlug             | Enabled           | Designates this port as Hot Pluggable.                     |
| Configurad as aCATA | Disabled          | Configures nort as Esternal CATA (SATA)                    |
| Configured as eSATA | Enabled           | Configures port as external SATA (eSATA)                   |
|                     |                   | If enabled for any of ports Staggerred Spin Up will be     |
| Chin Un Davies      | Disabled          | performed and only the drives switch has this option       |
| spin op Device      | Enabled           | enabled will spin up at boot. Otherwise all drives spin up |
|                     |                   | at boot.                                                   |
| SATA Davica Tura    | Hard Disk Drive   | Identify the SATA port is connected to Solid State Drive   |
| SATA Device Type    | Solid State Drive | or Hard Disk Drive                                         |

# Server ME Configuration

| Aptio Setup – AMI<br>Platform Configuration                                                                                                    |                                                                                                    |                                                                                                    |  |
|----------------------------------------------------------------------------------------------------|----------------------------------------------------------------------------------------------------|----------------------------------------------------------------------------------------------------|--|
| General ME Configuration<br>Oper. Firmware Version<br>Backup Firmware<br>Version<br>Recovery Firmware<br>Version<br>ME Firmware Status #1<br>ME Firmware Status #2<br>Current State<br>Error Code<br>Recovery Cause<br>Intel ME Target Image<br>Boot | 18:6.0.4.16<br>N/A<br>18:6.0.4.16<br>0x00000355<br>0x8050E026<br>Operational<br>No Error<br>N/A<br>Success | <pre>++: Select Screen fl: Select Item Enter: Select +/-: Change Opt. F1: General Help F2: Previous Values F3: Optimized Defaults F4: Save &amp; Exit ESC: Exit</pre> |  |
| Version                                                                                                    | 2.22.1287 Copyright (C) 2                                                                                  | 023 AMI                                                                                                    |  |

# **Socket Configuration**

Select the Socket menu item from the BIOS setup screen to enter the Socket Setup screen. Users can select any of the items in the left frame of the screen.

| Main Adva                                                                        | nced Platfor                                         | Aptio Setup - AMI<br>rm Configuration Socket Configuration Server Mgmt >                                                                                                    |
|----------------------------------------------------------------------------------|------------------------------------------------------|----------------------------------------------------------------------------------------------------|
| <pre>&gt; Processor C &gt; Memory Conf &gt; II0 Configu &gt; Advanced Por </pre> | onfiguration<br>iguration<br>ration<br>wer Managemer | nt Configuration                                                                                                    |
|                                                                                  | Versior                                              | <pre>&gt;&lt;: Select Screen<br/>^v: Select Item<br/>Enter: Select<br/>+/-: Change Opt.<br/>F1: General Help<br/>F2: Previous Values<br/>F3: Optimized Defaults<br/>F4: Save &amp; Exit<br/>ESC: Exit<br/>ESC: Exit</pre> |
| Feature                                                                          | Options                                              | Description                                                                                                    |
|                                                                                  |                                                      |                                                                                                    |
| Processor<br>Configuration                                                       | None                                                 | Displays and provides option to change the Processor Settings                                                                                                    |
| Processor<br>Configuration<br>Memory<br>Configuration                            | None                                                 | Displays and provides option to change the Processor Settings<br>Displays and provides option to change the Memory Settings                                                                                               |
| Processor<br>Configuration<br>Memory<br>Configuration<br>IIO Configuration       | None<br>None<br>None                                 | <ul> <li>Displays and provides option to change the Processor Settings</li> <li>Displays and provides option to change the Memory Settings</li> <li>Displays and provides option to change the IIO Settings</li> </ul>    |

# **Processor Configuration**

|                                                                                                    | Aptio Setup – AMI<br>Socket Co                                                                                                    | onfiguration                                                                                                    |
|----------------------------------------------------------------------------------------------------|----------------------------------------------------------------------------------------------------|----------------------------------------------------------------------------------------------------|
| Processor Configuration<br><br>Per-Socket Configuration<br>Processor BSP Revision<br>Processor Socket<br>Processor ID<br>Processor Frequency<br>Processor Max Ratio<br>Processor Min Ratio<br>Microcode Revision<br>L1 Cache RAM(Per Core)<br>L2 Cache RAM(Per Core)<br>L3 Cache RAM(Per<br>Package)<br>Processor 0 Version | Socket Co<br>806F8 - SPR-SP S3<br>Socket 0 Socket 1<br>000806F8*   000806F8<br>2.000GHz   2.000GHz<br>14H   14H<br>08H   08H<br>2B000161   2B000161<br>80KB   80KB<br>2048KB   2048KB<br>61440KB   61440KB<br>Intel(R) Xeon(R) Gold 6<br>438N | <pre>change Per-Socket<br/>Settings<br/>++: Select Screen<br/>11: Select Item<br/>Enter: Select<br/>+/-: Change Opt.<br/>F1: General Help<br/>F2: Previous Values<br/>F3: Optimized Defaults<br/>F4: Save &amp; Exit<br/>ESC: Exit</pre> |
| Version                                                                                                    | 2.22.1287 Copyright (C) 2                                                                                                    | 2023 AMI                                                                                                    |

|                                                                                                    | Aptio Setup – AMI<br>Socket                                                                                               | Configuration                                                                                                    |
|----------------------------------------------------------------------------------------------------|----------------------------------------------------------------------------------------------------|----------------------------------------------------------------------------------------------------|
| L1 Cache RAM(Per Core)<br>L2 Cache RAM(Per Core)<br>L3 Cache RAM(Per<br>Package)<br>Processor 0 Version<br>Processor 1 Version                        | 80KB   80KB<br>2048KB   2048KB<br>61440KB   61440KB<br>Intel(R) Xeon(R) Gold 6<br>438N<br>Intel(R) Xeon(R) Gold 6<br>438N | <ul> <li>Enables Safer Mode<br/>Extensions.</li> </ul>                                                                                                    |
| Enable LP [Global]<br>Machine Check<br>Hardware Prefetcher<br>Adjacent Cache<br>Prefetch<br>Extended APIC<br>Enable Intel(R) TXT<br>VMX<br>Enable SMX | [ALL LPS]<br>[Enable]<br>[Enable]<br>[Enable]<br>[Disable]<br>[Enable]<br>[Disable]                                       | <pre>++: Select Screen f↓: Select Item Enter: Select +/-: Change Opt. F1: General Help F2: Previous Values F3: Optimized Defaults ▼ F4: Save &amp; Exit ESC: Exit</pre> |

### Version 2.22.1287 Copyright (C) 2023 AMI

| Feature       | Options              | Description                                                                             |  |
|---------------|----------------------|-----------------------------------------------------------------------------------------|--|
| Enable LP     | ALL LPs<br>Single LP | Enables Logical processor (Software Method to Enable/Disable Logical Processor threads) |  |
| Machine Check | Disabled<br>Enabled  | Enable or Disable the Machine Check                                                     |  |

| Hardware<br>Prefetcher       | Disabled<br>Enabled | = MLC Streamer Prefetcher (MSR 1A4h Bit [0])                        |
|------------------------------|---------------------|---------------------------------------------------------------------|
| Adjacent Cache<br>Prefetcher | Disabled<br>Enabled | = MLC Spatial Prefetcher (MSR 1A4h Bit [1])                         |
| Extended APIC                | Disabled<br>Enabled | Enables or disables extended APIC support                           |
| Enable Intel® TXT            | Disabled<br>Enabled | Enables Intel(R) TXT                                                |
| VMX                          | Disabled<br>Enabled | Enables the Vanderpool Technology, which takes effect after reboot. |
| Enable SMX                   | Disabled<br>Enabled | Enables Safer Mode Extensions                                       |

## Per-Socket Configuration

|                           | Aptio Setup                  | > - AMI<br>Socket Configuration                                                                                                    |  |
|---------------------------|------------------------------|----------------------------------------------------------------------------------------------------|--|
| > CPU Socket 0 Configura  | nt ion<br>on 2.22.1289 Copyr | <pre>&gt;&lt;: Select Screen<br/>/v: Select Item<br/>Enter: Select<br/>+/-: Change Opt.<br/>F1: General Help<br/>F2: Previous Values<br/>F3: Optimized Defaults<br/>F4: Save &amp; Exit<br/>ESC: Exit<br/>/right (C) 2023 AMI</pre> |  |
| Feature                   | Options                      | Description                                                                                                    |  |
| CPU Socket0 Configuration | None                         | None                                                                                                    |  |

## **CPU Socket0 Configuration**

| Apt.                    | io Setup – Ar | m <mark>erican Megatrends Inte</mark><br>Socket Configurat | rnational, LLC.<br><mark>ion</mark>                                           |
|-------------------------|---------------|------------------------------------------------------------|-------------------------------------------------------------------------------|
| CPU Socket O Configurat | ion           |                                                            | 0: Enable all cores.<br>FFFFFFFFFFF: Disable all                              |
| Available Bitmap:       |               | 000000DEFABFFB77                                           | per CPU must be enabled.<br>Disabling all cores is an                         |
| Core Disable Bitmap(Hex |               | 0                                                          | invalid configuration.                                                        |
|                         |               |                                                            | ++: Select Screen<br>↑↓: Select Item                                          |
|                         |               |                                                            | Enter: Select<br>+/-: Change Opt.<br>F1: General Help                         |
|                         |               |                                                            | F2: Previous Values<br>F3: Optimized Defaults<br>F4: Save & Exit<br>ESC: Exit |
|                         |               |                                                            |                                                                               |
| Ver. 2.21.127           | 7 Copyright ( | (C) 2020 American Megatı                                   | rends International, LLC.                                                     |
| Feature                 | Options       |                                                            | Description                                                                   |
|                         |               | 0 <sup>.</sup> Enable all cores. F                         | EFFFFFFFFFFFFFFFFFFFFFFFFFFFFFFFFFFFFF                                        |

| Coro Disabla |   | 0: Enable all cores. FFFFFFFFFFF: Disable all cores least one |
|--------------|---|---------------------------------------------------------------|
| Bitmap(Hex)  | 0 | core per CPU must be enabled. Disabling all cores is an       |
|              |   | invalid configuration.                                        |

# **Memory Configuration**

| Aptio Setup – AMI<br>Socket Configuration                                                      |                                                                                                    |  |  |
|------------------------------------------------------------------------------------------------|----------------------------------------------------------------------------------------------------|--|--|
| <br>Integrated Memory Controller (iMC)<br><br><br>Memory Frequency [Auto]<br>▶ Memory Topology | Maximum Memory<br>Frequency Selections in<br>MT/s. If Enforce POR is<br>disabled, user will be<br>able to run at higher<br>frequencies than the<br>memory support (limited<br>by processor support). •<br>++: Select Screen<br>tl: Select Item<br>Enter: Select<br>+/-: Change Opt.<br>F1: General Help<br>F2: Previous Values<br>F3: Optimized Defaults<br>F4: Save & Exit<br>ESC: Exit |  |  |
| Version 2.22.1287 Copyright (C) 20                                                             | D23 AMI                                                                                                    |  |  |

| Feature   | Options | Description                                               |
|-----------|---------|-----------------------------------------------------------|
|           | Auto    |                                                           |
|           | 3200    |                                                           |
|           | 3600    |                                                           |
| Memory    | 4000    | Maximum Memory Frequency Selections in Mhz. Do not select |
| Frequency | 4400    | Reserved.                                                 |
|           | 4800    |                                                           |
|           | 5200    |                                                           |
|           | 5600    |                                                           |
| Memory    | None    | Displays moment topology with Dimm population information |
| Topology  | none    | Displays memory topology with Dimm population information |

www.lannerinc.com

# **IIO Configuration**

| Aptio Setup — AMI                                                                                                    |                                |                                                                                                    |  |
|----------------------------------------------------------------------------------------------------|--------------------------------|----------------------------------------------------------------------------------------------------|--|
|                                                                                                    | Socket Cor                     | nfiguration                                                                                                    |  |
| IIO Configuration<br><br>Socket0 Configuration<br>Socket1 Configuration<br>Intel VT for Directed I/0<br>IIO-PCIE Express Global | O (VT-d)<br>Options            |                                                                                                    |  |
| PCI-E ASPM Support<br>(Global)<br>PCIe Extended Tag<br>Support<br>PCIe Max Read Request<br>Size                                 | [Disable]<br>[Auto]<br>[4096B] | <pre>++: Select Screen t↓: Select Item Enter: Select +/-: Change Opt. F1: General Help F2: Previous Values F3: Optimized Defaults F4: Save &amp; Exit ESC: Exit</pre> |  |

#### Version 2.22.1287 Copyright (C) 2023 AMI

| Feature                              | Options                                                 | Description                                                                                                    |
|--------------------------------------|---------------------------------------------------------|----------------------------------------------------------------------------------------------------|
| Socket0<br>Configuration             | None                                                    | None                                                                                                    |
| Socket1<br>Configuration             | None                                                    | None                                                                                                    |
| Intel® VT for<br>Directed I/O (VT-d) | None                                                    | Press <b><enter></enter></b> to bring up the Intel? VT for Directed I/O (VT-d) Configuration menu.                                          |
| PCI-E ASPM<br>Support (Global)       | Disable<br>Per-Port                                     | This option enables / disables the ASPM support for all downstream devices.                                                                 |
| PCIe Extended Tag<br>Enable          | <mark>Auto</mark><br>Disabled                           | Auto/Enable - BIOS sets 8-bit Tag Field for PCIe Root Port/<br>EndPoint. Disable - BIOS sets 5-bit Tag Field for PCIe Root<br>Port/EndPoint |
| PCle Max Read<br>Request Size        | Auto<br>128B<br>256B<br>512B<br>1024B<br>2048B<br>4096B | Set Max Read Request Size in EndPoints                                                                                                    |

## Socket0 Configuration

| Aptio Setup – AMI<br>Socket Configuration                                                                                                 |                                                                                                    |                                                                                                    |  |
|----------------------------------------------------------------------------------------------------|----------------------------------------------------------------------------------------------------|----------------------------------------------------------------------------------------------------|--|
| Port 1 Subsystem Mode<br>Port 2 Subsystem Mode<br>Port 3 Subsystem Mode<br>Port 1A<br>Port 1C<br>Port 1E<br>Port 2A<br>Port 2E<br>Port 3A | [Protocol Auto<br>Negotiation]<br>[Protocol Auto<br>Negotiation]<br>[Protocol Auto<br>Negotiation] | Selects PCIe Subsystem A<br>Mode for selected<br>slot(s)<br>Gen4: Gen4 controller<br>only<br>Gen5: Gen5 with or<br>without mix mode<br>Auto: Auto select<br>++: Select Screen<br>fl: Select Item<br>Enter: Select<br>+/-: Change Opt.<br>F1: General Help<br>F2: Previous Values<br>F3: Optimized Defaults<br>F4: Save & Exit<br>ESC: Exit |  |
| Version 2 22 1287 Conucidat (C) 2023 AMT                                                                                                  |                                                                                                    |                                                                                                    |  |

| Feature                                 | Options                              | Description                                                                                                    |  |
|-----------------------------------------|--------------------------------------|----------------------------------------------------------------------------------------------------|--|
| Port 1<br>Subsystem Mode                | Gen5<br>Protocol Auto<br>Negotiation | Selects PCIe Subsystem Mode for selected slot(s)<br>Gen4: Gen4 controller only<br>Gen5: Gen5 with or without mix mode<br>Auto: Auto select |  |
| Port 2<br>Subsystem Mode                | Gen5<br>Protocol Auto<br>Negotiation | Selects PCIe Subsystem Mode for selected slot(s)<br>Gen4: Gen4 controller only<br>Gen5: Gen5 with or without mix mode<br>Auto: Auto select |  |
| Port 3<br>Subsystem Mode<br>Negotiation |                                      | Selects PCIe Subsystem Mode for selected slot(s)<br>Gen4: Gen4 controller only<br>Gen5: Gen5 with or without mix mode<br>Auto: Auto select |  |

#### <u>Port 1A</u>

| Aptio Setup – AMI<br>Socket Configuration                                                                         |                                                                      |                                                                                                    |  |
|----------------------------------------------------------------------------------------------------|----------------------------------------------------------------------|----------------------------------------------------------------------------------------------------|--|
| Port 1A<br><br>PCI-E Port<br>Link Speed<br>PCI-E Port Link Status<br>PCI-E Port Link Max<br>PCI-E Port Link Speed | [Auto]<br>[Auto]<br>Linked as x4<br>Max Width x4<br>Gen 3 (8.0 GT/s) | In auto mode the BIOS<br>will remove the EXP<br>port if there is no<br>device or errors on<br>that device and the<br>device is not HP<br>capable.<br>Enable/Disable is used •<br>++: Select Screen<br>11: Select Item<br>Enter: Select<br>+/-: Change Opt.<br>F1: General Help<br>F2: Previous Values<br>F3: Optimized Defaults<br>F4: Save & Exit<br>ESC: Exit |  |
| Version 2.22.1287 Copyright (C) 2023 AMI                                                                          |                                                                      |                                                                                                    |  |

| Feature    | Options          | Description                                                 |  |
|------------|------------------|-------------------------------------------------------------|--|
|            | Auto             | In auto mode the BIOS will remove the EXP port if there is  |  |
| PCI-E Port | No               | no device or errors on that device and the device is not HP |  |
|            | Yes              | capable. Enable/Disable is used                             |  |
|            | Auto             |                                                             |  |
|            | Gen 1 (2.5 GT/s) |                                                             |  |
| Link Speed | Gen 2 (5 GT/s)   | Chaosa Link Speed for this DCIa part                        |  |
| Link Speed | Gen 3 (8 GT/s)   | Choose Link Speed for this PCIe port                        |  |
|            | Gen 4 (16 GT/s)  |                                                             |  |
|            | Gen 5 (32 GT/s)  |                                                             |  |

### <u>Port 1C</u>

| Aptio Setup – AMI<br>Socket Configuration                                                                         |                                                                              |                                                                                                    |  |
|----------------------------------------------------------------------------------------------------|------------------------------------------------------------------------------|----------------------------------------------------------------------------------------------------|--|
| Port 1C<br><br>PCI-E Port<br>Link Speed<br>PCI-E Port Link Status<br>PCI-E Port Link Max<br>PCI-E Port Link Speed | [Auto]<br>[Auto]<br>Link Did Not Train<br>Max Width x4<br>Link Did Not Train | In auto mode the BIOS<br>will remove the EXP<br>port if there is no<br>device or errors on<br>that device and the<br>device is not HP<br>capable.<br>Enable/Disable is used •<br>++: Select Screen<br>14: Select Item<br>Enter: Select<br>+/-: Change Opt.<br>F1: General Help<br>F2: Previous Values<br>F3: Optimized Defaults<br>F4: Save & Exit<br>ESC: Exit |  |
| Version 2.22.1287 Convright (C) 2023 AMI                                                                          |                                                                              |                                                                                                    |  |

| Feature     | Options          | Description                                             |  |
|-------------|------------------|---------------------------------------------------------|--|
|             | Auto             | In auto mode the BIOS will remove the EXP port if there |  |
| PCI-E Port  | No               | is no device or errors on that device and the device is |  |
|             | Yes              | not HP capable. Enable/Disable is used                  |  |
|             | Auto             |                                                         |  |
|             | Gen 1 (2.5 GT/s) |                                                         |  |
| Link Speed  | Gen 2 (5 GT/s)   | Chaosa Link Spood for this DCIa part                    |  |
| LITIK Speed | Gen 3 (8 GT/s)   | choose link speed for this PCIe port                    |  |
|             | Gen 4 (16 GT/s)  |                                                         |  |
|             | Gen 5 (32 GT/s)  |                                                         |  |

#### <u>Port 1E</u>

| Aptio Setup - AMI<br>Socket Configuration                                               |                                       |                                                                          |                                                                                                    |
|-----------------------------------------------------------------------------------------|---------------------------------------|--------------------------------------------------------------------------|----------------------------------------------------------------------------------------------------|
| Port 1E<br><br>PCI-E Port<br>Link Speed<br>PCI-E Port L<br>PCI-E Port L<br>PCI-E Port L | .ink Status<br>.ink Max<br>.ink Speed | [Auto]<br>[Auto]<br>Link Did Not Tra<br>Max Width x8<br>Link Did Not Tra | In auto mode the BIOS<br>will remove the EXP<br>port if there is no<br>device or errors on<br>that device and the<br>device is not HP<br>capable.<br>Enable/Disable is used •<br>in<br>**: Select Screen<br>14: Select Item<br>Enter: Select<br>+/-: Change Opt.<br>F1: General Help<br>F2: Previous Values<br>F3: Optimized Defaults<br>F4: Save & Exit<br>ESC: Exit |
| Version 2.22.1287 Copyright (C) 2023 AMI                                                |                                       |                                                                          |                                                                                                    |
| Feature                                                                                 | Optio                                 | าร                                                                       | Description                                                                                                    |
|                                                                                         | Auto                                  | In auto m                                                                | node the BIOS will remove the EXP port if the                                                                                                    |
| PCI-E Port No<br>Yes                                                                    |                                       | is no dev                                                                | vice or errors on that device and the device                                                                                                    |
|                                                                                         |                                       | not HP ca                                                                | not HP capable. Enable/Disable is used                                                                                                    |

Choose Link Speed for this PCIe port

Auto Gen 1 (2.5 GT/s) Gen 2 (5 GT/s)

Gen 3 (8 GT/s) Gen 4 (16 GT/s) Gen 5 (32 GT/s)

Link Speed

#### Port 2A

| Aptio Setup – AMI<br>Socket Configuration                                                                         |                                                                              |                                                                                                    |  |
|----------------------------------------------------------------------------------------------------|------------------------------------------------------------------------------|----------------------------------------------------------------------------------------------------|--|
| Port 2A<br><br>PCI-E Port<br>Link Speed<br>PCI-E Port Link Status<br>PCI-E Port Link Max<br>PCI-E Port Link Speed | [Auto]<br>[Auto]<br>Link Did Not Train<br>Max Width x8<br>Link Did Not Train | In auto mode the BIOS<br>will remove the EXP<br>port if there is no<br>device or errors on<br>that device and the<br>device is not HP<br>capable.<br>Enable/Disable is used •<br>++: Select Screen<br>14: Select Item<br>Enter: Select<br>+/-: Change Opt.<br>F1: General Help<br>F2: Previous Values<br>F3: Optimized Defaults<br>F4: Save & Exit<br>ESC: Exit |  |
| Version 2 22 1287 Conucidat (C) 2023 AMI                                                                          |                                                                              |                                                                                                    |  |

| Feature    | Options          | Description                                             |  |
|------------|------------------|---------------------------------------------------------|--|
|            | Auto             | In auto mode the BIOS will remove the EXP port if there |  |
| PCI-E Port | No               | is no device or errors on that device and the device is |  |
|            | Yes              | not HP capable. Enable/Disable is used                  |  |
|            | Auto             |                                                         |  |
|            | Gen 1 (2.5 GT/s) |                                                         |  |
| Link Speed | Gen 2 (5 GT/s)   | Chaosa Link Speed for this DCIa part                    |  |
| Link Speed | Gen 3 (8 GT/s)   | Choose Link speed for this PCIe port                    |  |
|            | Gen 4 (16 GT/s)  |                                                         |  |
|            | Gen 5 (32 GT/s)  |                                                         |  |

#### Port 2E

| Aptio Setup – AMI<br>Socket Configuration                                                                         |                                                                              |                                                                                                    |  |
|----------------------------------------------------------------------------------------------------|------------------------------------------------------------------------------|----------------------------------------------------------------------------------------------------|--|
| Port 2E<br><br>PCI-E Port<br>Link Speed<br>PCI-E Port Link Status<br>PCI-E Port Link Max<br>PCI-E Port Link Speed | [Auto]<br>[Auto]<br>Link Did Not Train<br>Max Width x8<br>Link Did Not Train | In auto mode the BIOS<br>will remove the EXP<br>port if there is no<br>device or errors on<br>that device and the<br>device is not HP<br>capable.<br>Enable/Disable is used •<br>++: Select Screen<br>tl: Select Item<br>Enter: Select<br>+/-: Change Opt.<br>F1: General Help<br>F2: Previous Values<br>F3: Optimized Defaults<br>F4: Save & Exit<br>ESC: Exit |  |
| Version                                                                                                    | 2.22.1287 Conuright (C) 2                                                    | 2023 AMT                                                                                                    |  |

| Feature    | Options          | Description                                             |  |
|------------|------------------|---------------------------------------------------------|--|
|            | Auto             | In auto mode the BIOS will remove the EXP port if there |  |
| PCI-E Port | No               | is no device or errors on that device and the device is |  |
|            | Yes              | not HP capable. Enable/Disable is used                  |  |
|            | Auto             |                                                         |  |
|            | Gen 1 (2.5 GT/s) |                                                         |  |
| Link Speed | Gen 2 (5 GT/s)   | Change Link Speed for this DCIn part                    |  |
| Link Speed | Gen 3 (8 GT/s)   | Choose Link speed for this PCIe port                    |  |
|            | Gen 4 (16 GT/s)  |                                                         |  |
|            | Gen 5 (32 GT/s)  |                                                         |  |

#### Port 3A

|                                                                                                    | Aptio Setup – AMI<br>Socket Co                                                | nfiguration                                                                                                    |
|----------------------------------------------------------------------------------------------------|-------------------------------------------------------------------------------|----------------------------------------------------------------------------------------------------|
| Port 3A<br><br>PCI-E Port<br>Link Speed<br>PCI-E Port Link Status<br>PCI-E Port Link Max<br>PCI-E Port Link Speed | [Auto]<br>[Auto]<br>Link Did Not Train<br>Max Width x16<br>Link Did Not Train | In auto mode the BIOS<br>will remove the EXP<br>port if there is no<br>device or errors on<br>that device and the<br>device is not HP<br>capable.<br>Enable/Disable is used<br>++: Select Screen<br>14: Select Item<br>Enter: Select<br>+/-: Change Opt.<br>F1: General Help<br>F2: Previous Values<br>F3: Optimized Defaults<br>F4: Save & Exit<br>ESC: Exit |
| Version                                                                                                    | 2.22.1287 Copyright (C) 2                                                     | 023 AMI                                                                                                    |

| Feature    | Options          | Description                                             |  |
|------------|------------------|---------------------------------------------------------|--|
|            | Auto             | In auto mode the BIOS will remove the EXP port if there |  |
| PCI-E Port | No               | is no device or errors on that device and the device is |  |
|            | Yes              | not HP capable. Enable/Disable is used                  |  |
|            | Auto             |                                                         |  |
|            | Gen 1 (2.5 GT/s) |                                                         |  |
| Link Speed | Gen 2 (5 GT/s)   | Chaosa Link Speed for this DCIa part                    |  |
| Link Speed | Gen 3 (8 GT/s)   | Choose Link speed for this PCIe port                    |  |
|            | Gen 4 (16 GT/s)  |                                                         |  |
|            | Gen 5 (32 GT/s)  |                                                         |  |

## Socket1 Configuration

|                                                                                                    | Aptio Setup – AMI<br>Socket C                                                                      | onfiguration                                                                                                    |
|----------------------------------------------------------------------------------------------------|----------------------------------------------------------------------------------------------------|----------------------------------------------------------------------------------------------------|
| Port 1 Subsystem Mode<br>Port 2 Subsystem Mode<br>Port 3 Subsystem Mode<br>Port 1A<br>Port 2A<br>Port 2A<br>Port 2E<br>Port 3A<br>Port 3E | [Protocol Auto<br>Negotiation]<br>[Protocol Auto<br>Negotiation]<br>[Protocol Auto<br>Negotiation] | Selects PCIe Subsystem A<br>Mode for selected<br>slot(s)<br>Gen4: Gen4 controller<br>only<br>Gen5: Gen5 with or<br>without mix mode<br>Auto: Auto select<br>++: Select Screen<br>fl: Select Item<br>Enter: Select<br>+/-: Change Opt.<br>F1: General Help<br>F2: Previous Values<br>F3: Optimized Defaults<br>F4: Save & Exit<br>ESC: Exit |

### Version 2.22.1287 Copyright (C) 2023 AMI

| Feature                  | Options                              | Description                                                                                                    |
|--------------------------|--------------------------------------|----------------------------------------------------------------------------------------------------|
| Port 1<br>Subsystem Mode | Gen5<br>Protocol Auto<br>Negotiation | Selects PCIe Subsystem Mode for selected slot(s)<br>Gen4: Gen4 controller only<br>Gen5: Gen5 with or without mix mode<br>Auto: Auto select |
| Port 2<br>Subsystem Mode | Gen5<br>Protocol Auto<br>Negotiation | Selects PCIe Subsystem Mode for selected slot(s)<br>Gen4: Gen4 controller only<br>Gen5: Gen5 with or without mix mode<br>Auto: Auto select |
| Port 3<br>Subsystem Mode | Gen5<br>Protocol Auto<br>Negotiation | Selects PCIe Subsystem Mode for selected slot(s)<br>Gen4: Gen4 controller only<br>Gen5: Gen5 with or without mix mode<br>Auto: Auto select |

### <u>Port 1A</u>

|                                                                                                    | Aptio Setup – AMI<br>Socket Co                                          | nfiguration                                                                                                    |
|----------------------------------------------------------------------------------------------------|-------------------------------------------------------------------------|----------------------------------------------------------------------------------------------------|
| Port 1A<br><br>PCI-E Port<br>Link Speed<br>PCI-E Port Link Status<br>PCI-E Port Link Max<br>PCI-E Port Link Speed | [Auto]<br>[Auto]<br>Linked as x16<br>Max Width x16<br>Gen 4 (16.0 GT/s) | In auto mode the BIOS<br>will remove the EXP<br>port if there is no<br>device or errors on<br>that device and the<br>device is not HP<br>capable.<br>Enable/Disable is used •<br>++: Select Screen<br>14: Select Item<br>Enter: Select<br>+/-: Change Opt.<br>F1: General Help<br>F2: Previous Values<br>F3: Optimized Defaults<br>F4: Save & Exit<br>ESC: Exit |
| Version                                                                                                    | 2.22.1287 Copyright (C) 2                                               | 2023 AMI                                                                                                    |

| Feature    | Options          | Description                                             |  |
|------------|------------------|---------------------------------------------------------|--|
|            | Auto             | In auto mode the BIOS will remove the EXP port if there |  |
| PCI- Port  | No               | is no device or errors on that device and the device is |  |
|            | Yes              | not HP capable. Enable/Disable is used                  |  |
| Link Speed | Auto             |                                                         |  |
|            | Gen 1 (2.5 GT/s) |                                                         |  |
|            | Gen 2 (5 GT/s)   | Chaosa Link Speed for this DCIa part                    |  |
|            | Gen 3 (8 GT/s)   | Choose Link speed for this PCIe port                    |  |
|            | Gen 4 (16 GT/s)  |                                                         |  |
|            | Gen 5 (32 GT/s)  |                                                         |  |

#### Port 2A

| Aptio Setup – AMI<br>Socket Configuration                                                                         |                                                                              |                                                                                                    |  |
|----------------------------------------------------------------------------------------------------|------------------------------------------------------------------------------|----------------------------------------------------------------------------------------------------|--|
| Port 2A<br><br>PCI-E Port<br>Link Speed<br>PCI-E Port Link Status<br>PCI-E Port Link Max<br>PCI-E Port Link Speed | [Auto]<br>[Auto]<br>Link Did Not Train<br>Max Width x8<br>Link Did Not Train | In auto mode the BIOS<br>will remove the EXP<br>port if there is no<br>device or errors on<br>that device and the<br>device is not HP<br>capable.<br>Enable/Disable is used •<br>++: Select Screen<br>14: Select Item<br>Enter: Select<br>+/-: Change Opt.<br>F1: General Help<br>F2: Previous Values<br>F3: Optimized Defaults<br>F4: Save & Exit<br>ESC: Exit |  |
| Version                                                                                                    | 2.22.1287 Copyright (C) 2                                                    | 023 AMI                                                                                                    |  |

#### Port 2E

|                                                                                                    | Aptio Setup – AMI<br>Socket Co                                               | nfiguration                                                                                                    |
|----------------------------------------------------------------------------------------------------|------------------------------------------------------------------------------|----------------------------------------------------------------------------------------------------|
| Port 2E<br><br>PCI-E Port<br>Link Speed<br>PCI-E Port Link Status<br>PCI-E Port Link Max<br>PCI-E Port Link Speed | [Auto]<br>[Auto]<br>Link Did Not Train<br>Max Width x8<br>Link Did Not Train | In auto mode the BIOS<br>will remove the EXP<br>port if there is no<br>device or errors on<br>that device and the<br>device is not HP<br>capable.<br>Enable/Disable is used •<br>++: Select Screen<br>11: Select Item<br>Enter: Select<br>+/-: Change Opt.<br>F1: General Help<br>F2: Previous Values<br>F3: Optimized Defaults<br>F4: Save & Exit<br>ESC: Exit |
| Versior                                                                                                    | 1 2.22.1287 Copyright (C) 2                                                  | 023 AMI                                                                                                    |

| Feature    | Options          | Description                                             |
|------------|------------------|---------------------------------------------------------|
|            | Auto             | In auto mode the BIOS will remove the EXP port if there |
| PCI- Port  | No               | is no device or errors on that device and the device is |
|            | Yes              | not HP capable. Enable/Disable is used                  |
|            | Auto             |                                                         |
|            | Gen 1 (2.5 GT/s) |                                                         |
| Link Speed | Gen 2 (5 GT/s)   | Chaosa Link Speed for this DCIa part                    |
| Link Speed | Gen 3 (8 GT/s)   | Choose Link speed for this PCIe port                    |
|            | Gen 4 (16 GT/s)  |                                                         |
|            | Gen 5 (32 GT/s)  |                                                         |

#### <u>Port 3A</u>

| Aptio Setup — AMI<br>Socket Configuration                                                                         |                                                                              |                                                                                                    |  |
|----------------------------------------------------------------------------------------------------|------------------------------------------------------------------------------|----------------------------------------------------------------------------------------------------|--|
| Port 3A<br><br>PCI-E Port<br>Link Speed<br>PCI-E Port Link Status<br>PCI-E Port Link Max<br>PCI-E Port Link Speed | [Auto]<br>[Auto]<br>Link Did Not Train<br>Max Width x8<br>Link Did Not Train | In auto mode the BIOS<br>will remove the EXP<br>port if there is no<br>device or errors on<br>that device and the<br>device is not HP<br>capable.<br>Enable/Disable is used ▼<br>++: Select Screen<br>14: Select Item<br>Enter: Select<br>+/-: Change Opt.<br>F1: General Help<br>F2: Previous Values<br>F3: Optimized Defaults<br>F4: Save & Exit<br>ESC: Exit |  |
|                                                                                                    | 0 00 1007 Commintet (0) 0                                                    | 000 AUT                                                                                                    |  |

| Feature    | Options          | Description                                             |
|------------|------------------|---------------------------------------------------------|
|            | Auto             | In auto mode the BIOS will remove the EXP port if there |
| PCI- Port  | No               | is no device or errors on that device and the device is |
|            | Yes              | not HP capable. Enable/Disable is used                  |
| Link Speed | Auto             |                                                         |
|            | Gen 1 (2.5 GT/s) |                                                         |
|            | Gen 2 (5 GT/s)   | Chaosa Link Speed for this DCIa part                    |
|            | Gen 3 (8 GT/s)   | Choose Link speed for this PCIe port                    |
|            | Gen 4 (16 GT/s)  |                                                         |
|            | Gen 5 (32 GT/s)  |                                                         |

#### Port 3E

| Aptio Setup – AMI<br>Socket Configuration                                                                         |                                                                              |                                                                                                    |
|----------------------------------------------------------------------------------------------------|------------------------------------------------------------------------------|----------------------------------------------------------------------------------------------------|
| Port 3E<br><br>PCI-E Port<br>Link Speed<br>PCI-E Port Link Status<br>PCI-E Port Link Max<br>PCI-E Port Link Speed | [Auto]<br>[Auto]<br>Link Did Not Train<br>Max Width x8<br>Link Did Not Train | In auto mode the BIOS<br>will remove the EXP<br>port if there is no<br>device or errors on<br>that device and the<br>device is not HP<br>capable.<br>Enable/Disable is used •<br>++: Select Screen<br>fl: Select Item<br>Enter: Select<br>+/-: Change Opt.<br>F1: General Help<br>F2: Previous Values<br>F3: Optimized Defaults<br>F4: Save & Exit<br>ESC: Exit |
| Version                                                                                                    | 2.22.1287 Convright (C) 2                                                    | 2023 AMT                                                                                                    |

| Feature    | Options          | Description                                             |
|------------|------------------|---------------------------------------------------------|
|            | Auto             | In auto mode the BIOS will remove the EXP port if there |
| PCI- Port  | No               | is no device or errors on that device and the device is |
|            | Yes              | not HP capable. Enable/Disable is used                  |
| Link Speed | Auto             |                                                         |
|            | Gen 1 (2.5 GT/s) |                                                         |
|            | Gen 2 (5 GT/s)   | Chaosa Link Speed for this DCIa part                    |
|            | Gen 3 (8 GT/s)   | Choose Link speed for this PCIe port                    |
|            | Gen 4 (16 GT/s)  |                                                         |
|            | Gen 5 (32 GT/s)  |                                                         |

### Intel VT for Directed I/O (VT-d)

|         |                                                                               | Aptio             | o Setup – AMI<br>Socket Configuration                                                                                                    |
|---------|-------------------------------------------------------------------------------|-------------------|----------------------------------------------------------------------------------------------------|
|         | Intel VT for Directed I/O (VT-d)<br><br>Intel VT for Directed [Enable]<br>I/O |                   | Enable/Disable Intel<br>Virtualization<br>Technology for Directed<br>I/O (VT-d) by reporting<br>the I/O device<br>assignment to VMM<br>through DMAR ACPI<br>Tables. To disable<br>**: Select Screen<br>fl: Select Item<br>Enter: Select<br>+/-: Change Opt.<br>F1: General Help<br>F2: Previous Values<br>F3: Optimized Defaults<br>F4: Save & Exit<br>ESC: Exit |
|         |                                                                               | Version 2.22.12   | 87 Copyright (C) 2023 AMI                                                                                                    |
|         | Feature                                                                       | Options           | Description                                                                                                    |
| Intel V | 'T for Directed<br>I/O                                                        | Enable<br>Disable | Enable/Disable Intel Virtualization Technology for<br>Directed I/O (VT-d) by reporting the I/O device<br>assignment to VMM through DMAR ACPI Tables. To<br>disable                                                                                                    |

# **Advanced Power Management Configuration**

| Aptio Setup – AMI<br>Socket Configuration                                                                                  |                                                                                                    |  |
|----------------------------------------------------------------------------------------------------|----------------------------------------------------------------------------------------------------|--|
| Advanced Power Management Configuration<br><br>> CPU P State Control<br>> CPU C State Control<br>> Package C State Control | P State Control<br>Configuration Sub Menu,<br>include Turbo, XE and<br>etc.                                                                                                    |  |
|                                                                                                    | ++: Select Screen<br>†↓: Select Item<br>Enter: Select<br>+/-: Change Opt.<br>F1: General Help<br>F2: Previous Values<br>F3: Optimized Defaults<br>F4: Save & Exit<br>ESC: Exit |  |
| Version 2.22.1287 Copyright (C) 2023 AMI                                                                                   |                                                                                                    |  |

| Feature                    | Options | Description                                               |
|----------------------------|---------|-----------------------------------------------------------|
| CDU D State Control        | None    | P State Control Configuration Sub Menu, include Turbo, XE |
| CPU P State Control        |         | and etc.                                                  |
| CPU C State Control        | None    | CPU C State setting                                       |
| De dia na C Stata Cantural | None    | P State Control Configuration Sub Menu, include Turbo, XE |
| Package C State Control    |         | and etc.                                                  |

#### **CPU P State Control**

| Aptio Setup – AMI<br>Socket Configuration                                                                                |                                                   |                                                                                                    |
|----------------------------------------------------------------------------------------------------|---------------------------------------------------|----------------------------------------------------------------------------------------------------|
| CPU P State Control<br>SpeedStep (Pstates)<br>Boot performance mode<br>CPU Flex Ratio<br>Override<br>CPU Core Flex Ratio | [Disable]<br>[Max Performance]<br>[Disable]<br>23 | Enable/Disable EIST<br>(P–States)                                                                                                    |
|                                                                                                    |                                                   | <pre> ++: Select Screen  f↓: Select Item Enter: Select +/-: Change Opt. F1: General Help F2: Previous Values F3: Optimized Defaults F4: Save &amp; Exit ESC: Exit</pre> |
| Version 2.22.1287 Copyright (C) 2023 AMI                                                                                 |                                                   |                                                                                                    |

| Feature                    | Options                                                       | Description                                                             |
|----------------------------|---------------------------------------------------------------|-------------------------------------------------------------------------|
| SpeedStep (Pstates)        | Disabled<br>Enabled                                           | Enables or disables EIST (P-States)                                     |
| Boot performance<br>mode   | Max Performance<br>Max Efficient<br>Set by Intel Node Manager | Select the performance state that the BIOS will set before OS hand off. |
| CPU Flex Ratio<br>Override | Disabled<br>Enabled                                           | Enable/Disable CPU Flex Ratio Programming                               |
| CPU Core Flex Ratio        | 23                                                            | Non-Turbo Mode Processor Core Ratio Multiplier                          |

#### **CPU C State Control**

| Aptio Setup – AMI<br>Socket Configuration                                                    |                                     |                                                                                                    |
|----------------------------------------------------------------------------------------------|-------------------------------------|----------------------------------------------------------------------------------------------------|
| CPU C State Control<br>CPU C1 auto demotion<br>CPU C6 report<br>Enhanced Halt State<br>(C1E) | [Disable]<br>[Disable]<br>[Disable] | Allows CPU to<br>automatically demote to<br>C1. Takes effect after<br>reboot.                                                                                                  |
|                                                                                              |                                     | ++: Select Screen<br>fl: Select Item<br>Enter: Select<br>+/-: Change Opt.<br>F1: General Help<br>F2: Previous Values<br>F3: Optimized Defaults<br>F4: Save & Exit<br>ESC: Exit |

### Version 2.22.1287 Copyright (C) 2023 AMI

| Feature                      | Options                     | Description                                                      |
|------------------------------|-----------------------------|------------------------------------------------------------------|
| CPU C1 auto demotion         | Disabled<br>Enabled         | Autonomous Core C-State Control                                  |
| CPU C6 report                | Disabled<br>Enabled<br>Auto | Enable/Disable CPU C6(ACPI C3) report to OS, Auto maps to enable |
| Enhanced Halt State<br>(C1E) | Disabled<br>Enabled         | Core C1E auto promotion Control. Takes effect after reboot.      |

### Package C State Control

|                              | Aptio Setu                       | µp − AMI<br>Socket Configuration                                                                                                    |
|------------------------------|----------------------------------|----------------------------------------------------------------------------------------------------|
| Package C St<br>Package C St | ate Control<br>ate [CO/C1 state] | Package C State limit,<br>the state Auto maps is<br>program specific.                                                                                                 |
|                              |                                  | <pre>++: Select Screen 14: Select Item Enter: Select +/-: Change Opt. F1: General Help F2: Previous Values F3: Optimized Defaults F4: Save &amp; Exit ESC: Exit</pre> |
|                              | Version 2.22.1287 Cop            | yright (C) 2023 AMI                                                                                                    |
| Feature                      | Options                          | Description                                                                                                    |
|                              | C0/C1 state<br>C2 state          |                                                                                                    |
| Package C State              | C6 (non Retention) state         | Package C State limit, the state Auto maps                                                                                                    |
|                              | C6 (Retention) state             | program specific.                                                                                                    |
|                              | No Limit                         |                                                                                                    |
|                              | Auto                             |                                                                                                    |

# Server Mgmt

| Aptio<br>Main Advanced Platform                                                                                                    | <mark>Setup – American Megatrends Internati</mark><br>Configuration Socket Configuration | onal, LLC.<br>Server Mgmt Security Boot I                                                                                                    |
|----------------------------------------------------------------------------------------------------|------------------------------------------------------------------------------------------|----------------------------------------------------------------------------------------------------|
| BMC Support<br>Wait For BMC<br>FRB-2 Timer<br>FRB-2 Timer timeout<br>FRB-2 Timer Policy<br>OS Watchdog Timer<br>OS Wtd Timer Timeout<br>OS Wtd Timer Policy<br>System Event Log<br>BMC network configuration<br>View System Event Log<br>BMC Warm Reset | [Enabled]<br>[Disabled]<br>6<br>[Do Nothing]<br>[Disabled]<br>10<br>[Reset]              | Enable/Disable interfaces to<br>communicate with BMC<br>++: Select Screen<br>fl: Select Item<br>Enter: Select<br>+/-: Change Opt.<br>F1: General Help<br>F2: Previous Values<br>F3: Optimized Defaults<br>F4: Save & Exit<br>ESC: Exit |
| Ver. 2.21.1277 C                                                                                                    | opyright (C) 2020 American Megatrends                                                    | International, LLC.                                                                                                    |

| Feature                | Options                                          | Description                                                                                                    |
|------------------------|--------------------------------------------------|----------------------------------------------------------------------------------------------------|
| BMC Support            | Enabled<br>Disabled                              | Enable or disables interfaces to communicate with BMC.                                                                                                    |
| Wait For BMC           | Enabled<br>Disabled                              | Wait For BMC response for specified time out. In PILOTII,<br>BMC starts at the same time when BIOS starts during AC<br>power ON. It takes around 30 seconds to initialize Host to<br>BMC interfaces.                    |
| FRB-2 Timer            | Enabled<br>Disabled                              | Enables or disables FRB-2 timer (POST timer).                                                                                                    |
| FRB-2 Timer<br>timeout | 6                                                | Enter value Between 1 to 30 min for FRB-2 Timer Expiration                                                                                                    |
| FRB-2 Timer Policy     | Do Nothing<br>Reset<br>Power Down<br>Power Cycle | Configure how the system should respond if the FRB-2 Timer expires. Not available if FRB-2 Timer is disabled.                                                                                                    |
| OS Watchdog<br>Timer   | Enabled<br>Disabled                              | If enabled, it starts a BIOS timer which can only be shut off<br>by Management Software after the OS loads. It also helps<br>verify that the OS is successfully loaded or follows the OS<br>Boot Watchdog Timer policy. |

| OS Wtd Timer<br>Timeout   | 10                                                            | Enter the value Between 1 to 30 min for OS Boot Watchdog<br>Timer Expiration. Not available if OS Boot Watchdog Timer is<br>disabled.     |
|---------------------------|---------------------------------------------------------------|----------------------------------------------------------------------------------------------------|
| OS Wtd Timer<br>Policy    | Do Nothing<br><mark>Reset</mark><br>Power Down<br>Power Cycle | Configure how the system should respond if the OS Boot<br>Watchdog Timer expires. Not available if OS Boot Watchdog<br>Timer is disabled. |
| System Event Log          | NA                                                            | Press <b><enter></enter></b> to change the SEL event log configuration.                                                                   |
| BMC network configuration | NA                                                            | Configure BMC network parameters.                                                                                                    |
| View System<br>Event Log  | NA                                                            | Press <b><enter></enter></b> to view the System Event Log Records.                                                                        |
| BMC Warm Reset            | NA                                                            | Press <b><enter></enter></b> to do Warm Reset BMC.                                                                                        |

# System Event Log

| Aptio Setup -                                                   | American Megatrends Int | ternational, LLC.<br>Server Mgmt                                                                                                    |
|-----------------------------------------------------------------|-------------------------|----------------------------------------------------------------------------------------------------|
| Enabling/Disabling Options<br>SEL Components                    | [Enabled]               | Change this to enable or<br>disable event logging for<br>error/progress codes during                                                              |
| Erasing Settings<br>Erase SEL<br>When SEL is Full               | [No]<br>[Do Nothing]    | boot.                                                                                                    |
| NOTE: All values changed here do<br>effect until computer is re | not take<br>started.    |                                                                                                    |
|                                                                 |                         |                                                                                                    |
|                                                                 |                         | <pre>fl Select Screen fl: Select Item Enter: Select</pre>                                                                                         |
|                                                                 |                         | <ul> <li>F1: General Help</li> <li>F2: Previous Values</li> <li>F3: Optimized Defaults</li> <li>F4: Save &amp; Exit</li> <li>FSC: Fxit</li> </ul> |
|                                                                 |                         |                                                                                                    |

er. 2.21.1277 Copyright (C) 2020 American Megatrends International, LLC

| Feature          | Options              | Description                                      |
|------------------|----------------------|--------------------------------------------------|
| SEL Components   | Disabled             | Enables or disables all features of System Event |
| SEL Components   | Enabled              | Logging during boot.                             |
|                  | NO                   |                                                  |
| Erase SEL        | Yes, On next reset   | Choose options for erasing SEL.                  |
|                  | Yes, On every reset  |                                                  |
|                  | Do Nothing           |                                                  |
| When SEL is Full | Erase Immediately    | Choose options for reactions to a full SEL.      |
|                  | Delete Oldest Record |                                                  |

# **BMC Network Configuration**

| Aptio Setup –                                                                                                    | American Megatrends Intern                                                                                            | national, LLC.<br>Server Mgmt                                                                                                    |
|----------------------------------------------------------------------------------------------------|----------------------------------------------------------------------------------------------------|----------------------------------------------------------------------------------------------------|
| BMC network configuration<br>***********************************                                                                                                    | [Unspecified]<br>StaticAddress<br>192.168.0.100<br>255.255.255.0<br>02-0C-63-77-DE-90                                 | Select to configure LAN<br>channel parameters statically<br>or dynamically(by BIOS or<br>BMC). Unspecified option will<br>not modify any BMC network<br>parameters during BIOS phase |
| Router IP address<br>Router MAC address<br>Lan channel 2<br>Configuration Address source<br>Current Configuration Address<br>source<br>Station IP address<br>Subnet mask<br>Station MAC address<br>Router IP address<br>Router MAC address | Unspecified]<br>StaticAddress<br>192.168.10.100<br>255.255.255.0<br>02-0C-63-77-DE-92<br>0.0.0.0<br>00-00-00-00-00-00 | <pre>++: Select Screen fl: Select Item Enter: Select +/-: Change Opt. F1: General Help F2: Previous Values F3: Optimized Defaults F4: Save &amp; Exit ESC: Exit</pre>                |

Ver. 2.21.1277 Copyright (C) 2020 American Megatrends International, LLC.

| Feature               | Options           | Description                                           |
|-----------------------|-------------------|-------------------------------------------------------|
|                       | Unspecified       | Select to configure LAN channel parameters statically |
| Configuration Address | Static            | or dynamically (by BIOS or BMC). The unspecified      |
| source                | DynamicBmcDhcp    | option will not modify any BMC network parameters     |
|                       | DynamicBmcNonDhcp | during BIOS phase.                                    |

# View System Event Log

| Aptic<br>Main Advanced Platforn                                                                                                    | o Setup – American Megatrends Internat<br>n Configuration Socket Configuration                                                                                                    | ional, LLC.<br>Server Mgmt Security Boot I                                                                                                    |
|----------------------------------------------------------------------------------------------------|----------------------------------------------------------------------------------------------------|----------------------------------------------------------------------------------------------------|
| BMC Support<br>Wait For BMC<br>FRB-2 Timer<br>FRB-2 Timer timeout<br>FRB-2 Timer Policy<br>OS Watchdog Timer<br>OS Wtd Timer Timeout<br>OS Wtd Timer Policy<br>System Event Log<br>BMC network configuratio<br>View System Event Log<br>BMC Warm Reset | [Enabled]<br>[Disabled]<br>[Enabled]<br>6<br>[Do Nothing]<br>[Disabled]<br>10<br>[Reset]<br>- View System Event Log<br>Retrieving all system events will t<br>time. Do you want to continue?<br>Yes No | Ake<br>ect Screen<br>ect Item<br>Select<br>ange Opt.<br>F1: General Help<br>F2: Previous Values<br>F3: Optimized Defaults<br>F4: Save & Exit<br>ESC: Exit |
| Ver. 2.21.1277                                                                                                    | Copyright (C) 2020 American Megatrend                                                                                                    | s International, LLC.                                                                                                    |

# Security

Select the Security menu item from the BIOS setup screen to enter the Security Setup screen. Users can select any of the items in the left frame of the screen.

| Aptio<br>Main Advanced Platform                                                                                                    | <mark>Setup – American Megatrends I</mark><br>Configuration Socket Configu                                                        | nternational, LLC.<br>ration Server Mgmt <mark>Security</mark> Boot I                                               |
|----------------------------------------------------------------------------------------------------|----------------------------------------------------------------------------------------------------|----------------------------------------------------------------------------------------------------|
| Password Description                                                                                                    |                                                                                                    | Set Administrator Password                                                                                          |
| If ONLY the Administrator'<br>then this only limits acce<br>only asked for when enteri<br>If ONLY the User's passwor<br>is a power on password and<br>boot or enter Setup. In Se<br>have Administrator rights.<br>The password length must b<br>in the following range:<br>Minimum length | s password is set,<br>ss to Setup and is<br>ng Setup.<br>d is set, then this<br>must be entered to<br>tup the User will<br>e<br>3 |                                                                                                    |
| Maximum length<br>Administrator Password<br>User Password                                                                                                    | 20                                                                                                    | ++: Select Screen<br>fl: Select Item<br>Enter: Select<br>+/-: Change Opt.<br>F1: General Help<br>E2: Provide Values |
| - Secure buut                                                                                                    |                                                                                                    | F3: Optimized Defaults<br>F4: Save & Exit<br>ESC: Exit                                                              |

Ver. 2.21.1277 Copyright (C) 2020 American Megatrends International, LLC.

| Feature                | Description                                                                                                    |
|------------------------|----------------------------------------------------------------------------------------------------|
| Administrator Password | If ONLY the Administrator's password is set, it only limits access to<br>Setup and is only asked for when entering Setup.                                                 |
| User Password          | If ONLY the User's password is set, it serves as a power-on password<br>and must be entered to boot or enter Setup. In Setup, the User will<br>have Administrator rights. |

#### **Secure Boot**

| Ap                                                           | tio Setup – American Megatrends Internat. | ional, LLC.<br>Security                                                               |
|--------------------------------------------------------------|-------------------------------------------|---------------------------------------------------------------------------------------|
| System Mode                                                  | Setup                                     | Secure Boot feature is Active if Secure Boot is Enabled.                              |
| Secure Boot                                                  | [Disable]<br>Not Active                   | Platform Key(PK) is enrolled<br>and the System is in User mode.                       |
| Secure Boot Mode<br>Restore Factory Keys Reset To Setur Mode | [Custom]                                  | platform reset                                                                        |
| <ul> <li>Key Management</li> </ul>                           |                                           |                                                                                       |
|                                                              |                                           | ++: Splect Screen                                                                     |
|                                                              |                                           | 14: Select Item<br>Enter: Select                                                      |
|                                                              |                                           | +/-: Change Opt.<br>F1: General Help<br>F2: Previous Values<br>F3: Optimized Defaults |
|                                                              |                                           | F4: Save & Exit<br>ESC: Exit                                                          |
|                                                              |                                           |                                                                                       |
| Non 0.04-40                                                  | 22 Comunisht (C) 0000 American Nevaturan  | Totopostional 110                                                                     |

| Feature             | Options             | Description                                                                                                    |
|---------------------|---------------------|----------------------------------------------------------------------------------------------------|
| Secure Boot         | Disabled<br>Enabled | Secure Boot is activated when Platform Key (PK) is enrolled, System mode is User/Deployed, and CSM function is disabled. |
| Secure Boot<br>Mode | Standard<br>Custom  | Secure Boot mode selector:<br>In <b>Custom</b> mode, Secure Boot Variables can be configured without<br>authentication   |

### <u>Key Management</u>

| Aptio S                                                                                                    | etup – American Megatrends Ir                                                                                                    | nternational, LLC.<br>Security                                                                                                    |
|----------------------------------------------------------------------------------------------------|----------------------------------------------------------------------------------------------------|----------------------------------------------------------------------------------------------------|
| Vendor Keys                                                                                                    | Valid                                                                                                    | Install factory default Secure<br>Boot keys after the platform                                                                                                    |
| Factory Key Provision<br>▶ Restore Factory Keys<br>▶ Reset To Setup Mode<br>▶ Export Secure Boot variable:<br>▶ Enroll Efi Image                                                                | [Disable]<br>S                                                                                                    | reset and while the System is<br>in Setup mode                                                                                                    |
| Device Guard Ready<br>▶ Remove 'UEFI CA' from DB<br>▶ Restore DB defaults                                                                                                    |                                                                                                    |                                                                                                    |
| Secure Boot variable   Size<br>Platform Key(PK)   0<br>Key Exchange Keys   0<br>Authorized Signatures   0<br>Forbidden Signatures   0<br>Authorized TimeStamps   0<br>DSRecovery Signatures   0 | Keys       Key Source         0       No Keys         0       No Keys         0       No Keys         0       No Keys         0       No Keys         0       No Keys         0       No Keys         0       No Keys         0       No Keys         0       No Keys | <pre>++: Select Screen 14: Select Item Enter: Select +/-: Change Opt. F1: General Help F2: Previous Values F3: Optimized Defaults F4: Save &amp; Exit ESC: Exit</pre> |
| Ver. 2.21.1277 Co                                                                                                    | oyright (C) 2020 American Meg                                                                                                    | gatrends International, LLC.                                                                                                    |

| Feature          | Options  | Description                                                |
|------------------|----------|------------------------------------------------------------|
| Factory Key      | Disabled | Provision factory default keys on next re-boot only when   |
| Provision        | Enabled  | System in Setup Mode.                                      |
| Restore Factory  | None     | Force System to User Mode. Configure NVRAM to contain      |
| Keys             |          | OEM-defined factory default Secure Boot keys.              |
| Enroll Efi Image | NI       | Allows the image to run in Secure Boot mode. Enroll SHA256 |
|                  | None     | hash of the binary into Authorized Signature Database (db) |

## **Boot Menu**

Select the Boot menu item from the BIOS setup screen to enter the Boot Setup screen. Users can select any of the items in the left frame of the screen.

| Aptio Setup - AMI<br><pre>K Security Boot Save &amp; Exit</pre>                                                 |                                                           |                                                   |                                                                                                    |  |
|----------------------------------------------------------------------------------------------------|-----------------------------------------------------------|---------------------------------------------------|----------------------------------------------------------------------------------------------------|--|
| Boot Configur<br>Setup Prompt<br>Bootup NumLoc<br>Quiet Boot<br>Driver Optior                                   | ration<br>Timeout 5<br>k State [Or<br>[Di<br>n Priorities | n]<br>isabled]                                    | Number of seconds to<br>wait for setup<br>activation key.<br>65535(0xFFFF) means<br>indefinite waiting.                                                                  |  |
| FIXED BOOT ORDER Priorities<br>Boot Option #1 [1<br>Boot Option #2 [1<br>Boot Option #3 [0<br>Boot Option #4 [1 |                                                           | ard Disk]<br>SB Device]<br>)/DVD]<br>etwork]      | <pre>&gt;X: Select Screen ^v: Select Item Enter: Select +/-: Change Opt. F1: General Help F2: Previous Values F3: Optimized Defaults F4: Save &amp; Exit ESC: Exit</pre> |  |
| Version 2.22.1289 Copyright (C) 2023 AMI                                                                        |                                                           |                                                   |                                                                                                    |  |
| Feature                                                                                                    | Options                                                   |                                                   | Description                                                                                                    |  |
| Setup Prompt Timeout                                                                                            | 5                                                         | The Number of seconds to 65535 means indefinite w | o wait for setup activation key.<br>aiting.                                                                                                    |  |

|                     |          | ossiss means meanine watting.          |  |
|---------------------|----------|----------------------------------------|--|
| BootupNumLock State | On       | Select the keyboard NumLock state.     |  |
|                     | Off      |                                        |  |
| Quiet Boot          | Disabled | Enables or disables Quiet Boot option. |  |
|                     | Enabled  |                                        |  |

• Choose boot priority from boot option group.

■ Choose specifies boot device priority sequence from available Group device.
## Save & Exit Menu

Select the Save and Exit menu item from the BIOS setup screen to enter the Save and Exit Setup screen. Users can select any of the items in the left frame of the screen.

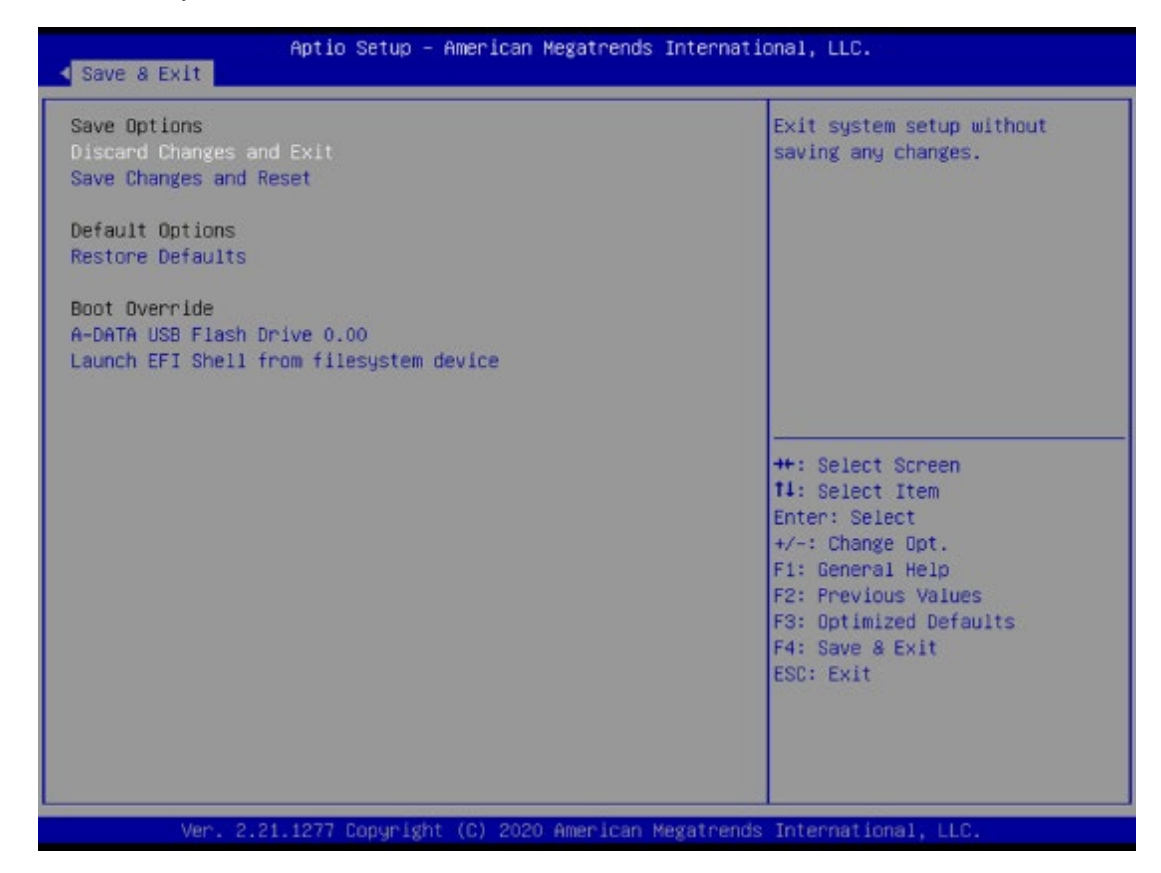

### **Discard Changes and Exit**

Select this option to quit Setup without saving any modifications to the system configuration. The following window will appear after the "**Discard Changes and Exit**" option is selected. Select "**Yes**" to Discard changes and Exit Setup.

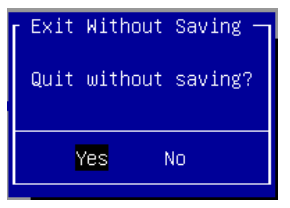

#### Save Changes and Reset

When Users have completed the system configuration changes, select this option to save the changes and exit from BIOS Setup in order for the new system configuration parameters to take effect. The following window will appear after selecting the "**Save Changes and Exit**" option is selected. Select "**Yes**" to Save Changes and Exit Setup.

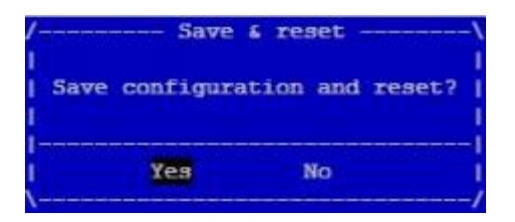

#### ■ Restore Defaults

Restore default values for all setup options. Select "Yes" to load Optimized defaults.

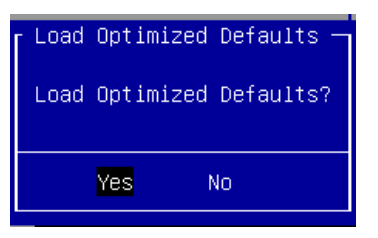

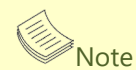

The items under Boot Override may not have the same image as above, as it would depend on actual devices connected on system.

# **APPENDIX A: LED INDICATOR EXPLANATIONS**

**System Power / Status / HDD Activity** 

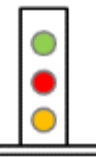

Green: System Power Red/Green: System Status

Amber: HDD Activity

| LED    | COLOR<br>ON LCM | COLOR<br>ON BOARD | LED ACTION | DESCRIPTION                     |
|--------|-----------------|-------------------|------------|---------------------------------|
| POWER  | Green           | Green             | Steady     | When system power on            |
|        | Off             | Off               | N/A        | No power on                     |
|        | Green           | Green             | Steady     | control by GPIO                 |
| CTATUC | Amber           | Red               | Steady     | control by GPIO                 |
| STATUS | Off             | Off               | N/A        | control by GPIO (Default)       |
|        |                 |                   |            | or No power on                  |
|        | A reals a r     | A reals a r       | Dlinking   | Blinking indicates HDD activity |
| HDD    | Amber           | Amber             | Blinking   | Include SATA / NVME             |
|        | Off             | Off               | N/A        | No data access or No power on   |

## **APPENDIX B: DUAL BIOS INTRODUCTION**

Failure when booting up BIOS is not uncommon and can occur most often during a power failure, a mishandled BIOS update, a malware attack resulting in data corruption. When it happens, recovering procedures consume considerable time and effort. Lanner understands this pain and have empowered our products with the Dual BIOS feature.

## **How Dual BIOS Works**

Dual BIOS features two physical BIOS ROMs soldered onto the motherboard, carrying two separate BIOS images. If the Primary BIOS (default) is not functioning correctly and fails to respond within seconds (~25 seconds to 2 minutes, depend upon appliance), the system will invoke a bootup from the Secondary BIOS, automatically restarting the system and launch the operating system.

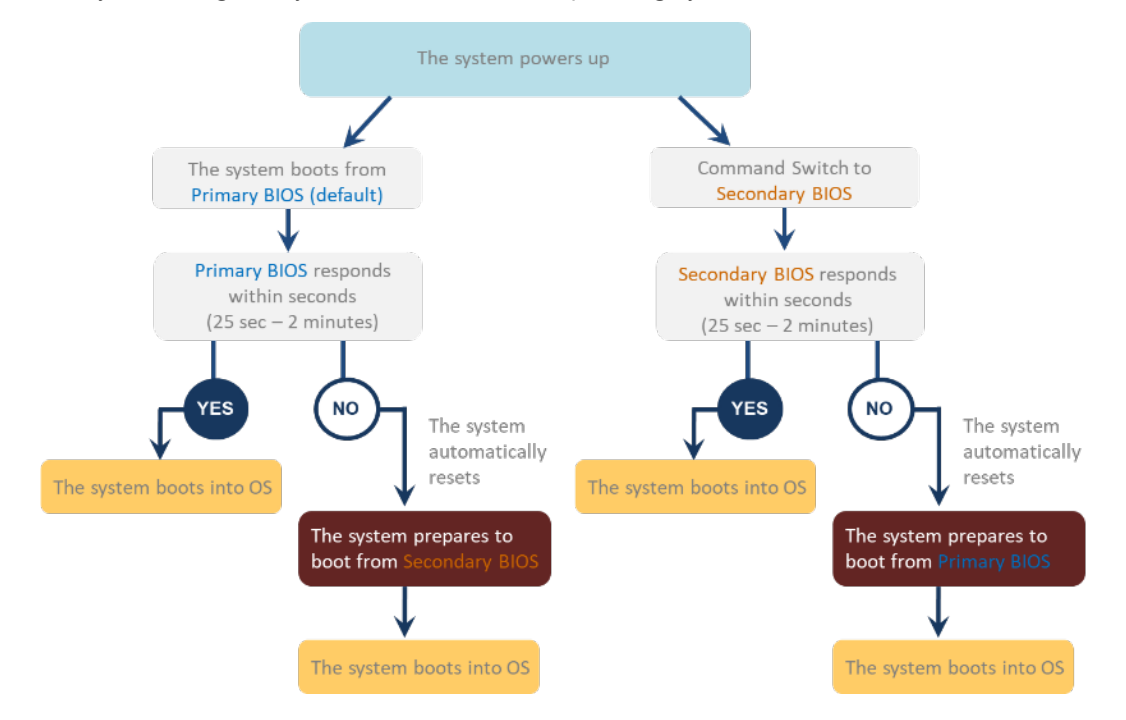

## **2nd Gen Dual BIOS**

To provide increased flexibility and usage protection, Lanner has released the 2nd Gen Dual BIOS function on Lanner appliances. With 2nd Gen Dual BIOS, both the primary BIOS and secondary BIOS can be updated and flashed using the BIOS Tool to run different versions of BIOS ROMS independently for maximum compatibility. This additionally allow users to switch BIOS ROMS for booting up, toggling between primary BIOS and secondary BIOS.

### • Flexible recovery timer control

Users can designate the amount of time before recovery BIOS launch. The amount of time is no longer fixed to 7 minutes.

### • Flexible Dual BIOS ROMs control.

Users can flash both the Primary BIOS and Secondary BIOS, thus run different versions of BIOS ROMS independently for maximum compatibility.

### • Flexible Dual BIOS ROMs switch

The 2nd Gen Dual BIOS allow users to choose one of the BIOS ROMS (Primary BIOS/Secondary BIOS) for booting up. Use software command prompt to toggle between Primary BIOS and Secondary BIOS.

|                              | Gen1 Dual BIOS                                                  | Gen2 Dual BIOS                                                          |
|------------------------------|-----------------------------------------------------------------|-------------------------------------------------------------------------|
| Function                     | Primary / Recovery<br>2 <sup>ND</sup> BIOS for recovery purpose | Primary / Secondary (Peer to Peer)<br>Both BIOS can let the system work |
| Detection Time               | 7 min                                                           | Seconds (By platform design)                                            |
| 2 <sup>nd</sup> BIOS updated | Only using the SPI facility                                     | By BIOS tool command or SPI facility                                    |
| MAC/DMI                      | Only for BIOS1                                                  | For both BIOS                                                           |
| CPLD Interface GPIO          |                                                                 | LPC or eSPI (By Platform)                                               |

Figure 1. Gen 1 vs Gen 2 Dual BIOS comparison chart

Few things can shut down a computer as completely as a corrupted BIOS. With Dual BIOS feature, you will be guaranteed to enter a healthy OS to perform thorough troubleshooting before the situation is irreparable.

## **Get Ready for BIOS Update**

Flashing a BIOS needs to be carefully completed, especially pertaining to a corrupted BIOS, which can lead to an unusable system if done incorrectly. To get ready for a BIOS update, acquire the following BIOS resources from Lanner technical support:

- Firmware and Flash Tool
- BIOS Engineering Spec

Before you start, make sure you select the correct firmware version, correct BIOS (Primary or Secondary) and go through the instructions for BIOS update in *BIOS Engineering Spec* thoroughly. If you cannot be certain if this version is correct for your system, please contact Lanner Technical Support.

#### Note:

- 1. Dual BIOS feature cannot work with BIOS Boot Guard function
- 2. To update BIOS, it is mandatory to have both BIOS updated first. This is to avoid both BIOS having ME code variations, which could lead to unexpected risk and errors.
- 3. When the system enters BIOS menu or Option ROM, the system will not reboot automatically.

# Warning

DO NOT power off or reset the system during BIOS updating process.

#### Disclaimer

Under no circumstances will Lanner accept responsibility or liability for damages of any kind whatsoever resulting or arising directly or indirectly from a BIOS update.

# **APPENDIX C: CONNECT TO IPROC VIA NETWORK**

Step 1. X86 ethernet enp183s0f0(pci bus b7:00.0) set IP 192.168.100.X.

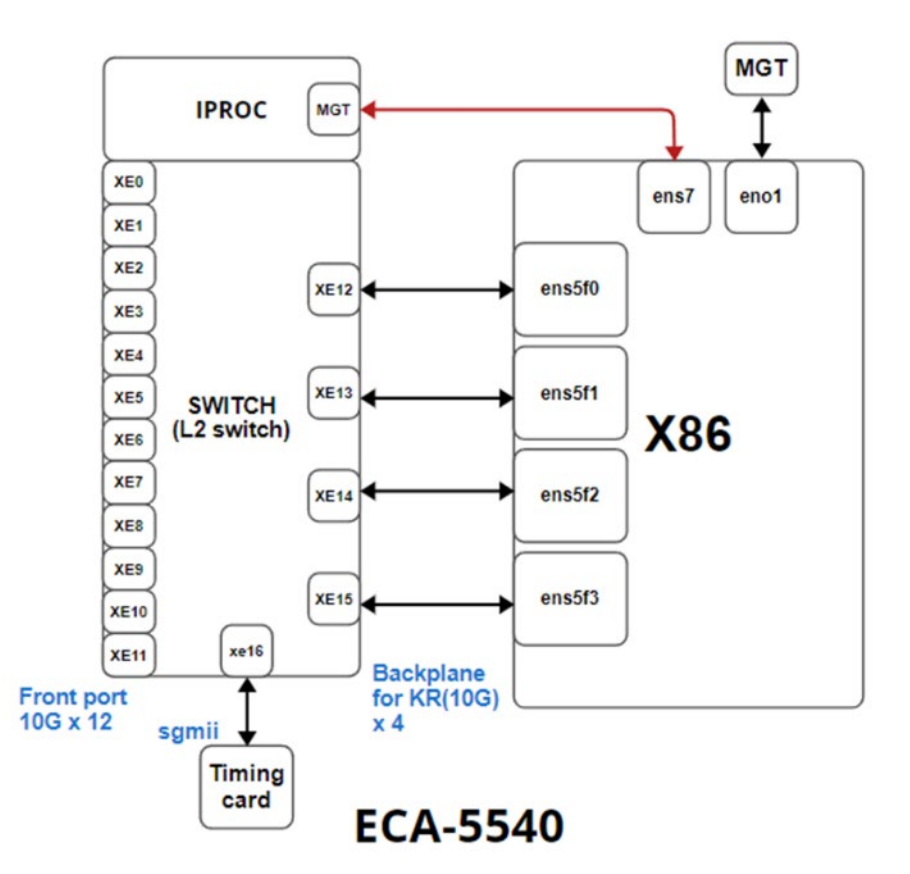

**Step 2.** Use telnet tool to connect to IPROC, when connecting to system, port set 23 (default), connect to bcm CLI port set 12345.

| root<br>Trys<br>Conr<br>Esca<br>BCM. | t@la<br>ing<br>nect<br>ape<br>.0> | nner<br>192.2<br>ed to<br>chara | -Defa<br>168.1<br>5 192<br>acter | aul<br>100<br>2.1 | t-st<br>.1.<br>68;;<br>s | trin<br>100.<br>^] . | g:~# t<br>1. | elr | net | 192.   | 168 | . 100. | 1 12  | 2345 |  |
|--------------------------------------|-----------------------------------|---------------------------------|----------------------------------|-------------------|--------------------------|----------------------|--------------|-----|-----|--------|-----|--------|-------|------|--|
| CM.0> ps                             |                                   |                                 |                                  |                   |                          |                      |              |     |     |        |     |        |       |      |  |
|                                      |                                   | ena/                            | spee                             | ed/               | link                     | auto                 | STP          |     |     |        | lrn | inter  | max   | loop |  |
|                                      | port                              | link                            | dupi                             | lex               | scan                     | neg?                 | state        | pau | ıse | discrd | ops | face   | frame | back |  |
| xe0(                                 | (16)                              | down                            | 10G                              | FD                | SW                       | No                   | Forward      | TX  | RX  | None   | FA  | SFI    | 16356 |      |  |
| xel(                                 | (17)                              | down                            | 10G                              | FD                | SW                       | No                   | Forward      | TΧ  | RX  | None   | FA  | SFI    | 16356 |      |  |
| xe2 (                                | (18)                              | down                            | 10G                              | FD                | SW                       | No                   | Forward      | TΧ  | RX  | None   | FA  | SFI    | 16356 |      |  |
| xe3(                                 | (19)                              | down                            | 10G                              | FD                | SW                       | No                   | Forward      | TΧ  | RX  | None   | FA  | SFI    | 16356 |      |  |
| xe4 (                                | (20)                              | down                            | 10G                              | FD                | SW                       | No                   | Forward      | TΧ  | RX  | None   | FA  | SFI    | 16356 |      |  |
| xe5(                                 | (21)                              | down                            | 10G                              | FD                | SW                       | No                   | Forward      | TX  | RX  | None   | FA  | SFI    | 16356 |      |  |
| xe6(                                 | (22)                              | down                            | 10G                              | FD                | SW                       | No                   | Forward      | TΧ  | RX  | None   | FA  | SFI    | 16356 |      |  |
| xe7 (                                | (23)                              | down                            | 10G                              | FD                | SW                       | No                   | Forward      | TX  | RX  | None   | FA  | SFI    | 16356 |      |  |
| xe8(                                 | (24)                              | down                            | 10G                              | FD                | SW                       | No                   | Forward      | TX  | RX  | None   | FA  | SFI    | 16356 |      |  |
| xe9(                                 | (25)                              | down                            | 10G                              | FD                | SW                       | No                   | Forward      | TΧ  | RX  | None   | FA  | SFI    | 16356 |      |  |
| xe10(                                | (26)                              | down                            | 10G                              | FD                | SW                       | No                   | Forward      | TΧ  | RX  | None   | FA  | SFI    | 16356 |      |  |
| xe11(                                | (27)                              | down                            | 10G                              | FD                | SW                       | No                   | Forward      | TX  | RX  | None   | FA  | SFI    | 16356 |      |  |
| xe12(                                | (28)                              | up                              | 10G                              | FD                | SW                       | Yes                  | Forward      |     |     | None   | FA  | KR     | 16356 |      |  |
| xe13(                                | (29)                              | up                              | 10G                              | FD                | SW                       | Yes                  | Forward      |     |     | None   | FA  | KR     | 16356 |      |  |
| xe14(                                | (30)                              | up                              | 10G                              | FD                | SW                       | Yes                  | Forward      |     |     | None   | FA  | KR     | 16356 |      |  |
| xe15(                                | (31)                              | up                              | 10G                              | FD                | SW                       | Yes                  | Forward      |     |     | None   | FA  | KR     | 16356 |      |  |
| xe16(                                | (32)                              | up                              | 1G                               | FD                | SW                       | No                   | Forward      | TΧ  | RX  | None   | FA  | SGMII  | 16356 |      |  |
| CM.0>                                |                                   |                                 |                                  |                   |                          |                      |              |     |     |        |     |        |       |      |  |

Step 3. Login to the system, account: root.

| Welcom | e to B | roadcom | Linux |
|--------|--------|---------|-------|
| iProc  | login: | root    |       |

# **APPENDIX D: PORT MAP**

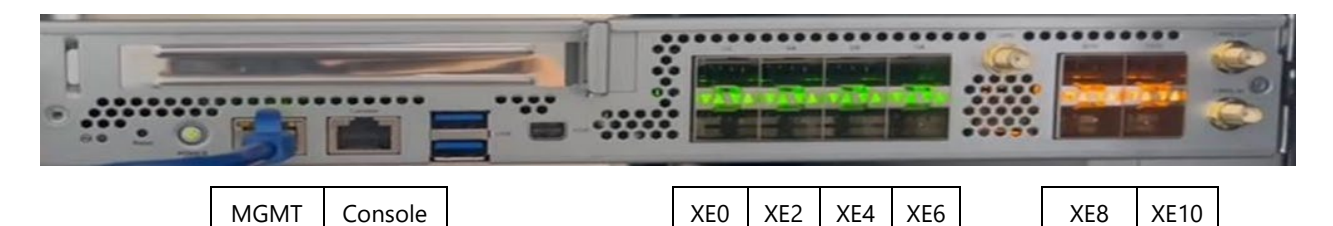

| Switch Side |     | E   | thern | et Na | me |
|-------------|-----|-----|-------|-------|----|
|             |     |     |       |       |    |
|             | XE1 | XE3 | XE5   | XE7   |    |

XE9

XE11

| Switch Side | Ethernet Name |
|-------------|---------------|
| XE12        | ens5f0        |
| XE13        | ens5f1        |
| XE14        | ens5f2        |
| XE15        | ens5f3        |
|             |               |
| Front Port  | ethernet name |
| MGMT        | ens7          |

| Switch Side | Connected Device   |  |  |
|-------------|--------------------|--|--|
| XE16        | Timing Card (1588) |  |  |

# **APPENDIX E: TERMS AND CONDITIONS**

# **Warranty Policy**

- **1.** All products are under warranty against defects in materials and workmanship for a period of one year from the date of purchase.
- **2.** The buyer will bear the return freight charges for goods returned for repair within the warranty period; whereas the manufacturer will bear the after service freight charges for goods returned to the user.
- **3.** The buyer will pay for the repair (for replaced components plus service time) and transportation charges (both ways) for items after the expiration of the warranty period.
- **4.** If the RMA Service Request Form does not meet the stated requirement as listed on "RMA Service," RMA goods will be returned at customer's expense.
- 5. The following conditions are excluded from this warranty:
  - ► Improper or inadequate maintenance by the customer
  - ► Unauthorized modification, misuse, or reversed engineering of the product
  - Operation outside of the environmental specifications for the product.

## **RMA Service**

## **Requesting an RMA#**

- 1. To obtain an RMA number, simply fill out and fax the "RMA Request Form" to your supplier.
- **2.** The customer is required to fill out the problem code as listed. If your problem is not among the codes listed, please write the symptom description in the remarks box.
- 3. Ship the defective unit(s) on freight prepaid terms. Use the original packing materials when possible.
- **4.** Mark the RMA# clearly on the box.

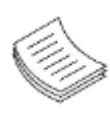

**Note**: Customer is responsible for shipping damage(s) resulting from inadequate/loose packing of the defective unit(s). All RMA# are valid for 30 days only; RMA goods received after the effective RMA# period will be rejected.

## **RMA Service Request Form**

When requesting RMA service, please fill out the following form. Without this form enclosed, your RMA cannot be processed.

| RMA N          | RMA No:                  |            | Reasons to Return: |               |  |  |  |
|----------------|--------------------------|------------|--------------------|---------------|--|--|--|
| Compa          | any:                     |            | Contact Person:    |               |  |  |  |
| Phone          | No.                      |            | Purchased Date:    |               |  |  |  |
| Fax No         | ).:                      |            | Applied Date:      |               |  |  |  |
| Return         | Shipping Addre           | ess:       |                    |               |  |  |  |
| Shippi<br>Othe | ng by: 🗆 Air Fre<br>ers: | ight ⊡ Se  | a 🗆 Express        |               |  |  |  |
|                |                          |            |                    |               |  |  |  |
| Item           | Model Name               | Serial Num | nber               | Configuration |  |  |  |
|                |                          |            |                    |               |  |  |  |
|                |                          |            |                    |               |  |  |  |
|                |                          |            |                    |               |  |  |  |
|                |                          |            |                    |               |  |  |  |
|                |                          |            |                    |               |  |  |  |
|                |                          |            |                    |               |  |  |  |
|                |                          |            |                    |               |  |  |  |
|                |                          |            |                    |               |  |  |  |

| Item | Problem Code | Failure Status |
|------|--------------|----------------|
|      |              |                |
|      |              |                |
|      |              |                |
|      |              |                |
|      |              |                |
|      |              |                |
|      |              |                |
|      |              |                |

\*Problem Code: 01:D.O.A. R.M.A. 03: CMOS Data Lost 04: FDC Fail 05: HDC Fail 06: Bad Slot

07: BIOS Problem 02: Second Time 08: Keyboard Controller Fail 09: Cache RMA Problem 10: Memory Socket Bad 11: Hang Up Software 12: Out Look Damage

13: SCSI 19: DIO 13: SCSI 14: LPT Port 15: PS2 20: Buzzer 15: PS2 21: Shut Down 16: LAN 22: Panel Fail 17: COM Port 23: CRT Fail 18: Watchdog Timer 24: Others (Pls specify)

| Request | Party |
|---------|-------|
|---------|-------|

**Confirmed By Supplier** 

Authorized Signature / Date

Authorized Signature / Date